## ENTRAR A STUDENTAID.GOV

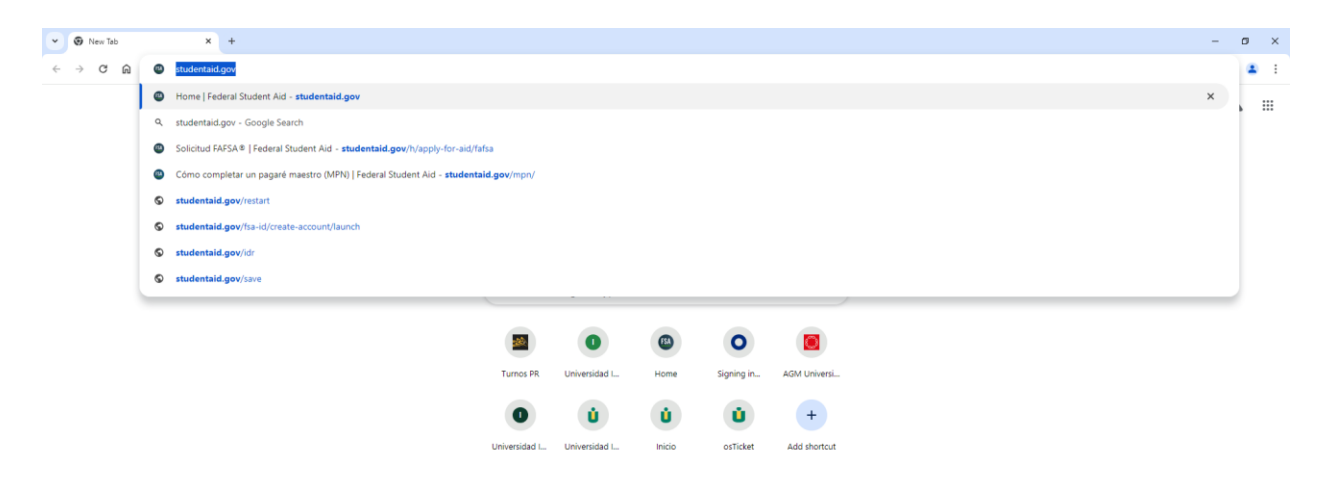

- PASO 1 Seleccione el idioma de preferencia ("Choose language")
- PASO 2 Inicie Sesión ("log in") o cree una cuenta ("create account").

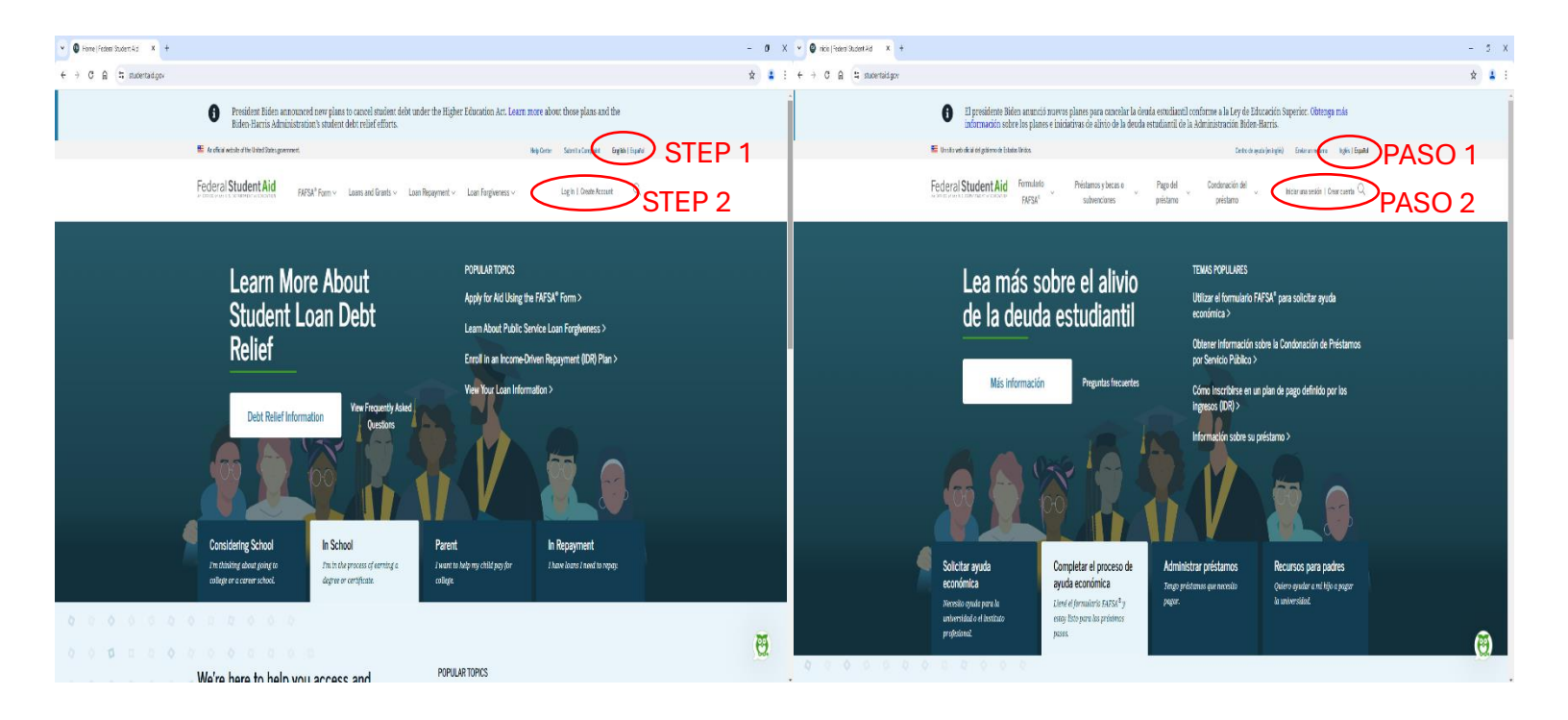

## CREAR CUENTA ("CREATE AN ACCOUNT")

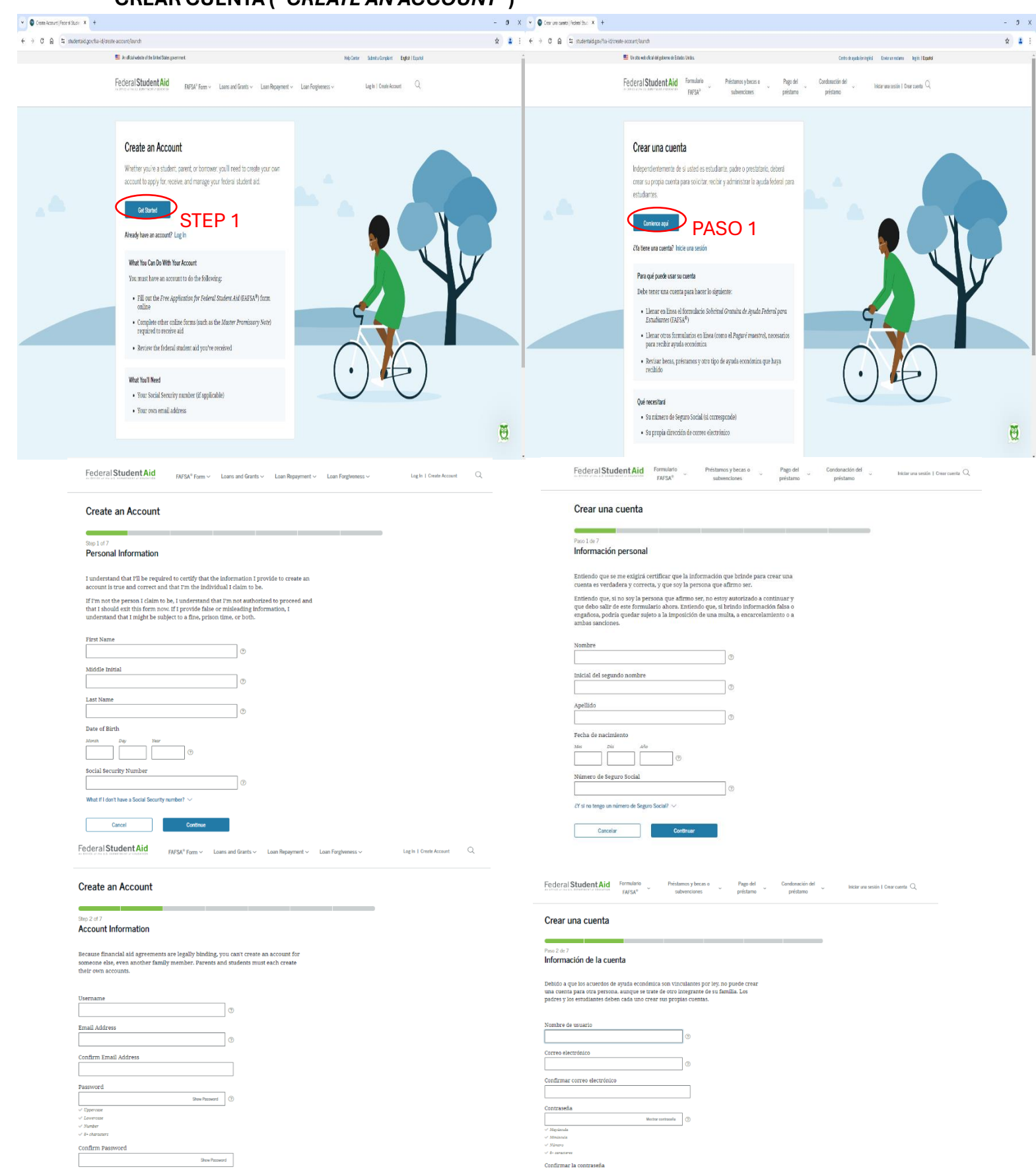

Mostrar contraseña

Anterior

| Previous | Continue |
|----------|----------|

FederalStudentAid Formulario Préstamos y bross o Pago del Condonación del Inclarura sesión | Gran cuenta Q, préstamo

Crear una cuenta Contact Information Pase 3 de 7 Información de contacto Mailing Address Dirección postal Address 🗇 Dirrectión 🖉 City Cludad State
Type Response
Ø Escriba su respuesta 🔊 🔿 ZIP Code Código postal Mobile Phone Account Access Acceso a la cuenta desde el teléfono móvil Le recomendamos especialmente que configure el acceso a su cuenta por reléfono móvil. Esta opción es útil para acceder a su cuenta en caso de que se le bloquee, y le permite utilizar su teléfono móvil para la verificación en dos paros. We strongly recommend setting up your mobile phone for account acces. This option helps you gain access to your account if you are locked out and allows your mobile phone to be used for two-step verification. Mobile Phone Teléfono móvil Confirm Mobile Phone Confirmar el número de teléfono móvil Yes, I agree to use my mobile phone for account access. Si acepto utilizar mi número de teléfono móvil para recuperar el accesso a la cuenta. Alternate Phone Number (Optional) Número de teléfono alternativo (Opcional) O Add Alternate Phone Number O Agregar número de teléfono alternativo Anterior Continuar Previous Continue Federal Student Aid NV5M\* Form > Lass and Grants > Lass Registrent > Lass Registrents > Las hordwards > Lass hordwards > Q Federal Student Aid Interference Student StudentStudent Student Student Student Student Student Stude Create an Account Paso 4 de 7 Preferencias de comunicación Comunicaciones requeridas Communication Preferences Existen determinados tipos de comunicaciones en el Departamento de Educación de TE. UU, y neutros administradores deben proporcionite, per escrito. Ras inchey comunicaciones tulos com divulgaciones de préstamos educativos y resulmente de cuenta de los intereses de préstamos educativos. Pande elegie si desea rechbirlos por correo electrónico o correo postal. Required Communications There are certain types of communications the U.S. Department of Education and our servicers are required to provide to you in writing. This includes communications such as student loan disclosures and student loan interest statements. You can choose whether you would lit to receive these by email or postal mail. Al selectoriar resolución, unted acepta recibir las communicaciones respertivala por correro electróneco y continuma que ha leto y seepra los Tierminos y continues de la dictante de Ayuda. Federal para Encudantes (FSA). Correc electrónico Recome Email Recommended By selecting this option, you agree to receive required communications by email and confirm you have reviewed and agree to FSA's Terms and Conditions. Correo postal O Postal mail Comunicaciones opcionales Optional Communications Queremon que te ilenta seguno respecto del proceso de solicitud de ayuda conomica y próstamon federales paras estudiantes. Para ayudar en este sentida, a vece entrainon información doste subrenciones disponibles, pago Bazada en los largenos y más. Tuede elegir si denea recibirlos por corres electródicos normajel de texto. We want you to feel confident about the financial aid and federal student loan process. To help with this, we sometimes send information about available grants, student loan forgivenes programs, income-based requirement options, and more. No can choose whether you would like to receive these by email and/or text message. Correo electrónico Email Mensaje de texto Text message Language Preference Preferencia de idioma The language preference determines what language displays after you've logged in, as well as what language is used for forms and communications. La preferencia de idioma determina qué idioma se muestra cuando inicia una sesión, y qué idioma se utiliza en los formularios y las comunicaciones. Preferencia de idioma Language Preference \_\_\_\_\_\_\_ ⑦ Acturior Continuer Previous Continue 
 Federal Student Aid Intervention and Antonio Statution and Antonio Statutio Statution and Antonio Statutio Statution and Antonio St Create an Account Challenge Questions Preguntas de seguridad Challenge questions and answers are used to retrieve your username or password if you forget them, and also to unlock your account. Las preguntas de seguridad y sus respuestas se utilizan para recuperar su nombre de usuario o contraseña si se los olvida o necesita desbloquear su cuenta. Note: Answers are not case-sensitive. Nota: Para las respuestas, no se distingue entre mayúsculas y minúsculas Challenge Question 1
Question
Setter: Pregunta de seguridad 1 Pregunta v Respuesta Motor repuesta Answer Dos Access Challenge Question 2 Pregunta de seguridad 2 Preguna Selectionar v Question Select ~ Answer Stos Answer Respuesta Challenge Question 3 Question Select Pregunta de seguridad 3 Answer 500 Answer 500 Answer Pregunta de seguridad 4 Challenge Question 4 Pregunta Seleccionar v Question Select ~ Respuesta Monterrespuesta Show Answer Previous Continue Anterior Continuar

 Federal Student Aid
 FAFSA® Form v
 Loans and Grants v
 Loan Repayment v
 Loan Forgiveness v
 Log in 1 Onale Account
 Q

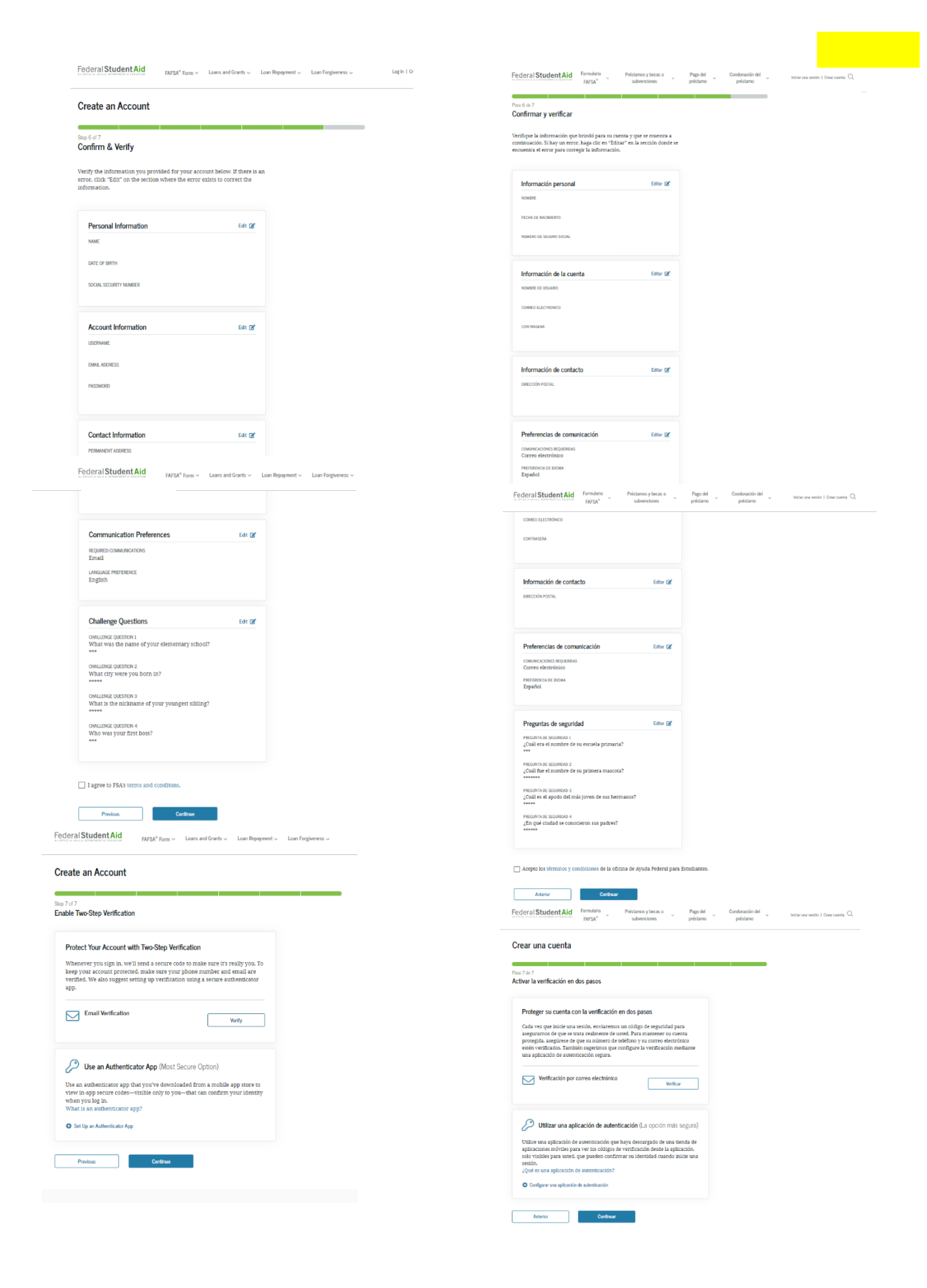

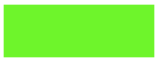

# INICIE SESIÓN ("LOG IN")

| Federal Student Aid | i Grants – Loan Repayment – Loan Forgiveness –                   | Log In   Create Account | Federal Student Aid | Formulario<br>FAFSA® | Préstamos y becas o<br>subvenciones                   | Pago del préstarno                              | Condonación del<br>préstarno | Iniciar una sesión   Crear cuenta $ \mathbb{Q} $ |
|---------------------|------------------------------------------------------------------|-------------------------|---------------------|----------------------|-------------------------------------------------------|-------------------------------------------------|------------------------------|--------------------------------------------------|
| Log In              | 4)                                                               |                         |                     |                      | Inicie una sesión                                     | 4)                                              |                              |                                                  |
| Email, Pho          | ne, or FSA ID Username                                           |                         |                     |                      | Correo electrónico, núme<br>nombre de usuario de la o | ro de teléfono móvil<br>rredencial FSA ID.      | l, o                         |                                                  |
| Password            | Show Password                                                    |                         |                     |                      | Contraseña                                            | Mostrar co                                      | otiraseña                    |                                                  |
|                     | Log In<br>orget My Element Reget My Passend<br>Create an Account |                         |                     |                      | Olvidé mi nombre de usuario<br>Crear                  | Una sesión<br>Ohidé mi contraseña<br>una cuenta | >                            |                                                  |
|                     | Help Me Log In to My Account                                     |                         |                     |                      | Auidonmo e inicior                                    | ma cación an mi au                              | onto                         |                                                  |

\*Si tiene conocimiento de las credenciales de su cuenta presione Inicie una Sesión. If you remember your credentials, please press "Log in"

## \*Si no recuerda su usuario presione Olvidé mi nombre de usuario.

If you can't remember your username press "Forgot My Username"

| Use Y<br>You don<br>mobile p | Close ×<br>Your Email Address or Phone Number to Log In<br>Y need your username to log in. You can use your verified email address or<br>shone number instead of your username.<br>International Use Email or Phone<br>Recover My Username |                                                                                                    |
|------------------------------|----------------------------------------------------------------------------------------------------|----------------------------------------------------------------------------------------------------|
|                              | Password Stew Pennend Log In Forget My Password Create an Account Help Me Log In to My Account                                                                                                    | e teléfons<br>Contraseña<br>Contraseña<br>Motor contenda y una (?).<br>Contraseña<br>Motor contenda<br>Introduzca una contraseña. Para acceder a más<br>información, seleccione el fono de ayuda (?). |
| Feedback                     | About Us Announcements Data Center                                                                                                    | Inicia una sestón Oudd mi contrasola Oudd mi contrasola Oudd mi contrasola Orear una cuenta  Ayürdenme a iniciar una sesión en mi cuenta                                                              |

# \*Si no recuerda su contraseña presione Olvidé mi contraseña.

If you can't remember your password press "Forgot My Password"

| Federal Student Aid                                                      | Federal Student Aid Formulario Préstamos y becas o subvenciones                                                                                    |
|--------------------------------------------------------------------------|----------------------------------------------------------------------------------------------------|
| Reset Your Password                                                      | Restablecer su contraseña                                                                                                    |
| Enter the following information to look up your account:                 | Introduzca la siguiente información para buscar su cuenta:                                                                                         |
| Email, Phone, or FSA ID Username       The of Birth       Mont       Day | Correo electrónico, número de teléfono móvil, o nombre de usuario de la credencial FSA ID.           Techa de nacimiento           Mer         Di: |
| Cancel Continue                                                          | Cancelar Continuar                                                                                                    |

Un sitio web oficial del gobierno de Estados Unidos.

# INICIE UNA SESIÓN ("LOG IN")

| Federal Student Aid                                                                      | nts v Loan Repayment v Loan Forgi                                                                                                    | Federal Student Aid         Formulario         Préstamos y becas o         Pago del         Condonación del           resource no se tombre no sectore no sectore no sectore no subvenciones         préstamo         préstamo         préstamo |
|------------------------------------------------------------------------------------------|----------------------------------------------------------------------------------------------------|----------------------------------------------------------------------------------------------------|
| Two-Step Verification<br>You have the following two-step verification methods enabled. S | ielect one to complete verification.                                                                                                    | Verificación en dos pasos<br>Tiene activados los siguientes métodos de verificación en dos pasos. Seleccione uno para completar la verificaci                                                                                                   |
| SMS Verification                                                                         | Send Code                                                                                                    | Verificación por SMS                                                                                                    |
| Email Verification                                                                       | Send Code                                                                                                    | Verificación por correo<br>electrónico                                                                                                    |
| Help me access my account                                                                |                                                                                                    | Ayúdenme a acceder a mi cuenta                                                                                                    |
|                                                                                          | Federal Student Aid Formulatio Pedatanos y brasis o Pago de<br>narras* subverciones prétam                                                                                                    | N Contraction dat<br>no pelitare *                                                                                                    |
|                                                                                          | Confirme su información                                                                                                    |                                                                                                    |
|                                                                                          | enonimation de contacto y premenencias de contante actori<br>Bienvenido a su cuesta de synda paracematistante a confermar<br>es información para mantenere su cuestra segura y actualizada.<br>Importantes fer equiere que vertigora su información y acepte mentros<br>eterminos y condiciones antes de continuar.                                                                                                    |                                                                                                    |
|                                                                                          | Información de contacto Edur (2)<br>como succionico<br>uncervenanidando/di@guail.com<br>Tubioro.nicia                                                                                                    |                                                                                                    |
|                                                                                          | (PTP) 396-3529<br>Access 4-10 control access a true (Provinsion<br>S<br>Benerocina Proton,<br>PP BOX 3137<br>Council Aug. PP 00795<br>ESTADOS UNIDOS                                                                                                    |                                                                                                    |
|                                                                                          | Preferencias de comunicación Catar Of<br>comunicacións inguieras<br>Comunicacións arobusinas<br>Nacionas<br>Dobas                                                                                                    |                                                                                                    |
|                                                                                          | Español Acepto los tirmunos y condiciones de la oficira de Ayuda Peterni para Estadúantes.                                                                                                    |                                                                                                    |
|                                                                                          | Continuer  Forderal Student Aid  Formulario  Formulario Formulario Formulario Formulario Formulario Formulario Formulario Formulario Formulario Formulario Formulario Formulario Formulari | df Conducción del                                                                                                    |
|                                                                                          | Confirme su información                                                                                                    |                                                                                                    |
|                                                                                          | Verifique su Información Debe verifique su Información Werfique su Información Werficación para continuos. Verificación se contanuos Verificacións experiedas                                                                                                    |                                                                                                    |
|                                                                                          | Ormania (corres exclusion     Ormania (corres exclusion     Ormania)                                                                                                    |                                                                                                    |
|                                                                                          | Anterior Continuer                                                                                                    |                                                                                                    |

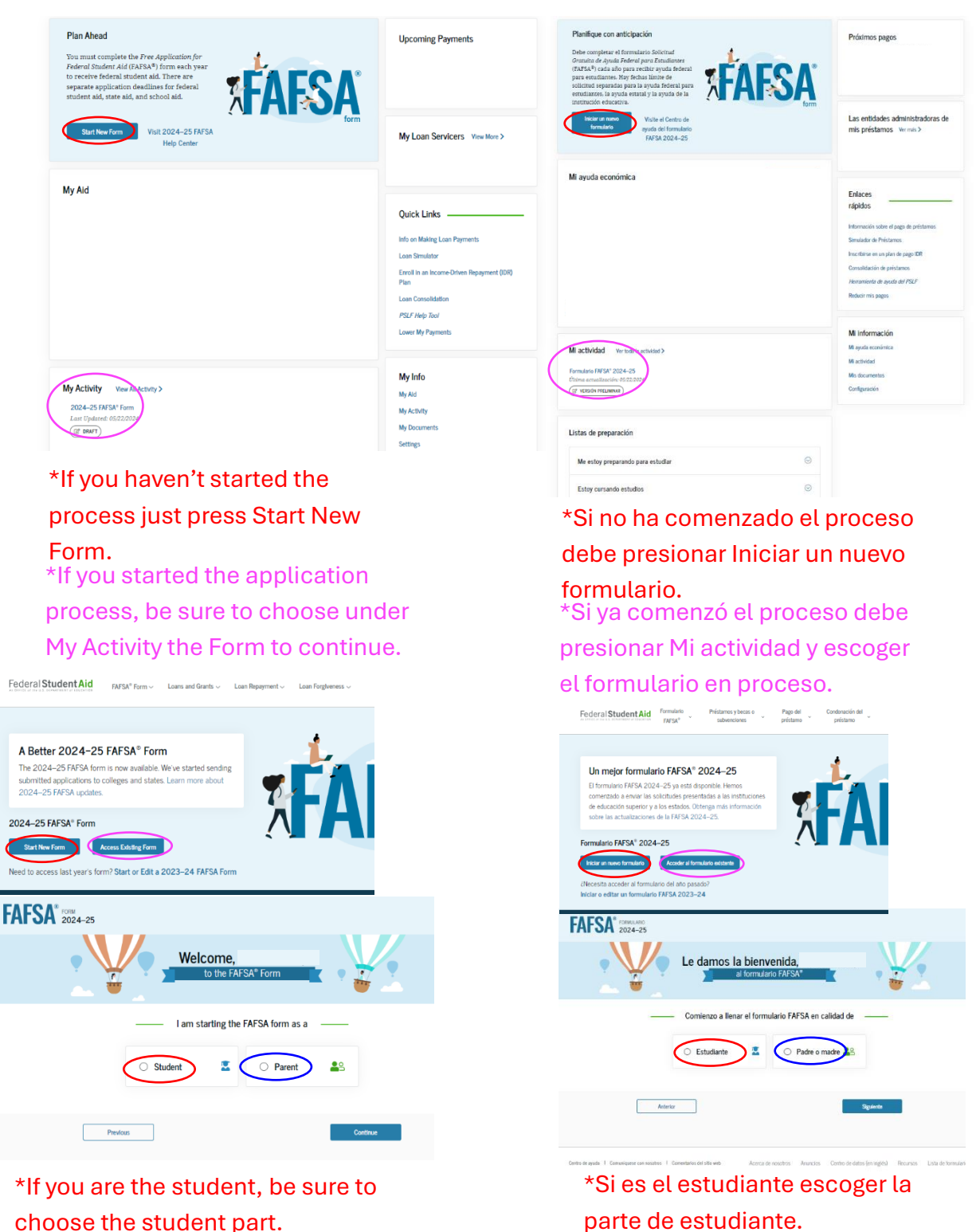

\*Si es padre del estudiante y va a o llenar el Formulario completo del estudiante, debe escoger la parte de padre o madre.

\*If you are the student, be sure to choose the student part. \*If you are the parent and you want to fill the Form for the student, be sure to choose the Parent part.

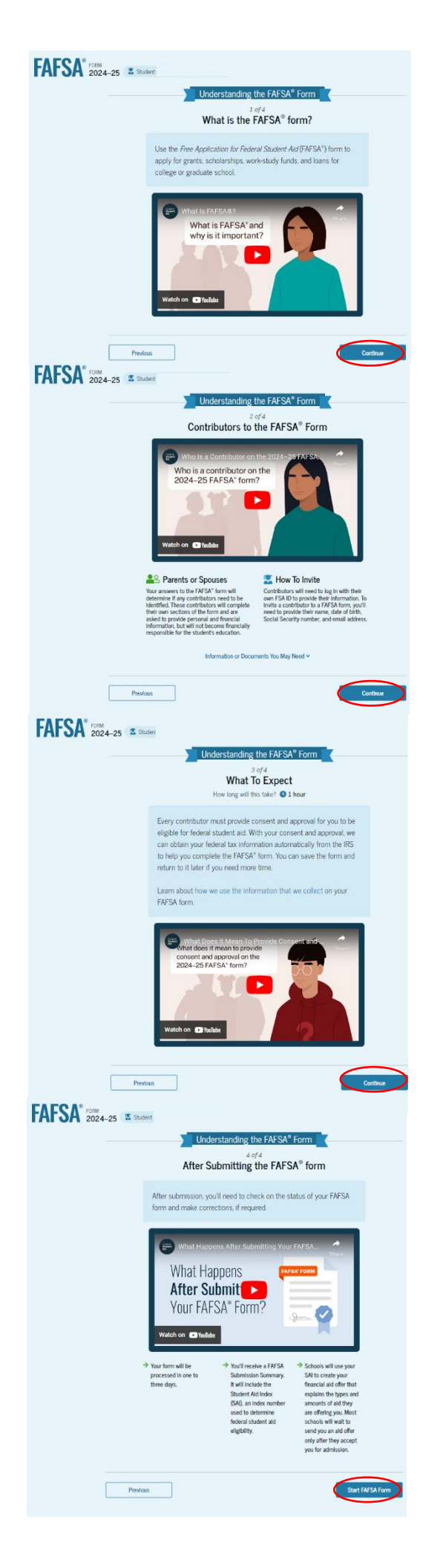

| FAFS | SA a | CTURLARDO<br>20024-25 🛣 Estudier                                                                                                    |
|------|------|----------------------------------------------------------------------------------------------------|
|      |      | Cómo entender el formulario FAFSA*                                                                                                    |
|      |      | ¿Qué es el formulario FAFSA®?                                                                                                    |
|      |      | Utilice el formulario Solicitud Gratuita de Ayuda Federal para<br>Estudantes (FAFSA) para solicitar subvenciones, becas de estudio,<br>Programa de Estudio y Trabalo y ortenios para costen sus<br>estudios en una institución de educación superior o estudios de<br>posignado.                                                                                                    |
|      |      | What Is FAFSA/s and why is it important?<br>Weather is the important?<br>Weather I wilds                                                                                                    |
|      | FA   | Adator Signers                                                                                                    |
|      | 14   | Cómo entender el formulario FAESA*                                                                                                    |
|      |      | <image/> <complex-block><complex-block><section-header><text><text></text></text></section-header></complex-block></complex-block>                                                                                                    |
|      |      | Información e decurrentes que puede recentar or<br>Actorior                                                                                                    |
|      |      | FAFSA* 12024-25 Z Ethawe                                                                                                    |
|      |      | Cómo entender el formulario FAFSA*                                                                                                    |
|      |      |                                                                                                    |
|      |      | 2.624<br><u>Decode encontrar</u><br>.Catelo tempo termosi? © 1 hos<br>Catelo contribuyente delle atorgar su consentmente la pacta fadera ja na<br>estatutatesis. Con su consentente la pacta fadera ja para<br>estatutatesis. Con su consentante la pacta fadera ja para<br>estatutatesis. Con su consentante la pacta fadera ja para<br>estatutatesis. Con su consentante la pacta fadera ja para<br>estatutatesis. Con su consentante la pacta fadera para<br>para de la para de la fatora acceleratoria de la filo para<br>para de la parte de la filo para<br>para de la parte de la filo para<br>para de la parte de la filo para<br>para de la parte de la filo para<br>para de la parte de la filo para<br>para de la parte de la filo para<br>para de la parte de la filo para<br>para de la parte de la parte de la filo para<br>para de la parte de la filo para<br>para de la parte de la filo para<br>para de la parte de la parte de la parte de la parte de la parte<br>para de la parte de la parte de la parte de la parte de la parte<br>para de la parte de la parte de |
|      |      | <section-header> <b>Parte Parte Carte Carte Carte Carte Carte Carte Carte Carte Carte Carte Carte Carte Carte Carte Carte Carte Carte Carte Carte Carte Carte Carte Carte Carte Carte Carte Carte</b></section-header>                                                                                                    |
|      |      | <section-header><section-header><section-header><section-header><section-header><section-header><section-header><text><text><text></text></text></text></section-header></section-header></section-header></section-header></section-header></section-header></section-header>                                                                                                    |
|      |      | <section-header><section-header><text><text><text><text><text></text></text></text></text></text></section-header></section-header>                                                                                                    |
|      |      | <text><text><text><text><text><image/><image/><text></text></text></text></text></text></text>                                                                                                    |
|      |      | <text><text><text><text><text><text><text></text></text></text></text></text></text></text>                                                                                                    |
|      |      | <section-header><section-header><section-header><text><text><text><text><text><text></text></text></text></text></text></text></section-header></section-header></section-header>                                                                                                    |
|      |      | <text><text><text><text><text><text><text><text><text><text><text></text></text></text></text></text></text></text></text></text></text></text>                                                                                                    |

| SA <sup>®</sup> 2024-25 록 Student (0) :                                                                                                    | FAFSA' 1084.040 In Candom In Conductor                                                                                                    |
|----------------------------------------------------------------------------------------------------|----------------------------------------------------------------------------------------------------|
| Student Identity Information                                                                                                    | Datos de identidad: estudiante                                                                                                    |
| Review the information below and verify that it's correct before moving forward.                                                                                                    | Norther                                                                                                    |
| Nama                                                                                                    | Techa de nacimiento                                                                                                    |
| Date of Birth                                                                                                    | Nomen de Segura Social                                                                                                    |
| Social Security Number                                                                                                    | Dirección de correce electrólacio                                                                                                    |
| Email Address                                                                                                    | Númens de telefono móxi                                                                                                    |
| Mobile Phone Number                                                                                                    | Si deres acoualizar vezo información para endas las comunicaciones que recibe del Departamento de Educación de EE.<br>UCL. voyo a Configuración de la cuenta.                                                                                                    |
| To update this information for all U.S. Department of Education communications, go to Account Settings.                                                                                                    | Direction postal habitual                                                                                                    |
| Permanent Mailing Address                                                                                                    | Custe                                                                                                    |
| Chy                                                                                                    | Fatato Estato<br>FR (US)                                                                                                    |
| State State                                                                                                    | País ① País ③                                                                                                    |
| PR (US)<br>Zp Code Zp Code                                                                                                    | Puerto Rico (FR) United States (US)                                                                                                    |
| Country 🗇 Country 🗇                                                                                                    | Squardo                                                                                                    |
| Puerto Rico (FR) United States (US)                                                                                                    | FAFSA* ICINALAND 2024-25 Z Etudionta (B) Garder (M)                                                                                                    |
|                                                                                                    | Estado donde se reside: estudiante                                                                                                    |
| SA* 2024_25 & Stream                                                                                                    | Emado ① Fuerto Eco (FR)                                                                                                    |
|                                                                                                    |                                                                                                    |
| Student State of Legal Residence                                                                                                    | recta en que el estudiante se hizo residente de Puerto Rico (FR)                                                                                                    |
| Puerto Rico (PR)                                                                                                    |                                                                                                    |
| Date the Student Became a Legal Resident of Paerto Rico (PR)                                                                                                    | Attance Seguents                                                                                                    |
|                                                                                                    | Alberta del Indekola, Presente (6661 de 1777 - ) en una canta canta cantananamente educare                                                                                                    |
| Previous                                                                                                    | por escrito obsenido por una institución de educación superior. la nueva divulgación de la<br>información de la PAPSA de confirminadad con los ateminos y condiciones de 20 U.S.C. E<br>1008bico.                                                                                                    |
| By selecting "annexes" I consent electronically to the use of rev 25A TO (summaries and                                                                                                    | <ol> <li>Cualquier PTI recibida del IRS en una fecha potenzio reemplazará cualquier información<br/>financiera o de agreco introducia naturalmente en el formatorio EATS.</li> <li>Departamentos de fucciación et EL USU pode solicitor PTI escultanda al ITS una vez que</li> </ol>                                                                                                    |
| password) as my signature and I APPROVE. (ONSENT, and AGREE and certify under<br>penalty of perjury under the laws of the United States of America, that the foregoing is true                                                                                                    | proporcione nu consentimiento. Si la información tributaria inderal ha cambiado (p. ej.<br>declaración de importor emendida presentada con la información erasial, entonces el<br>tipo vico momos de svuda económico federal, estada institucional pueden cambian.                                                                                                    |
| and correct, and that I arm the person associated with the FSA ID to provide the necessary<br>consent to disclose and authorize the disclosure of my records, as set forth above. I further<br>authorize the disclosure of my personally identifiable information, as outlined aboves to the                                                                                                    | 5. Si no ottergo mi concentamiento para la nueva divulgación de mi PTI a instituciones de<br>educación superior, agencias estatales de educación superior, organizaciones de becas                                                                                                    |
| IRS for ED to receive my FTT for purposes of determining my eligibility for, or repayment<br>obligations under, an IDR plan request. I understand that any falsification of this statement                                                                                                    | designadas y sua respectivos contrastitas, el Operaramento de Educación de EE. UU, no podrá<br>calcular el otorganismo y monto de ayuda hidreral para estudiantes ya sue para nin<br>solicitario de Egifica con hava solicitado neo constanta ni TEI en su formalanto fATSA.                                                                                                    |
| is punishable under the provisions of 18 U.S.C. 9 1000 by a fine. imprisonment of not more<br>than five years, or both, and that the knowing and willfall request for or acquisition of a<br>record pertaining to an individual under false preteness is a criminal offense under the                                                                                                    | Al aceptar a continuación, ororgo mi consentimiento electrónicamente para el uso de mi credencial<br>FSA ID incentine de usuario y contraveña como mi forma y certifico, bajo pena de faiso tentimono.                                                                                                    |
| Private premium to the intervention where it is prevention to a cumum variable where the<br>Private Act of 1974, as amended, subject to a fine of not more than \$5,000 (5 U.S.C. § 552a(1)<br>(3)).                                                                                                    | confirme a las leyes de los Instatos Unidos de América, que lo americo es verdadero y correcto.<br>Entiendo que cualquier falsificación de esta declaración puede penarse conforme a las disposiciones                                                                                                    |
| By selecting "decline," I DO NOT approve, consent, and agree to the disclosure of my                                                                                                    | de 18 U.S.C. § 1001 cm una multa, pristón de no más de cinco años, o ambas, y que la solicitud o<br>adquisición consciente e interioricana de registros partenecientes a un individuo con faloro preventos<br>es un delos novals actividas la ter os concentencialistid de fullo su teres uno munta de noval de no 5000.                                                                                                    |
| information to the list nor the U.S. Department of Linuciation to receive my FTL as described<br>above and further understand that I must provide alternative documentation of income as<br>outlined in this IDP plan request.                                                                                                    | 6) SU GLU SPART PER VIENT DE LA CONTRACTA DE LA CONTRACTA D |
|                                                                                                    | Servizio de autenticación de personas (PAS, por sua siglas en inglési del Departamento de Educación<br>de EE. UU. (18-11-12).                                                                                                    |
| Frequently Asked Questions                                                                                                    | Preguntas frecuentes                                                                                                    |
| Why should I provide consent to import my federal financial information to my IDR oplication?                                                                                                    | 4Quián debe otargar consentimiento y aprobación?                                                                                                    |
| Does my spouse need to co-sign my income-driven receivment (IDR) application?                                                                                                    | Si estoy casado y no presenté una declaractión conjunta con mi cónyuge actual, ¿mi                                                                                                    |
| What hannans after 1 minute anotant to import my faderal Enserial information to my                                                                                                    | córyuge finen que dar su consentimiento y aprobación para que ustedes puedan (c)<br>tener acceso a su información tributaria?                                                                                                    |
| IDR application?                                                                                                    | 4Qué sucederá después de atorgar mi consentimiente y aprobación?                                                                                                    |
| What if I don't consent to import my federal financial information to my IDR application? $\odot$                                                                                                    | 4Qué sucede si declino el consentimiento y la aprobación?                                                                                                    |
| What happens if I revoke consent to import my federal financial information to my IDR $_{\bigcirc}$                                                                                                    | Selections subjections, page autorizing a paydar di sun de na información relatante de paya determinar na<br>Serveta a veción avada falenzi ana amadanna. El subjectiona destalares en antici entente avada falenzi ana                                                                                                    |
|                                                                                                    | enderes                                                                                                    |
| Provide Approval                                                                                                    | Arteriar Decision Aprober                                                                                                    |
| A 2024-25 Student                                                                                                    | FAFSA* (TRINLAND)                                                                                                    |
| Your Personal Circumstances                                                                                                    | Consideration and and                                                                                                    |
| We'll ask you questions that help us determine your eligibility for<br>federal student aid. This information can affect the types of federal<br>student aid normal affective to reacted.                                                                                                    | Le herenos crecurtas que tos avadarán a determinar su direcho                                                                                                    |
|                                                                                                    | a recibir ayuda federai para estudiantes. Esta información puede<br>afectar los tipos de ayuda federal para estudiantes que puede                                                                                                    |
| Sometimes we need to collect information from other people after we                                                                                                    |                                                                                                    |
| Sometimes we need to collect information inform other people after we review your answers. Will let you know if this is the case.                                                                                                    | En ocasiones, recesitamos recopilar información de otras personas                                                                                                    |
| Sometimes we need to collect information from other people after we review your answers. Will let you know if this is the case.                                                                                                    | If as calculates, executiones receptor información de dera personan<br>dequeirs de revier sus requestas. La barence suber al este en el caso<br>                                                                                                    |
| Sometimes we need to collect information from other people after we     metwy-your ensures. Will let you from if this is the case.      Predice:      Continue      2024_05      2024_05      2024_05      2024_05      2024_05      2024_05      2024_05      2024_05      2024_05      2024_05      2024_05      2024_05      2024_05      2024_05      2024_05      2024_05      2024_05      2024_05      2024_05      2024_05      2024_05      2024_05      2024_05      2024_05      2024_05      2024_05      2024_05      2024_05      2024_05      2024_05      2024_05      2024_05      2024_05      2024_05      2024_05      2024_05      2024_05      2024_05      2024_05      2024_05      2024_05      2024_05      2024_05      2024_05      2024_05      2024_05      2024_05      2024_05      2024_05      2024_05      2024_05      2024_05      2024_05      2024_05      2024_05      2024_05      2024_05      2024_05      2024_05      2024_05      2024_05      2024_05      2024_05      2024_05      2024_05      2024_05      2024_05      2024_05      2024_05      2024_05      2024_05      2024_05      2024_05      2024_05      2024_05      2024_05      2024_05      2024_05      2024_05      2024_05      2024_05      2024_05      2024_05      2024_05      2024_05      2024_05      2024_05      2024_05      2024_05      2024_05      2024_05      2024_05      2024_05      2024_05      2024_05      2024_05      2024_05      2024_05      2024_05      2024_05      2024_05      2024_05      2024_05      2024_05      2024_05      2024_05      2024_05      2024_05      2024_05      2024_05      2024_05      2024_05      2024_05      2024_05      2024_05      2024_05      2024_05      2024_05      2024_05      2024_05      2024_05      2024_05      2024_05      2024_05      2024_05      2024_05      2024_05      2024_05      2024_05      2024_05      2024_05      2024_05      2024_05      2024_05      2024_05      2024_05      2024_05      2024_05      2024_05      2024_05      2024_05      2024_05      2024_05      2024_05      2024_ | O Excelations, recordmann recipiles Information de data per vocas<br>deguide de medar suas respectatas. La harmons tuber el catos     Admiter     Admiter     Page                                                                                                    |
| Sometimes we need to collect Information from other people after we     meter your ensures. With it you know it this is the case.      Previous     Continue     Output     Sometimes we need to collect Information from other people after we     The collect Information from other people after we     Continue     Sometimes we need to collect Information from other people     Sometimes we need to collect Information from other people after we     Sometimes we need to collect Information from other people after we     Sometimes we need to collect Information from other people after we     Sometimes we need to collect Information from other people after we     Sometimes we need to collect Information from other people after we     Sometimes we need to collect Information from other people after we     Sometimes we need to collect Information from other people after we     Sometimes we need to collect Information from other people after we     Sometimes we need to collect Information from other people after we     Sometimes we need to collect Information from other people after we     Sometimes we need to collect Information from other people after we     Sometimes we need to collect Information from other people after we     Sometimes we need to collect Information from other people after we     Sometimes we need to collect Information from other people after we                                                                                                    | Considering models in manager with instantial de data persone<br>degrais de mater sus respectes. La barenes salar el cesa<br>Constantial de data de la constantial de la constantial de la c  |
| Student Current Marital Status ©                                                                                                    | Crustaline, incertaines receipter informatio de dra pervoie,<br>degrais de moior aux respecties. La fuences sobre el caso<br>Anterer      FORESA® (resultance)      Construction     Construction     Constructin     Construction     Construction     Constructin     Constructi  |
| Sometimes we need to collect Information from other people after we     innew-your answers. Will let you know if this is the case.      Previous      Previous      Output      Description      Starten      Continue      Starten      Continue      Starten      Continue      Starten      Continue      Starten      Continue      Starten      Continue      Starten      Continue      Starten      Continue      Starten      Continue      Starten      Continue      Starten      Continue      Starten      Continue      Starten      Continue      Starten      Continue      Continue      Contin      Continue      Continue      Continue      Continue      Co | Stratadies, workteen steple informatio de dra person<br>degain in molor son respective. Le harmons safer si raite en el dans<br>Annor<br>FARESA<br>Suzza-as<br>Consumer<br>Consumer<br>C                                                                                                    |
| Sometimes we need to collect information from other people after we     inform your answers. With it you know if this is the case.      Produce      Produce      Output      Decode 25      State      Output      Output      State      Output      State      Output      State      Output      State      Output      State      Output      State      Output      State      Output      State      Output      State      Output      State      Output      State      Output      State      Output      State      Output      Output      State      Output      Output      State      Output      Output   |                                                                                                    |
| Sometimes we need to collect Information from other people after we     memory your ensures. With it you know if this is the case.      Produce     Produce     Common Section (Common Section (Common Se |                                                                                                    |
| Sometimes we need to collect Information from other people after we     menew your ensures. With It you know if this is the case.      Produce      Produce      Control      Output     Output   |                                                                                                    |
| Sometimes we need to collect Information from other people after we media your ensures. Will legad to this the case.      Produce      Produce      Continue      Continue      Sometimes @ Description @ Description @ Descr |                                                                                                    |
| Sometimes we need to collect Information from other people after team     meters your ensers. Will be you know if this is the case.      Pretox      Control      Pretox      Control      Control      Contro      Control      Control      Control      Control      Control   |                                                                                                    |
| * Soundines: we need to callect hidrandition from other people after us     non-your answers. Will lit you know if this is the case.      Provide     Provide |                                                                                                    |
| Substitutes we need to collect hidranation from outbur puople after team inter-your ensers. Will it you know if this is the case.      Preduce      Control      Control      Contro      Control      Control      Control      Control      Control   |                                                                                                    |

| FAFSA 2024 | 4-25 🚨 Student                                                                                                    | ED Save   FAFSA Menu ] |
|------------|----------------------------------------------------------------------------------------------------|------------------------|
|            | Personal Direction Demographics Financials Colleges Signature                                                                                                    | -                      |
|            | Student College or Career School Plans I When the student begins the 2024-25 school year, what will their college grade level be?  Price year (freehmar)                                                                                                    | OBIC                   |
|            | Second year (sophomore)     ASSOCIA                                                                                                    | TES                    |
|            | bryond) Master's or declarate program (see the declarate program (see the declarate (see the declarate (see the declarate (see the declarate (see the declarate (see the declarate (see the declarate (see the declarate (see the declarate (see the declarate (see the declarate (see the declarate (see the declarate (see t |                        |
|            | When the student begins the 2024-25 school year, will they already have their first bachelors degree? ©                                                                                                    | ]                      |
|            | Presicus                                                                                                    |                        |

\*WHEN CHOOSING THE COLLEGE GRADE LEVEL, DO NOT CHOOSE MASTER'S OR DOCTORATE PROGRAM UNLESS YOU ARE ADMITTED FOR A MASTER'S OR DOCTORATE'S DEGREE.

\*YOU MUST CHOOSE (YES) IF YOU ALREADY HAVE A BACHELLOR'S DEGREE EVEN IF THE ORIGIN IS FROM A FOREIGN COUNTRY.

\*YOU MUST CHOOSE (NO) IF THE STUDENT DOES NOT HAVE A BACHELLORS DEGREE OR WON HAVE ONE BEFORE THE BEGINNING OF THE NEXT TERM.

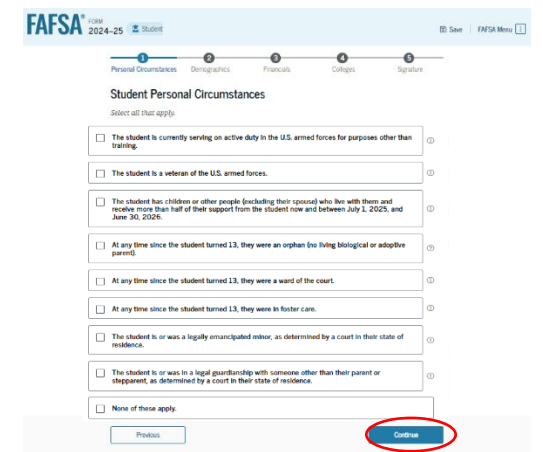

\*If the student has one or more of these qualities he must choose them, but if he doesn't have any, he must choose None of these apply.

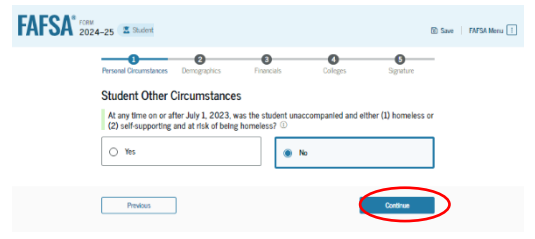

\*If the student almost lost their home or was homeless at some point, choose (YES) if they didn't choose (NO).

| FAFSA* FORM | 4–25 Estudiante                                                                                                    |                                                                                                    | 🗈 Goardar 🛛 Meni           |     |
|-------------|----------------------------------------------------------------------------------------------------|----------------------------------------------------------------------------------------------------|----------------------------|-----|
|             | Construction     Construction     C | torus estatutore estatutore estat | ACHILLERA                  | 4TO |
|             | cre a tener el estudiante su primer t<br>de comenzar el curso 2024-257 ()                                                                                                    | 🛞 No                                                                                                    | toacrinovi s wegree/ antes |     |
|             |                                                                                                    |                                                                                                    |                            |     |

\*AL MOMENTO DE ESCOGER EL NIVEL DE ESTUDIOS SUPERIORES, ES DE SUMA IMPORTANCIA QUE NO SE MARQUE PROGRAMA DE MAESTRÍA O DOCTORADO A MENOS QUE VAYA A HACER UNO DE ESTOS.

#### \*MARCAR (SI) SI EL ESTUDIANTE YA TIENE BACHILLERATO O LICENCIATURA AUN CUANDO SEA DE UN PAÍS EXTRANJERO.

\*MARCAR (NO) SI EL ESTUDIANTE NO POSEE BACHILLERATO NI LO TENDRÁ ANTES DE EL COMIENZO DE EL PROXIMO TERMINO.

| •••• |                                                                                                    |                |
|------|----------------------------------------------------------------------------------------------------|----------------|
|      | Cincumbancias     Detro domegráficos     Finanzos     Instituciones de     Finanzos     Instituciones de     Finanzos     Resolución superior                                                                                                | -              |
|      | Circunstancias personales: estudiante                                                                                                    |                |
|      | Elija todas las que correspondan.                                                                                                    |                |
|      | El estudiante presta servicio activo actualmente en las fuerzas armadas de EE. UU, para fines<br>ajenos al entrenamiento.                                                                                                    | Ð              |
|      | El estudiante es veterano de las fuerzas armadas de EE.UU.                                                                                                    | ۲              |
|      | B estudiante tiene a su cargo hijos u otras personas (aparte de su cónyuge) con los que vive y     a los que preporciron más de la mitad del sustento ahora y seguira haciendolo entre el 1 de     julio del 2025 y el 30 de junio del 2026. | 0              |
|      | <ul> <li>En cualquier momento desde que cumpilió 13 años, el estudiante era huérfano de ambos<br/>padres (biológicos o adoptivos).</li> </ul>                                                                                                | 0              |
|      | En cualquier momento desde que cumpiló 13 años, el estudiante estaba bajo la tutela de los Tribunales.                                                                                                    | Ð              |
|      | En cualquier momento desde que cumpiló 13 años, el estudiante estaba bajo cuidado de<br>crianza temporal.                                                                                                    | ©              |
|      | El estudiante es o era menor de edad emancipado, según la determinación de un tribunal<br>ubicado en el estado de donde es residente.                                                                                                    | 0              |
|      | El estudiante se encuentra o se encontraba bajo tutela legal de una persona que no sean sus<br>padres o padrastros, según la determinación de un tribunal abicado en el estado de donde es<br>residente.                                     | <sup>(i)</sup> |
|      | No corresponde ninguno de los anteriores.                                                                                                    |                |
|      |                                                                                                    |                |

\*Si el estudiante cumple con alguna de las opciones debe marcarla, de lo contrario marcar No corresponde ninguno de los anteriores.

| Circunstanckes<br>personales                           | Oatos demográficos                                                         | Brienzas                                    | Instituciones de<br>educación superior               | Firma                      |
|--------------------------------------------------------|----------------------------------------------------------------------------|---------------------------------------------|------------------------------------------------------|----------------------------|
| Otras circuns                                          | tancias: estudiar                                                          | nte                                         |                                                      |                            |
| En cualquier mo<br>acompañado y tu<br>estaba en riesgo | mento a partir del 1 de<br>ambién (1) se encontra<br>de quedarse sin hogar | julio del 2023,<br>ba sin hogar o (2<br>7 ① | ĉera el estudiante un jon<br>2) se mantenía con recu | ren no<br>irsos propilos y |
| O Sí                                                   |                                                                            | 0                                           | No                                                   |                            |

\*Si el estudiante estuvo a punto de perder su hogar o lo perdió debe marcar (SI) de lo contrario debe marcar (NO).

\*If you are less than 24 years, you'll be considered a minor to the Federal Government and have a status of dependency of your parent and the form will ask for their income and their demographic information.

\*The only way to be considered independent and being under 24, it's to have children, being married, or in the military. \*Si eres menor de 24, serás considerado menor para el Gobierno Federal y tu estatus será de dependiente de tus padres, por lo que el formulario te pedirá los ingresos y su información demográfica.

\*La única manera de ser considerado independiente y menor de 24 es tener hijos, estar casado o ser militar.

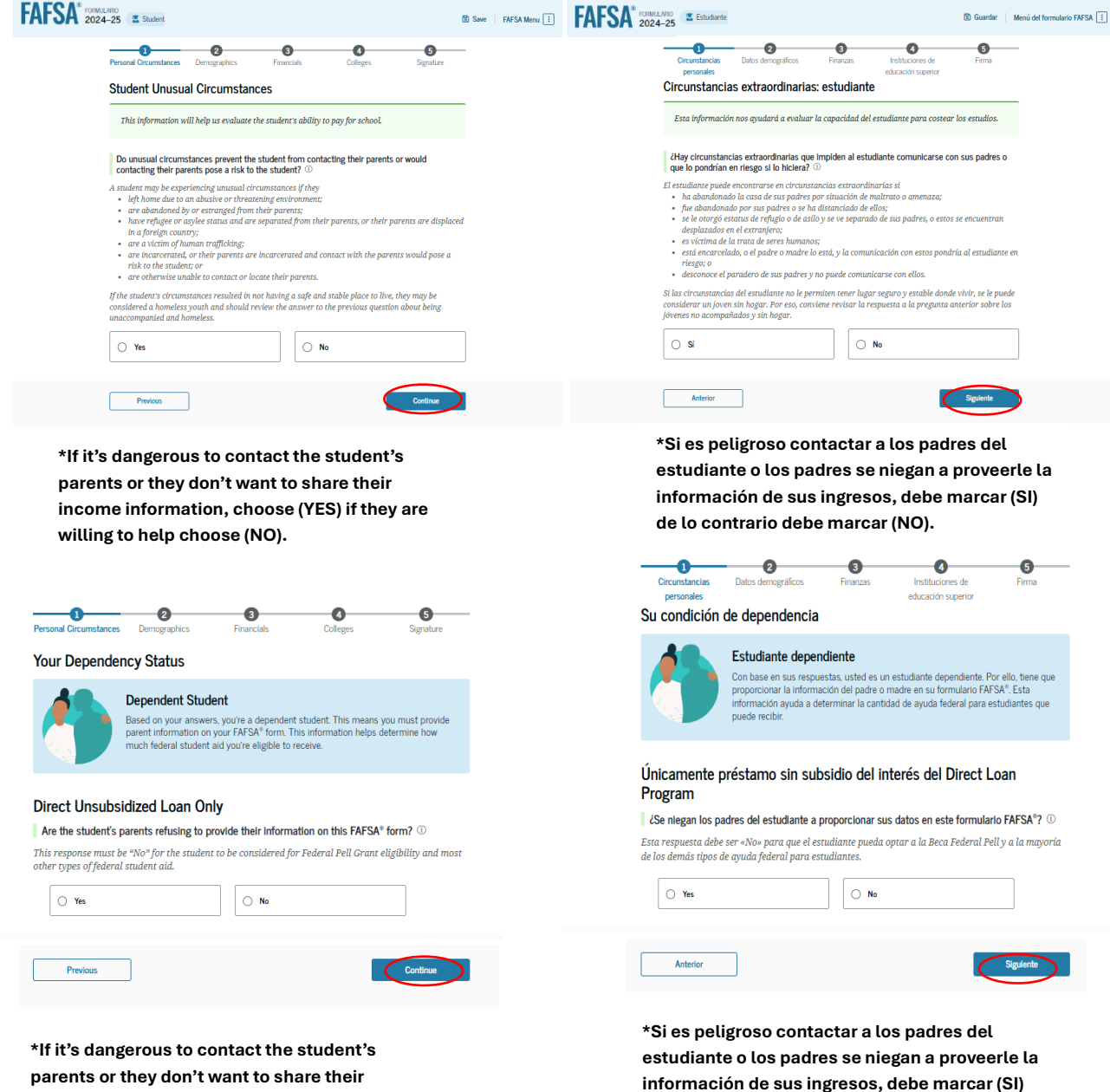

parents or they don't want to share their income information, choose (YES) if they are willing to help choose (NO).

\*If you've chosen (YES) you'll only be able to receive Unsubsidized Loans of up to \$2,000.00 Annually.

\*Si eliges (SI) solo podrás recibir préstamo No Subsidiado por la cantidad de hasta \$2,000.00 anuales.

de lo contrario debe marcar (NO).

#### Tell Us About the Student's Parents

| On the FAFSA® form, the "parent" is the student's legal (biological or adoptive) parent.                                                                                                   | En el formulario FAFSA®, «padre o madre» se refiere a los padres legales del estudiante (y<br>sean estos biológicos o adoptivos).                                                                        |
|----------------------------------------------------------------------------------------------------|----------------------------------------------------------------------------------------------------|
| Are the parents married to each other?                                                                                                    | ¿Los padres están casados el uno con el otro?                                                                                                    |
| Yes                                                                                                    | Sí No                                                                                                    |
| We'll Need Financial Information for Both Parents<br>You'll need to invite only one of your parents to your FAFSA® form. That parent will<br>invite their spouse or partner, if necessary. | Necesitaremos información financiera sobre ambos padres           Solo necesitará invitar a uno de los padres a su formulario FAFSA*. Ese padre o madre invitará a su cónyuge o pareja de ser necesario. |
| Previous                                                                                                    | Anterior                                                                                                    |
| *If your parents are married to each other the<br>form will ask for both their demographic and<br>income information.                                                                      | *Si tus padres están casados el formulario te<br>pedirá la información demográfica y de ingreso<br>de ambos.                                                                                             |
| <b>-0</b>                                                                                                    | <u> </u>                                                                                                    |
| anal Circumstances Demographics Financials Colleges Signature                                                                                                    | Circunstancias Datos demográficos Finanzas Instituciones de Firma                                                                                                    |
| I Us About the Student's Parents                                                                                                    | Bríndenos detalles sobre los padres del estudiante                                                                                                    |
| On the FAFSA® form, the "parent" is the student's legal (biological or adoptive) parent.                                                                                                   | En el formulario FAFSA <sup>®</sup> , «padre o madre» se refiere a los padres legales del estudiante (ya<br>sean estos biológicos o adoptivos).                                                          |
| re the parents married to each other?                                                                                                    | ¿Los padres están casados el uno con el otro?                                                                                                    |
| ) Yes 💿 No                                                                                                    | ◯ Sí                                                                                                    |
|                                                                                                    |                                                                                                    |
| he parents live together?                                                                                                    | ¿Los padres conviven en pareja?                                                                                                    |
| Yes O No                                                                                                    | Si     No                                                                                                    |
| We'll Need Financial Information for Both Parents<br>You'll need to invite only one of your parents to your FAFSA* form. That parent will<br>invite their spouse or partner, if necessary. | Necesitaremos información financiera sobre ambos padres<br>Solo necesitará invitar a uno de los padres a su formulario FAFSA*. Ese padre o<br>madre invitará a su cónyuge o pareja de ser necesario.     |
| Previous                                                                                                    | Anterior Siguiente                                                                                                    |
| *If your parents are not married to each other                                                                                                    | *Si tus padres no están casados, pero conviven                                                                                                    |
| but they live together or with a partner the form                                                                                                    | con alguien el formulario te pedirá la                                                                                                    |

will ask for both their demographic and income information.

información demográfica y de ingreso de ambos.

Bríndenos detalles sobre los padres del estudiante

ask you to provide your stepparent information

as well, if not choose (No) and press continue

| Tell Us About the Student's Parent                                                                                                    | S                                                                                                    | Bríndenos detalles sobre                                                                                                    | los padres del estudiante                                                                                                    |
|----------------------------------------------------------------------------------------------------|----------------------------------------------------------------------------------------------------|----------------------------------------------------------------------------------------------------|----------------------------------------------------------------------------------------------------|
| On the FAFSA® form, the "parent" is the stude                                                                                                    | nt's legal (biological or adoptive) parent.                                                                                                    | En el formulario FAFSA®, «padre<br>sean estos biológicos o adoptivos)                                                                                                 | o madre» se refiere a los padres legales del estudiante (ya                                                                                                    |
| Are the parents married to each other?                                                                                                    |                                                                                                    | ¿Los padres están casados el uno                                                                                                    | con el otro?                                                                                                    |
| ) Yes                                                                                                    | No No                                                                                                    | ◯ Sí                                                                                                    | No No                                                                                                    |
| Do the parents live together?                                                                                                    |                                                                                                    | ¿Los padres conviven en pareja?                                                                                                    |                                                                                                    |
| () Yes                                                                                                    | I No                                                                                                    | ⊖ Sí                                                                                                    | No                                                                                                    |
| Did one parent provide more financial support<br>months?<br>both parents provided an exact equal amount oj<br>nancially, select "No," and refer to the parent wit | than the other parent over the past 12<br>financial support or if they don't support the student<br>h the greater income and assets in the next question. | ¿Uno de los padres proporcionó m<br>meses?<br>Si ambos padres proporcionaron una<br>sustento económico al estudiante, sele<br>ingresos o bienes en la siguiente pregu | nás sustento económico que el otro durante los últimos 12<br>cantidad exactamente igual de sustento económico o si no dan<br>eccione «No» y refiérase al padre o madre con los mayores<br>unta. |
| Yes                                                                                                    | O No                                                                                                    | Sí                                                                                                    | ○ No                                                                                                    |
| Has the parent you identified in the previous q  Yes  We'll Need Financial Info Spouse                                                                            | uestion remarried? No ormation for Your Parent and Their                                                                                                  | El padre o madre que identificó o<br>Recuerde, esto se aplica al padre o m<br>Sí                                                                                      | en la pregunta anterior se ha vuelto a casar?<br>adre con mayores ingresos y bienes.<br>No<br>os información sobre el padre o madre y su                                                        |
| You'll need to invite your parent<br>spouse, if necessary.                                                                                                    | to your FAFSA® form. Your parent will invite their                                                                                                    | Cónyuge<br>Necesitará invitar<br>invitará a su cóny                                                                                                    | a su padre o madre a su formulario FAFSA <sup>®</sup> . Su padre o madre<br>uge o pareja de ser necesario.                                                                                      |
| Previous                                                                                                    | Continue                                                                                                    | Anterior                                                                                                    | Siguiente                                                                                                    |
| *If you have a single parent the<br>their demographic and income<br>*If that parent has provided fin<br>for the past twelve months cho                            | e form will ask for<br>e information.<br>ancial support<br>bose (YES), if not                                                                             | *Si tienes un pa<br>formulario te<br>demográfica y de in<br>*Si ese padre o m                                                                                         | adre o madre soltero el<br>pedirá su información<br>gresos.<br>nadre proporcionó sustento                                                                                                    |
| choose (NO).<br>*If that parent remarried choos                                                                                                    | se (YES) and it'll                                                                                                    | económico por los<br>(SI), de lo contrario                                                                                                    | escoge (NO).                                                                                                    |

\*Si su padre o madre se volvió a casar escoge (SI) y el formulario te pedirá que incluyas los datos demográficos e ingresos de tu padrastro o madrastra, de lo contrario escoge (NO) y presione siguiente.

### Invite Parent to This FAFSA® Form

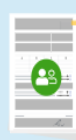

#### You Need To Invite Your Parent Now

Invite only one of your parents to your FAFSA<sup>®</sup> form. We'll ask that parent to invite their spouse or partner, if necessary. This doesn't make them financially responsible for your education.

Enter information about your parent(s) identified on the prior page, and we'll send an email on your behalf.

If they already have a StudentAld.gov account username and password (FSA ID), the information entered here must exactly match that account.

IMPORTANT: If your contributor doesn't have a Social Security number, you may encounter an issue that impacts your ability to add them to your form. If you receive this error, review the <u>guidance and recommended workaround</u> and try again.

| Use the email address that is most likely to reach your contributor. Unlike the other information |
|---------------------------------------------------------------------------------------------------|
| provided, the email address doesn't need to match the email associated with their StudentAid.gov  |
| account.                                                                                          |

| Parent                                                                       |                                                             |
|------------------------------------------------------------------------------|-------------------------------------------------------------|
| First Name ①                                                                 | ]                                                           |
| Last Name ①                                                                  | ]                                                           |
| Date of Birth ⑦                                                              |                                                             |
| Month Day Year                                                               |                                                             |
| Social Security Number (SSN) ⑦                                               |                                                             |
| My parent doesn't have an SSN. Checki<br>does have an SSN may delay processi | J<br>ng this box when your parent<br>ng of your FAFSA form. |
| Email Address ⑦                                                              | ]                                                           |
| Confirm Email Address ⑦                                                      | ]                                                           |
| Send Invite                                                                  | J                                                           |
| Anterior                                                                     | Sigulente                                                   |

\*If your parents are married to each other the form will ask for their demographic, this will send an invite through email that'll tell them they have to access FAFSA and make an account to be able to respond their part about income. Once one of the parents has been invited that parent can invite the other one to sign their part.

\*If you have a single parent the form will ask for their demographic and send them the invite through email that'll tell them they must access FAFSA and make an account to be able to respond their part about income. \*Si tus padres están casados el formulario te pedirá la información demográfica, esto enviará una invitación mediante correo electrónico que les pedirá que acedan a FAFSA y creen una cuenta para completar el formulario y su parte de Ingresos. Una vez uno de los padres haya completado su parte podrá enviar la invitación al otro.

\*Si tienes un padre o madre soltero el formulario te pedirá su información demográfica, esto enviará una invitación mediante correo electrónico que les pedirá que acedan a FAFSA y creen una cuenta para completar el formulario y su parte de Ingresos.

| FAFSA" 2024-25 IS INNEE                                                                                                    | FAFSA <sup>®</sup> DOBLAND<br>2024-25 Z Extendents                                                                                                    |
|----------------------------------------------------------------------------------------------------|----------------------------------------------------------------------------------------------------|
| Student Demographics<br>With the landshow allow prevently. Some of<br>these auctions will help allowers he normatify balant<br>student adjoint may be elegister to recover for school                             | Datos demográficos: estudiante<br>La haremos preguntas sobre usted y sus padres. Algunas de<br>ayoda federal para extudiantes que usted puede recibe para<br>sus extudios.                                                                                                    |
|                                                                                                    | Acterior                                                                                                    |
|                                                                                                    | FAFSA* 1000-LURO 2024-25 Z Extudente DD Guardar Mend                                                                                                    |
| Student Demographic Information                                                                                                    | Cronstancias Datas demográficos Finances Instituciones de Finan                                                                                                    |
| Questions Used for Research Purposes Only and Do Not Affect Federal Student Aid Eligibility<br>Your amover will not<br>• affect the meteors englishing for heterial nucleur aid,                                  | percentes educación supertor<br>Datos generales: estudiante                                                                                                    |
| Evened is any colonization, or     Evened is any colonization, or     Evened is structure to which the madent applies.                                                                                            | Preguntas utilizadas solo con fines de investigación y que no afectan su derecho a recibir<br>ayuda federal para estudiantes<br>dua remuestas                                                                                                    |
| Wat is the subject generic to                                                                                                    | <ul> <li>no adstrataria el derecho del entudiante a rechib synda federal para estudiantes,</li> <li>no se utilizario en indigni diciolo ni</li> <li>se compartirán con las instituciones educativas a las que el estudiante solicita ingreso.</li> </ul>                                                                                                    |
| ○ Female                                                                                                    | ¿Cuál es el género del estudiante? ①                                                                                                    |
| O Norbinary                                                                                                    | O Masculino                                                                                                    |
| Peter not to answer                                                                                                    | C Ferrenino                                                                                                    |
| Profes                                                                                                    | O No binario                                                                                                    |
| FAFSA 2024-25                                                                                                    | Prefere no responder                                                                                                    |
| Student Race and Ethnicity ©                                                                                                    |                                                                                                    |
| Une a review or soil cost :<br>• allow the sourcedner soil (applicing for for foreign structures and,<br>• how work in our synchronizations, set<br>• how down of non-structures to solid the sourcedner applies. | Attentor Signetic                                                                                                    |
| is the cadent of Hopanic, Latino, or Spanish origin?                                                                                                    | FAFSA 2020 II Garder II Mercarter                                                                                                    |
| Bo, ot of Hopenic, Latito, or Sparink     angine                                                                                                    | Officialities and analyzing fractions of functions and fractions and fractions an      |
| The, Monitor, Monitor Annarian, or Chicano                                                                                                    | Progentias stituadas salo con flows de investigación y que no infector se denocho a sector<br>apola facilitaria para entudantem<br>for en remanante                                                                                                    |
| This Pearlo Hean                                                                                                    | <ul> <li>es advirusión el derechto del activato de del activato de pada debatival para emilitarias,</li> <li>es as su subissiones antiginaristadas en activato del activato de la pada del activato del para.</li> <li>es assignaristada en las indevinationes advantantes a las gons el activatantes attituítas lograno.</li> </ul>                                                                                                    |
| The, another Hispanis, Latins, or Sparshill                                                                                                    | ( (D withdards es de origen higano a latino?<br>El ja cadar las para compandas.                                                                                                    |
| Prefer net to answer                                                                                                    | No. rec w. de organe totaten                                                                                                    |
| What is the subderfur scall<br>Security in an apply                                                                                                    | Revolution, mericane establisationse o                                                                                                    |
| □ 1987er                                                                                                    | S spectra control of the second second secon |
| Boh or Altran American                                                                                                    | S, or dru urgen hispane s laftee                                                                                                    |
| American belan or Kanka Nation                                                                                                    | Profession responder                                                                                                    |
| Rethe Hawatas or Obser Pacific Mander                                                                                                    | Clust us a ranz dat extendented?<br>El ja under las que consequencias.                                                                                                    |
| Prefer and to answer                                                                                                    |                                                                                                    |
| Press. Contrar                                                                                                    | Megn e drametico                                                                                                    |
| FAFSA*                                                                                                    | https://disea.ch.inda                                                                                                    |
|                                                                                                    | Hewaken table or alto belog partice                                                                                                    |
| Personal Circumstances Demographics Financials Colleges Signature                                                                                                    |                                                                                                    |
| Student Citizenship Status 0                                                                                                    | Antre                                                                                                    |
| U.S. citizen or national                                                                                                    | FAFSA 2024-25 Z Estudiente (D) Guardar Mer                                                                                                    |
| Eligible noncitizen                                                                                                    | Cacunstancias Datos demográficos Financias Instituciones de Finnia                                                                                                    |
| Neither US citizen nor elieble                                                                                                    | Condición migratoria o de ciudadanía: estudiante 💿                                                                                                    |
| O nonclitzen                                                                                                    | Cutations (o persona nacional)                                                                                                    |
| Previous                                                                                                    | Extransing con derection a     participar                                                                                                    |
| <b>*BE SURE TO CHOOSE THE CORRECT</b>                                                                                                    | Ni cludjađano estadoumidense ni                                                                                                    |
| CITIZENCHIP STATUS BEFORE CONTINUING.                                                                                                    | O entoniper con derecto a participar                                                                                                    |
|                                                                                                    | Activity Signature                                                                                                    |

\*RECUERDE ESCOGER SU ESTATUS MIGRATORIO CORRRECTAMENTE ANTES DE CONTINUAR.

| Personal Circumstances Demographics Financials Colleges Signature                                                                                                    | - <del>0</del> 0 0 0                                                                                                    |
|----------------------------------------------------------------------------------------------------|----------------------------------------------------------------------------------------------------|
|                                                                                                    | Circunstancius Datos demográficos Finanzas Instituciones de Firma<br>personales educación superior                                                                                                    |
| Parent Education Status                                                                                                    | Nivel educativo: padres                                                                                                    |
| Did either of the student's parents attend college or complete college?                                                                                                    | ¿Cursó estudios superiores cualquiera de los padres del estudiante? ①                                                                                                    |
| Neither parent attended college                                                                                                    | <ul> <li>Ni el padre ni la madre cursaron<br/>estudios superiores</li> </ul>                                                                                                    |
| or both prevents attended<br>dags but colling-carrent<br>upleted college                                                                                                    | Une o ambes padres cursaron<br>cursaron etacación superior;<br>pere nigeno los completó                                                                                                    |
| parents completed                                                                                                    | Uno o ambos padres<br>Completaron sus estudios de                                                                                                    |
|                                                                                                    | educación superior                                                                                                    |
|                                                                                                    | ○ No sé                                                                                                    |
| Continue                                                                                                    | Kriterior                                                                                                    |
| auminian norres Maldoniado                                                                                                    | TATSA 2024-25 Estudiante Maximilan Torres Maldonado (8) Guardar M                                                                                                    |
| rmographics Financials Colleges Signature                                                                                                    | <b> 0 </b> 0                                                                                                    |
| e of Duty                                                                                                    | Circunstancias Datos demográficos Finanzas Instituciones de Firma<br>personales educación superior                                                                                                    |
| arent or guardian killed in the line of duty while either (1) serving on active                                                                                                    | Padre o madre fallecido en cumplimiento del deber                                                                                                    |
| the U.S. armed forces on or after the events of 9/11, or (2) performing<br>blic safety officer? ①                                                                                                    | ¿Falleció en el cumplimiento del deber el padre, madre o tutor del estudiante mientras (1)                                                                                                    |
| ers include law enforcement officers, firefighters, and emergency service workers.                                                                                                    | prestada servicio activo como integrante de las tuerzas armadas de EE. UU. a partir de los<br>eventos del 11 de septiembre, o mientras (2) desempeñaba sus responsabilidades oficiales                                                                                                    |
| ○ No                                                                                                    | ☐ como agente de seguridad publica incluven los oficiales del orden publico, bomberos v los que prestan                                                                                                    |
|                                                                                                    | servicios de emergencia.                                                                                                    |
|                                                                                                    | 🔘 Sí                                                                                                    |
| Continue                                                                                                    |                                                                                                    |
| holent ) (2                                                                                                    | Attarior                                                                                                    |
| <u> </u>                                                                                                    | FAFSA <sup>®</sup> ISTRALLINO<br>2024-25 C Exademin (8) Gauder (Mini de                                                                                                    |
| sonal Circumstances Demographics Financials Colleges Signature                                                                                                    |                                                                                                    |
| Coundaries Demographics Financials Colleges Signature nt High School Completion Status                                                                                                    | <del></del> 000000000                                                                                                    |
| errord Dicarnitations Demographics Francish Colleges Signature udent High School Completion Status fract will the student's high school completion status be at the beginning of the 2024-25 hood vera?                                                                                                    | Constitutional Deles deregatilicos Frunzas electricarios de Prima electricario se personales                                                                                                    |
| OutCommittee         Demographics         Financials         Colleges         Signiture           udent High School Completion Status                                                                                                    | Consistencia Deles designations Privacia Institucións sperior<br>percentes<br>Estado y modo de finalización de la escuela secundaria: estudiante                                                                                                    |
| Continuations Demographics Prancials Colleges Signature<br>ent High School Completion Status<br>will the student's high school completion status be at the beginning of the 2024–25<br>J year? ()                                                                                                    | Occurrenterios         Debs demográficos         Fruitos         Institución sperior           Estado y modo de finalización de la escuela secundaria: estudiante<br>d/cura 2024-27: 0         Comistriante         Comistriante                                                                                                    |
| Colleges         Signature           High School Completion Status         Ithe student's high school completion status be at the beginning of the 2024–25 ar?           Ischool diploma         Inschool diploma                                                                                                    | Occurrences         Detes demográficas         Finances         Instituciónes selentor           Personalis         Detes demográficas         Finances         Estados repetitor           Estado y modo de finalización de la escuela secundaria: estudiante         Estado y modo de finalización de la escuela secundaria del estudiante al comienzo del curso 2024-257 ()         Optiona de secundaria                                                                                                    |
| Number Demographics Francials Colleges Signature High School Completion Status he student's high school completion status be at the beginning of the 2024–25  r <sup>2</sup> ○                                                                                                    | Certificado de equivalencia     Certificado de equivalencia     Certificado de equivalencia                                                                                                    |
| Interception     Francisis     Colleges     Signature       gh School Completion Status       student's high school completion status be at the beginning of the 2024–25       ool diploma                                                                                                    | Orientational<br>perioditei         Debis denigrations<br>perioditei         Orientations de<br>perioditei         Orientations de<br>perioditei         Prima<br>perioditei           Estado y modo de finalización de la escuela secundaria: estudiante<br>del curso 2024-257 (O)         O         Prima<br>perioditei         Prima<br>perioditei           Optiona de secundaria         Cortificado de equivalencia<br>(Cortificado de ejustencia)<br>(Cortificado de El)         Cortificado de ejustencia                                                                                                    |
| College         Designation         Signature           Httph:School Completion Status         If the student's high school completion status be at the beginning of the 2024-25 arr / O           * school dpioma         ************************************                                                                                                    | Original de secundaria       Original de secundaria       Finance         Devonter       Personne       Personne         Estado y modo de finalización de la escuela secundaria: estudiante       ¿Ouál será el estado y modo de finalización de la escuela secundaria: estudiante         ¿Ouál será el estado y modo de finalización de la escuela secundaria:       Outraina de estudiante         ¿Ouál será el estado y modo de finalización de la escuela secundaria del estudiante al comienzo del curso 2024-257 ①       Diploma de secundaria         O Diploma de secundaria       Certificado de equivalencia recentración por el estado (p. ej. certificado de EU)         O Prograna de execundaria en en lorger       Prograna de execundaria                                                                                                    |
| Instance     Demographics     Openance     Signature   High School Completion Status the student's high school completion status be at the beginning of the 2024-25 af O                                                                                                    | Operation       Dess demográficos       Process       Process       Process         percontes       Dess demográficos       Process       Process       Process       Process         Estado y modo de finalización de la escuela secundaria estudiante       ¿Cuál será de estado y modo de finalización de la escuela secundaria estudiante al comienzo del curso 2024-257 ©       ©       ©       Options de secundaria         ©       Diptoma de secundaria       ©       Conflicado de quivalencia (p.e); centificado de E()          ©       Programa de enselhancia secundaria       ©       Programa de enselhancia secundaria         ©       Programa de enselhancia secundaria           ©       Nogene de los autorizes                                                                                                    |
| Newspecies     Parencial     Calitysy     Signature                                                                                                    | Operation     Dates densgrafices     Operation     Dates densgrafices       Estado y modo de finalización de la escuela secundaria: estudiante       ¿Cuali será el estado y modo de finalización de la escuela secundaria: estudiante       ¿Cuali será el estado y modo de finalización de la escuela secundaria estudiante       ¿Cuali será el estado y modo de finalización de la escuela secundaria el estudiante       ¿Cuali será el estado y modo de finalización de la escuela secundaria del estudiante al comienzo del cuaro 2024-275 ()       ② Dpioma de secundaria       ③ Conficado de equivalencia () e.ej.       ○ retificado de EBD       ③ Pogena de usotatora       ③ Pogena de estado () e.ej.       ④ Pogena de lase attaciones                                                                                                    |
| Intermediate     Particit     College     Signales   gght School Completion Status       student's high school completion status be at the beginning of the 2024–25   or diploma       ogetized high school       tree determined   Tooled       breatory   Contract       NSWER THIS QUESTION   Be ABLE TO RECIVE ANY AID                                                                                                    | Original Data demandiana       Original Data demandiana       Original Data demandiana         Provide       Provide                                                                                                    |
| Index     Desegreents     France     Option   High School Completion Status       the student's ligh school completion status be at the beginning of the 2024-25   etcoded diploms        scopped diplo school   recognized ligh school       structure   Scopped diplo school       structure   Structure       scopped diplo school   Structure       scopped diplo school   Structure       structure   Structure       scopped diplo school   Structure       structure   Structure       structure   Structure       structure   Structure       structure   Structure       structure   Structure       structure   Structure       structure   Structure       structure   Structure       structure   Structure       structure   Structure Structure Str                                                                                                    | Organization       Des deregations       Percent       Percent       Percent         Destinations       Percent       Percent       Percent       Percent         Contract of the establishing of the secure of the secure of the                                                                                                    |
| Control     Description     Status   If High School Completion Status       will be school completion status be at the beginning of the 2024–25       igh school dpiona   Intercogneted high school quintering of the 2024–25       igh school dpiona   Intercogneted high school quintering of the 2024–25       igh school dpiona   Intercogneted high school quintering of the account of the account of the acco | Image: Second product of a second product of a second p                           |
| Image: Completion Status       student's ligh school completion status be at the beginning of the 2024-25       Image: Completion Status       Image: Completion Status       Image: Completion                                                                                                    | Control of the secondaria Control of the secondaria                                                                                                    |
| Mathematical Completion Status     Caluer     Spatter                                                                                                    | Certificado de equivalencia     errencionido por el estate de los autoreses     errencionido por el estate de los escuela secundaria ed estudiante al contienco     contificado de equivalencia     errencionido por el estate de los escuelas de los de los escuelas de los de los escuelas de los de los escuelas de los de los de los escuelas de los de los de |

CUALQUIERA DE LAS OPCIONES EXCEPTO

NINGUN DE LOS ANTERIORES.

|                                                                                                    | 0 0 0                                                                                                  |
|----------------------------------------------------------------------------------------------------|----------------------------------------------------------------------------------------------------|
| Personal Circumstances Demographics                                                                                                    | Financials Colleges Signature                                                                          |
| Student High School Inform                                                                                                    | ation                                                                                                  |
| From what high school did or will the                                                                                                    | student graduate? ①                                                                                    |
| State                                                                                                    |                                                                                                    |
|                                                                                                    | STEP 1                                                                                                 |
| City                                                                                                    | STED 2                                                                                                 |
| 751 57 5                                                                                                    |                                                                                                    |
| High School Name - optional                                                                                                    | STEP 3                                                                                                 |
|                                                                                                    |                                                                                                    |
| Q Search STE                                                                                                    | P 4                                                                                                    |
|                                                                                                    | -                                                                                                    |
| Search Results 1 to 10 of 24                                                                                                    | Continue                                                                                               |
| SORT BY: Most Relevant A-Z                                                                                                    |                                                                                                    |
|                                                                                                    | STEP 6                                                                                                 |
| <ul> <li>Dra. Maria Socorro Lacot</li> <li>Guayama, Puerto Rico (PR)</li> </ul>                                                                                                    |                                                                                                    |
|                                                                                                    |                                                                                                    |
| O Dr. Rafael Lopez Landron<br>Guayama, Puerto Rico (PR)                                                                                                    |                                                                                                    |
|                                                                                                    |                                                                                                    |
| Guamani Private School                                                                                                    |                                                                                                    |
|                                                                                                    |                                                                                                    |
| Genaro Cautino                                                                                                    |                                                                                                    |
| - Guayania, Paerio Rico (PK)                                                                                                    |                                                                                                    |
| Saint Patricks Bilingual School                                                                                                    |                                                                                                    |
| Guayama, Puerto Rico (PR)                                                                                                    | SIEP 5                                                                                                 |
| Adela Brenes Texidor                                                                                                    |                                                                                                    |
| Guayama, Puerto Rico (PR)                                                                                                    |                                                                                                    |
| Francisco Garcia Boyrie                                                                                                    |                                                                                                    |
| Guayama, Puerto Rico (PR)                                                                                                    | Add Your High School Manually                                                                          |
| - Academia San Antonio                                                                                                    | Can't find your school by searching? Enter the state, city, and full name of your hi<br>fields below O |
| Guayama, Puerto Rico (PR)                                                                                                    | State/Province/Territory ①                                                                             |
| Olivita Olivita Cas Antonia                                                                                                    | Foreign Country (FC)                                                                                   |
| Guayama, Puerto Rico (PR)                                                                                                    | City                                                                                                   |
|                                                                                                    | High School Name                                                                                       |
| <ul> <li>Fountain Christian Bilingual S<br/>Guayama, Puerto Rico (PR)</li> </ul>                                                                                                    |                                                                                                    |
| and a second a second second se | I attend or attended a school cutside of the U.S.                                                      |

- \* STEP 1 State where you did your High School
- \* STEP 2 City where you did your High School
- \* STEP 3 Name of your High School
- \* STEP 4 Search to find the school and match it \*\*\*
- \* STEP 5 Choose your School from the menu.
- \* STEP 6 Press continue

\*\*\* STEP 4.5 – If your school is not listed add it manually

| FAFSA" 20 | 24–25 Student Maximilian Torres Maldona      | do                    |                       | 🕅 Sa               |
|-----------|----------------------------------------------|-----------------------|-----------------------|--------------------|
|           | Personal Circumstances Democraphics          | 3<br>Financials       | Colleges              | Signature          |
|           | Confirm Your High School                     |                       |                       |                    |
|           | Veril<br>we'll add it to your PAPSAT form.   | 1 below is correct. O | nce you're ready, sel | ect "Continue" and |
|           | High School Name<br>Dr. Rafael Lopez Landron |                       |                       | Edit 😰             |
|           | City<br>Guavama                              |                       |                       |                    |
|           | State<br>PR                                  |                       |                       |                    |
|           |                                              |                       |                       |                    |
|           | Previous                                     |                       |                       | Continue           |

| FAFSA* romalicatio                                      |                                                                                                | 🖹 Guardar 🔰 Mesi                                                                                                |                                                                                                    |
|---------------------------------------------------------|------------------------------------------------------------------------------------------------|----------------------------------------------------------------------------------------------------|----------------------------------------------------------------------------------------------------|
| Circunstancias<br>personalisis<br>Estudios secundarios: | graficos Finanzas Instituciones de<br>educación superior<br>estudiante                         | Firma                                                                                                    |                                                                                                    |
| Para agregar su es<br>resultados a contir               | uela secundaria a su solicitud, selecciónela de la l<br>uación y luego seleccione «Siguiente». | ista de                                                                                                    |                                                                                                    |
| 2De qué escuela secundaria<br>Estado                    | se graduó o se graduará el estudiante? ③ Paso 1                                                |                                                                                                    |                                                                                                    |
| Ciudad<br>Escuela secundaria - opeionai                 | Paso 2                                                                                         |                                                                                                    |                                                                                                    |
|                                                         | Paso 3                                                                                         |                                                                                                    |                                                                                                    |
| Q Buisqueda Pa                                          | Resultados de búsqueda 1 a 10 de                                                               | Paso 6                                                                                                    |                                                                                                    |
|                                                         | ORDENAR POR: Mejor coincidencia A-Z                                                            |                                                                                                    |                                                                                                    |
|                                                         | O Dra. Maria Socorro Lacot<br>Guayama, Puerto Rico (PR)                                        |                                                                                                    |                                                                                                    |
|                                                         | O Dr. Rafael Lopez Landron<br>Guayama, Puerto Rico (PR)                                        |                                                                                                    |                                                                                                    |
|                                                         | Guamani Private School<br>Guayama, Puerto Rico (PR)                                            |                                                                                                    |                                                                                                    |
|                                                         | Genaro Cautino<br>Guayama, Puerto Rico (PR)                                                    |                                                                                                    |                                                                                                    |
| Paso 5                                                  | O Saint Patricks Bilingual School<br>Guayama, Puerto Rico (PR)                                 |                                                                                                    |                                                                                                    |
|                                                         | O Adela Brenes Texidor<br>Guayama, Puerto Rico (PR)                                            |                                                                                                    |                                                                                                    |
|                                                         | Francisco Garcia Boyrie     Guayama, Puerto Rico (PR)                                          | Agregar manualment<br>¿No puede encontrar su escu<br>completo de su escuela secu<br>Estado/Prenticia/Tectitocio | e su escuela secundaria<br>la mediante la búsqueda? Ingrese el estado, la cludad y el nombre<br>data en los campos a continuación. © |
|                                                         | Academia San Antonio<br>Guayama, Puerto Rico (PR)                                              | Pais extracjero (FC)<br>Cindad                                                                                  |                                                                                                    |
|                                                         | Colegio Catolico San Antonio<br>Guayama, Puerto Rico (PR)                                      | Escusia secundaria                                                                                              |                                                                                                    |
|                                                         | O Fountain Christian Bilingual S<br>Guayama, Puerto Rico (PR)                                  | Access o server a must excess                                                                                   | Paso 4.5                                                                                                    |
|                                                         | ¿La escuela del estudiante no figura en la list                                                | Agregue manualmente la escuela                                                                                  |                                                                                                    |

- \* PASO 1 Estado donde cursó estudios superiores (grado 12)
- \* PASO 2 Ciudad donde cursó estudios superiores (grado 12)
- \* PASO 3 Nombre de Escuela Superior
- \* PASO 4 Buscar para encontrar Escuela y escogerla\*\*\*
- \* PASO 5 Escoger la escuela
- \* PASO 6 Presione continuar

\*\*\* PASO 4.5 – Si su escuela no se encuentra en la lista Agregue manualmente la escuela

| provotki v docacon suprov                                                                                                    | unción con |
|----------------------------------------------------------------------------------------------------|------------|
| Confirme su escuela secundaria<br>Werfique que la información de su escuela secundaria que se le presenta a continu<br>correctu. Jua vez verificada la información, seleccione "Siguiente" y agregaremos<br>información a su formulario FAPSA"<br> | uación coa |
| Verifique que la información de su escuela secundaria que se le presenta a continu<br>correcta. Una vez verificada la información, seleccione "Siguiente" y agregarentos<br>información a su formulario FAPSA".<br>                                | uación coa |
| Cludid<br>Estado                                                                                                    |            |
| Cludid<br>Estado                                                                                                    | Ed         |
| Estado                                                                                                    |            |
| L\$5000                                                                                                    |            |
|                                                                                                    |            |
|                                                                                                    |            |
|                                                                                                    |            |

| AL2054 5054                                                                                                    | 4–25                                                                                                    |
|----------------------------------------------------------------------------------------------------|----------------------------------------------------------------------------------------------------|
|                                                                                                    | Your Finances                                                                                                    |
|                                                                                                    | The FAFSA* form helps determine your ability to pay for school. In this section, we ask about your financial information.                                                                                                    |
|                                                                                                    | What if you have special financial circumstances?                                                                                                    |
|                                                                                                    | Predon                                                                                                    |
|                                                                                                    |                                                                                                    |
| rersonal Circumstan                                                                                                    | ces Demographics Financiais Colleges Signature                                                                                                    |
| Student Tax                                                                                                    | Filing Status                                                                                                    |
|                                                                                                    |                                                                                                    |
| Did or will the s                                                                                                    | student file a 2023 IRS Form 1040 or 1040-NR? ①                                                                                                    |
| O Yes                                                                                                    |                                                                                                    |
| 0                                                                                                    |                                                                                                    |
| Did the student<br>international or<br>file a tax return                                                                                                    | t earn income in a foreign country in 2023, were they employed by an ganization but not required to report their income on any tax return, or did they with Puerto Rico or another U.S. territory? $\odot$                                                                                                    |
| Did the student<br>international or<br>file a tax return<br>Examples of intern<br>Monetary Fund.                                                                               | t earn income in a foreign country in 2023, were they employed by an<br>ganization but not required to report their income on any tax return, or did they<br>with Puerto Rico or another U.S. territory? ①<br>national organizations include the United Nations, World Bank, and the International                                                                                                    |
| Did the student<br>international or<br>file a tax return<br>Examples of intern<br>Monetary Fund.                                                                               | t earn income in a foreign country in 2023, were they employed by an<br>ganization but not required to report their income on any tax return, or did they<br>with Puerto Rico or another U.S. territory?<br>national organizations include the United Nations, World Bank, and the International                                                                                                    |
| Did the student<br>international or<br>file a tax return<br>Examples of intern<br>Aonetary Fund.                                                                               | t earn income in a foreign country in 2023, were they employed by an<br>ganization but not required to report their income on any tax return, or did they<br>with Puerto Rico or another U.S. territory? (1)<br>national organizations include the United Nations, World Bank, and the International<br>(No                                                                                                    |
| Did the student<br>International or<br>file a tax return<br>Examples of intern<br>Monetary Fund.                                                                               | t earn income in a foreign country in 2023, were they employed by an ganzation but not required to report their income on any tax return, or did they with Puerto Rico or another U.S. territory? () national organizations include the United Nations, World Bank, and the International                                                                                                    |
| Did the student<br>international or<br>file a tax return<br>Examples of inter<br>Monetary Fund.<br>Yes<br>Previous                                                             | t earn income in a foreign country in 2023, were they employed by an ganzation but not required to report their income on any tax return, or did they with Puerto Rico or another U.S. territory? ① national organizations include the United Nations, World Bank, and the International                                                                                                    |
| Did the student<br>International or<br>file a tax return<br>Examples of intern<br>Aonetary Fund.<br>Yes<br>Previous                                                            | t earn income in a foreign country in 2023, were they employed by an ganzation but not required to report their income on any tax return, or did they with Puerto Rico or another U.S. territory? ① national organizations include the United Nations, World Bank, and the International                                                                                                    |
| Did the student<br>International or<br>file a tax return<br>Examples of inter-<br>Annetary Fund.<br>Yes<br>Previous<br>E you filed<br>boose (NC                                | t earn income in a foreign country in 2023, were they employed by an ganzation but not required to report their income on any tax return, or did they with Puerto Rico or another U.S. territory? On national organizations include the United Nations, World Bank, and the International level of the United Nations, World Bank, and the International Continue Reference of the Continue of the Continue of |
| Did the student<br>International or<br>file a tax return<br>Examples of inter-<br>Annetary Fund.<br>Yes<br>Previous<br>E you filed                                             | tearn income in a foreign country in 2023, were they employed by an ganzation but not required to report their income on any tax return, or did they with Puerto Rico or another U.S. territory? On national organizations include the United Nations, World Bank, and the International learning and the International learning and the International learning and the International learning and the United Nations, World Bank, and the International learning and the International learning and the International learning and the United Nations, World Bank, and the International learning and the International learning and the International learning and the United Nations, World Bank, and the International learning and the International learning and the International learning and the International learning and the International learning and the International learning and the International learning and the International learning and the United National World Bank, and the International learning and the International learning  |
| Did the student<br>International or<br>file a tax return<br>Examples of inter-<br>Annetary Fund.<br>Yes<br>Previous<br>Syou filed<br>Doose (NC                                 | t earn income in a foreign country in 2023, were they employed by an ganzation but not required to report their income on any tax return, or did they with Puerto Rico or another U.S. territory?  national organizations include the United Nations, World Bank, and the International  Reference in the Continue  Reference in the Continue  Reference  |
| Did the student<br>International or<br>file a tax return<br>Examples of inter-<br>Annetary Fund.<br>Yes<br>Previous<br>E you filed<br>toose (NC                                | tearn income in a foreign country in 2023, were they employed by an<br>ganzation but not required to report their income on any tax return, or did they<br>with Puerto Rico or another U.S. territory? O<br>national organizations include the United Nations, World Bank, and the International                                                                                                    |
| Did the student<br>International or<br>file a tax return<br>Examples of inter-<br>Annetary Fund.<br>Yes<br>Previous<br>Tyou filed<br>Toose (NC<br>Tyou wor<br>ace, like<br>O). | tearn income in a foreign country in 2023, were they employed by an<br>ganzation but not required to report their income on any tax return, or did they<br>with Puerto Rico or another U.S. territory? O<br>national organizations include the United Nations, World Bank, and the International<br>Ta Federal Taxes (1040) be sure to choose (YES). If<br>D).<br>Creticute<br>Creticute<br>Continue<br>Continue<br>Continue<br>Continue<br>Continue<br>Continue<br>Continue<br>Continue<br>Continue                                                                                                    |
| Did the student<br>international or<br>file a tax return<br>Examples of inter-<br>Monetary Fund.<br>Yes<br>Previous<br>Syou filed<br>toose (NC<br>Syou wor<br>ace, like<br>O). | tearn income in a foreign country in 2023, were they employed by an<br>ganzation but not required to report their income on any tax return, or did they<br>with Puerto Rico or another U.S. territory? On<br>national organizations include the United Nations, World Bank, and the International                                                                                                    |
| Did the student<br>International or<br>file a tax return<br>Examples of inter-<br>Annetary Fund.<br>Yes<br>Previous<br>Syou filed<br>toose (NC<br>Syou wor<br>ace, like<br>O). | tearn income in a foreign country in 2023, were they employed by an<br>ganzation but not required to report their income on any tax return, or did they<br>with Puerto Rico or another U.S. territory? On<br>national organizations include the United Nations, World Bank, and the International                                                                                                    |

Current Total of Cash, Savings, and Checking Accounts

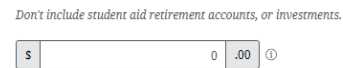

#### Current Net Worth of Investments, Including Real Estate

Don't include the home the student lives in. Net worth is the value of the investments minus any debts owed against them.

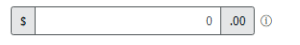

#### Current Net Worth of Businesses and Investment Farms

Enter the net worth of the student's businesses and for-profit agricultural operations. Net worth is the value of the businesses and farms minus any debts owed against them.

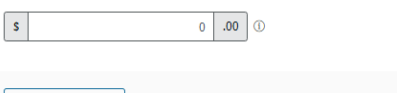

Previous

Continue

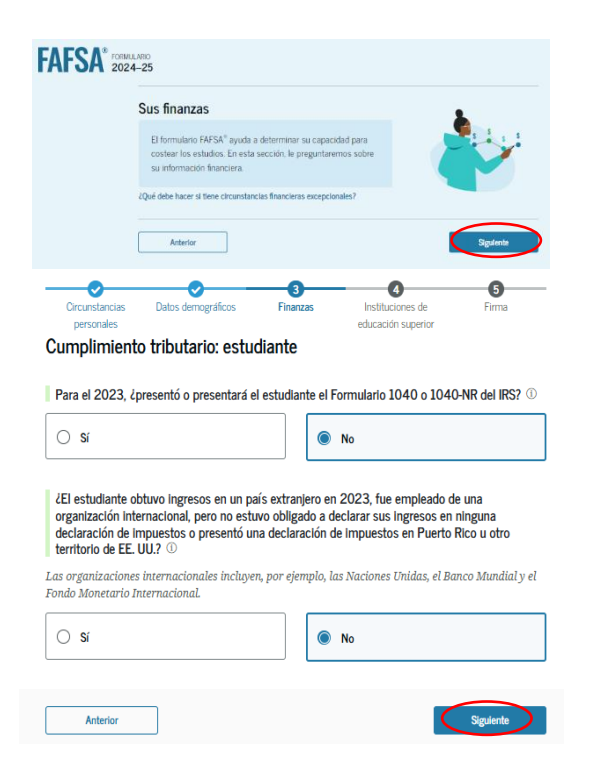

\*Si usted llenó planillas Federales (1040) escoge (SI). De lo contrario escoge (NO)

\*Si trabajó fuera de los Estados Unidos y llenó planillas en otro lugar, como Puerto Rico escoge (SI), de lo contrario escoge (NO).

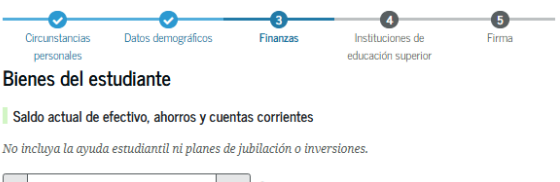

## s 0 .00

#### Valor neto actual de inversiones, incluidos los bienes raíces

No incluya el domicilio habitual del estudiante. El valor neto es el valor económico de las inversiones menos las deudas asociadas con ellas.

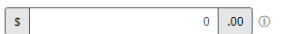

#### Valor neto actual de negocios y fincas con fines de inversión

Introduzca el valor neto de los negocios y operaciones agrícolas con fines de lucro del estudiante. El valor neto es el valor económico de los negocios y fincas menos las deudas asociadas con ellos.

s 0 .00 (1

Anterior

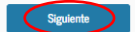

| AFSA* 2024-25                                                                                                    | FAFSA* rotation                                                                                                    |
|----------------------------------------------------------------------------------------------------|----------------------------------------------------------------------------------------------------|
| Your Finances                                                                                                    | Sus finanzas                                                                                                    |
| The FAFSA* form helps determine your ability to pay for school. In this section, we ask about your financial information.                                                                                                 | El formulario FAFSA" ayuda a determinar su capacidad para<br>costear los estudados. En esta sección, le preguntaremos sobre<br>ou información desarrizos está sección, le preguntaremos sobre                                                                                                    |
| What If you have special financial droumstances?                                                                                                    | Upel dele hacer si tese circumstancius financiens encepcionales?                                                                                                    |
| Fredan                                                                                                    | Acturior Regime                                                                                                    |
| Federal Benefits Received                                                                                                    | Asistencia recibida de programas federales                                                                                                    |
| Responses Don't Affect Federal Student Ald Eligibility<br>Tour answers to these questions will not affect the student's eligibility for federal student aid                                                               | Las responses no estas prepandas no estas prepandas no estas prepandas no estas prepandas estas prepandas estas<br>Sou responses a las apropuestas e las aproximantes prevandas estas prevandas estas prevandas estas prevandas est<br>Antendas prevandas estas estas estas estas estas estas estas estas estas estas estas estas estas estas estas es                                                                                                    |
| or these fideral benefits                                                                                                    | En cualquier momento en el 2022 o 2023, Anctió el entrolatente, o cualquier eta persona de<br>su logar, actilencia de alguno de los programas federales de berencias Indicados a                                                                                                    |
| At any time during 2022 or 2023, du the student or anyone in their family receive benefits<br>from any of the following federal programs?<br>Select all shart apply.                                                      | i continuesteto © ⊙<br>Ziga todas las que conrespondan.                                                                                                    |
| Earned Income Credit (EIC)                                                                                                    | Ovida por represe del tradago (DO)     O                                                                                                    |
| Federal Housing Assistance                                                                                                    | Program de Almuetos Esculares     ©                                                                                                    |
| Free or Reduced Price School Lunch                                                                                                    | without or the resolution                                                                                                    |
|                                                                                                    | □ Drésta verendadué por colonza de<br>un plan de segure médica calificada<br>⊕                                                                                                    |
| Qualified Health Plan (QPP)                                                                                                    | C(HP)                                                                                                    |
| Supplemental Nutrition Assistance<br>Program (SNAP)                                                                                                    |                                                                                                    |
| Supplemental Security Income (SS)                                                                                                    |                                                                                                    |
| (TNP) memporary assistance for Needy hamiles                                                                                                    | regrand Advance Service Spars                                                                                                    |
| Special Supplemental National Program<br>for Warnes, Infants, and Children (WKC)                                                                                                    | Pegamara Special de Matricia<br>Seglementario par Majones, Bebery<br>Mitro (MD)                                                                                                    |
| None of these apply.                                                                                                    | Negure de los anteriores                                                                                                    |
| Previous                                                                                                    | Adada                                                                                                    |
| *If the student has one or more of these                                                                                                    | *Si el estudiante cumple con alguna de las                                                                                                    |
| jualities he must choose them, but if he                                                                                                    | marcar No corresponde ninguno de los                                                                                                    |
| doesn't have any, he must choose None of<br>these apply                                                                                                    | anteriores.                                                                                                    |
|                                                                                                    | FAFSA* (2024-25 Z Estudente) (8) Guardar Merry                                                                                                    |
|                                                                                                    | Circunstancias Datas designations for Firma                                                                                                    |
| Personal Discurstances Demographics Pleaseals Colleges Signifum<br>Family Size                                                                                                    | renzame<br>Tamaño del hogar<br>Ul transto da borar del actual su diferente al crimero de personas torbides an su                                                                                                    |
| Is the student's family size different from the number of individuals claimed on their 2022 tax return? $\odot$                                                                                                    | declaración de impuestos del 2022? ① Il cansulta de hardonizar el cansalancia de la cansala de la cansala de la cansa                                                                                                    |
| the statent will provide more than half of their support between July 12, 2024, and June 30, 2023. This<br>includes dependent children who meet these criteria, even if they live upart because of college<br>euroliment. | 20 de half de 2023. Esto indexe en armana en armana en armana en armana en armana en armana en armana en armana<br>20 de half de 2023. Esto indexe e las hijos a cargo en complemon estes orientos, incluso si visen<br>segurados debido e su incorpción de educación seperior.                                                                                                    |
| O Yes 🕢 No                                                                                                    | ○ Sí (● No                                                                                                    |
| Predess                                                                                                    | Arterior                                                                                                    |
| TAFSA 1004-25 2 Storet ID See                                                                                                    | FAFSA <sup>®</sup> 2024-25 IZ Enter DB Gard                                                                                                    |
| Personi Dicumstances Demographics Financials Colleges Signature                                                                                                    | Crumitarios Data Simografios Privates Instructores de Fina                                                                                                    |
| Number in College                                                                                                    | encodes educator superor<br>Personas que cursarán estudios superiores                                                                                                    |
| 2024, and June 30, 2025?                                                                                                    | Couintas personas del hogari del estudiante (incluído el estudiante cursarán estudios<br>superiores entre el 1 de juilo del 2024 y el 30 de junio del 2025?                                                                                                    |
|                                                                                                    | ↓ v                                                                                                    |
|                                                                                                    | Artefor Capacity                                                                                                    |
|                                                                                                    |                                                                                                    |
| Persed Cramteres Deregrepris Prevades Catego Significe<br>Student 2022 Tax Return Information                                                                                                    | Construction Data disregation Finance Interface Finance Finance Fin<br>Finance Finance Finance Finance Finance Finance Finance Finance Finance Finance Finance Finance Finance Finance Finance Finance Finance Finance Finance Finance Finance Finance Finance Finance Finance Finance Finance Finance Finance Fi |
| Refer to the student's 2022 tax certain to answer the following questions.                                                                                                    | Constate la declaración de imposentes del 3022 del semultante para responséer las objetentes<br>programas                                                                                                    |
| Did the student receive the Earned Income Credit (EIC)?                                                                                                    | a un intropuente en como o in pregione no contregionado minimate un o.<br>Encado el estudante el crietto por largenso del trabajo EDQ7. ⊙                                                                                                    |
| ○ Yes                                                                                                    | 0 2                                                                                                    |
| O No                                                                                                    | ○ №                                                                                                    |
| O Borit lease                                                                                                    | ○ Ne si                                                                                                    |
| Amount of College Grants, Scholarships, or AmeriCorps Benefits Reported as Income to the IRS                                                                                                    | Month to beast de etablists superiores o subsidies de AmeriCorps declarados al IRS como<br>Ingresos<br>al catalitaria regal impuestos adre essas o ducidades do segueros de superiori. La regulara dos aser ensuremon d                                                                                                    |
| The student pult taxes on these prants, technatering, so benefits. These issually upply to those removing their FAFSed form, not to first-time applicants. If marries include amount student's spouse received.           | formatient defaults <sup>44</sup> ye on a line que a relation a quality per privane vie. Il ente consolial<br>que rechair el cologia que de enzalanza.<br>Il Il III default de la consolial                                                                                                    |
|                                                                                                    | Exclusión de ingresos saluraises obtenidos en el estranjero                                                                                                    |
| Foreign Earned Income Exclusion                                                                                                    |                                                                                                    |
| Pedas                                                                                                    | Adatu (gana                                                                                                    |
|                                                                                                    |                                                                                                    |

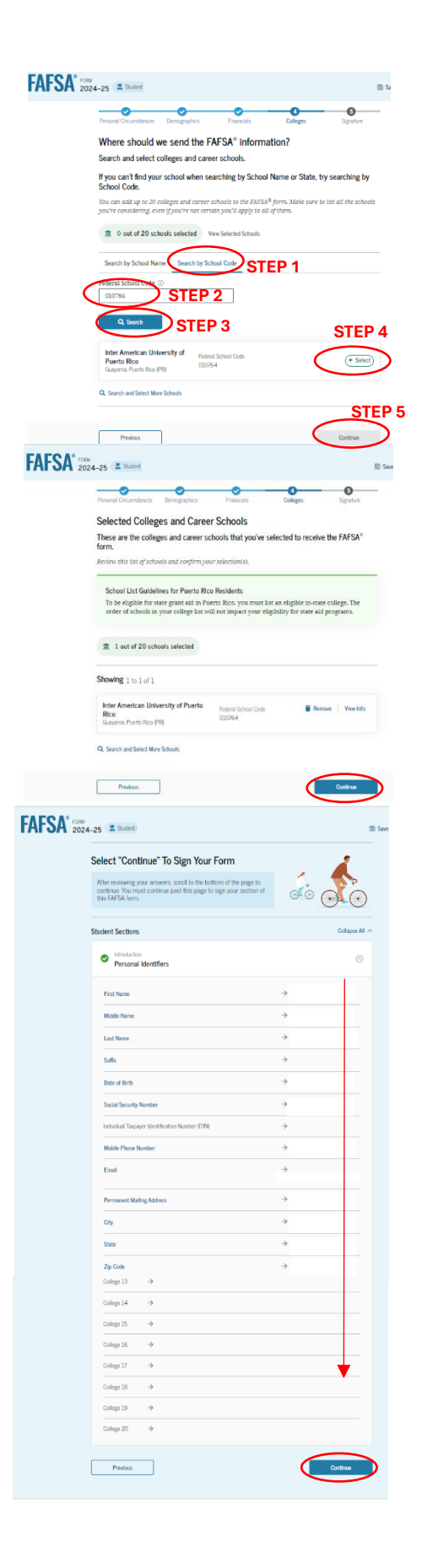

|                      |                                                                                                    | D Guardar                                                                                                    |                                                                                                    |
|----------------------|----------------------------------------------------------------------------------------------------|----------------------------------------------------------------------------------------------------|----------------------------------------------------------------------------------------------------|
| -                    | 0 0 0 -                                                                                                    | 0 0                                                                                                    |                                                                                                    |
|                      | Circurstancias Datos demográficos Finanzas Ins<br>personales educ                                                                                                    | Atuciones de Elima<br>ación superior                                                                           |                                                                                                    |
| Ve                   | er las instituciones educativas seleccionadas                                                                                                    | de formación profesional                                                                                       |                                                                                                    |
| Si Si                | no puede encontrar ru institución educación superior y                                                                                                    | ce tormación profesional.                                                                                      |                                                                                                    |
| la                   | institución educativa, intente encontrarla utilizando el có                                                                                                    | digo federal.                                                                                                  |                                                                                                    |
| Pu<br>FA             | ede agregar hasta 20 instituciones de educación superior y escuel<br>FSA®. Asegúrese de enumerar todas las instituciones educativas o                                                                                                    | as profesionales al formulario<br>pue está considerando, incluso si                                            | no                                                                                                    |
| 6.0                  | a ngaro ar gar uga a sourna er agress a rouas.                                                                                                    |                                                                                                    |                                                                                                    |
|                      | 0 de 20 Instituciones educativas seleccionadas Ver las ins                                                                                                    | thuciones educativas seleccionadas                                                                             |                                                                                                    |
|                      | Buscar por nombre de la institución educativa Buscar por código                                                                                                    | de la institución educativa                                                                                    |                                                                                                    |
| 6                    | digo federal                                                                                                    | PASO 1                                                                                                    |                                                                                                    |
|                      | 010764 PASU 2                                                                                                    |                                                                                                    |                                                                                                    |
|                      | PASO 3                                                                                                    | PASO                                                                                                    |                                                                                                    |
|                      | the function the local data                                                                                                    | FASO                                                                                                    |                                                                                                    |
|                      | Puerto Rico Código lederal<br>Guivana Puerto Rico (PR)                                                                                                    | (+ Seleccionar                                                                                                 |                                                                                                    |
|                      |                                                                                                    |                                                                                                    |                                                                                                    |
| ų                    | bascar y seleccionar mas instructores educativas                                                                                                    | PASO 5                                                                                                    |                                                                                                    |
| -                    |                                                                                                    | TAGO U                                                                                                    |                                                                                                    |
|                      | Anterior                                                                                                    | Siguiente                                                                                                    | )                                                                                                    |
|                      | 1.////                                                                                                    |                                                                                                    | _                                                                                                    |
| FAFJA 202            | 4-25 👗                                                                                                    | 🕄 Guardar - Me                                                                                                 | nú del formulario FAFSA 1                                                                                                    |
|                      | Orcanstancias Datos demográficos Pinenzas Inst                                                                                                    | Luciones de Firma                                                                                              |                                                                                                    |
|                      | personales educación superio                                                                                                    | r y de formación                                                                                               |                                                                                                    |
|                      | profesional                                                                                                    |                                                                                                    |                                                                                                    |
|                      | Estas son las instituciones de educacion superior y de form<br>ha seleccionado y a las cuales se les enviará el formulario F                                                                                                    | acion profesional que usted<br>AFSA".                                                                          |                                                                                                    |
|                      | Revise esta lista de instituciones educativas y confirme las que ha ele                                                                                                    | gida.                                                                                                    |                                                                                                    |
|                      | Pautas de la lista de instituciones educativas para los resident                                                                                                    | es de Puerto Rico                                                                                              |                                                                                                    |
|                      | Para poder recibir la synda economica estatal en Puerto Rico de<br>educación superior estatal autorizada en su lista. El orden en el<br>educativas en su lista de instituciones de educación superior no                                                                                                    | pe incluir una institución de<br>que aparecen las instituciones<br>afectará su derecho a                       |                                                                                                    |
|                      | participar en los programas de ayuda económica del estado.                                                                                                    |                                                                                                    |                                                                                                    |
|                      | 🕸 1 de 20 instituciones aducations seleccionadas                                                                                                    |                                                                                                    |                                                                                                    |
|                      |                                                                                                    |                                                                                                    |                                                                                                    |
|                      | Resultados de búsqueda: 1 a 1 de 1                                                                                                    |                                                                                                    |                                                                                                    |
|                      | Inter American University of Puerto                                                                                                    | T Verla                                                                                                    |                                                                                                    |
|                      | HICO 010764<br>Guayama Poeto Rico (PR)                                                                                                    | Diminar Información                                                                                            |                                                                                                    |
|                      | Q. Buscary seleccionar más instituciones educativas                                                                                                    |                                                                                                    |                                                                                                    |
|                      |                                                                                                    | -                                                                                                    |                                                                                                    |
|                      |                                                                                                    |                                                                                                    |                                                                                                    |
|                      | Antentor                                                                                                    | Signierts                                                                                                    | )                                                                                                    |
| FAFSA"               | Attorior RMLL/20 DD 4 25 Schulante Maximilian Torren Maldonado                                                                                                    | Sigulards                                                                                                    | Counter Menúdel                                                                                                    |
| FAFSA <sup>®</sup> 2 | Anterior<br>FMILURO<br>024–25 Z Estudiante Maximilian Tarres Maldonado                                                                                                    | Sigulanta                                                                                                    | 🕲 Guardar 🕴 Menú del                                                                                                    |
| FAFSA <sup>®</sup> 2 | Adator<br>MSLLADO<br>024-25 S Estudiente Maximilian Torres Maldonado<br>Tómese un momento para revisar an                                                                                                    | signature tes de                                                                                               | 🕲 Guardar   Menú del                                                                                                    |
| FAFSA" 2             | Atorov<br>MALLARO<br>2024-25 Z Etudarte Maximilan Torres Maldonado<br>Tómese un momento para revisar an<br>firmar                                                                                                    | Signaente<br>tes de                                                                                            | 20 Guardar   Menú del                                                                                                    |
| FAFSA <sup>®</sup> 2 | Annue Annue                                                                                                    | tes de                                                                                                    | 20 Guardar   Menú del                                                                                                    |
| FAFSA <sup>®</sup> 2 | Annue Annue                                                                                                    | tes de<br>frai de la                                                                                           | 22 Guardar   Menú del                                                                                                    |
| FAFSA <sup>®</sup> 2 | Annue<br>2024-25 Estudent: Maximilian Rems Metionado<br>Tomose un momento para revisar an<br>firmar<br>Despois de rotear sus responstes, deplécese hasta et<br>page para contraur. Dete contraur más alti de seta<br>temar su sección de este formularo FAPSA                                                                                                    | tes de<br>final de la<br>prigina para                                                                          | 2 Guardar   Menú del                                                                                                    |
| FAFSA <sup>®</sup> 2 | Annue TRAUTEO TRAUTEO                                                                                                    | tes de<br>final de la<br>págna para                                                                            | Guarder Menú del                                                                                                    |
| FAFSA <sup>®</sup> 2 | Annue MALUNO 2024-25                                                                                                    | tes de<br>final de la<br>plipina para                                                                          | B Guerter Meni del                                                                                                    |
| FAFSA <sup>®</sup> 2 | Annue Annue                                                                                                    | tes de<br>frai de la<br>pigina para                                                                            | S Guerter     Menii del                                                                                                    |
| FAFSA 2              | Annue Annue 224-25                                                                                                    | tes de<br>frai de la<br>gigina para                                                                            | Contar tolo                                                                                                    |
| FAFSA" 2             | Annue Annue                                                                                                    | tes de<br>fini de la<br>pigra pora                                                                             | E Durder Meni del                                                                                                    |
| FAFSA" 2             | Annue Annue                                                                                                    | tes de<br>frat de la<br>págna pora<br>→<br>→                                                                   | Contract tode                                                                                                    |
| FAFSA" 2             | Annue Annue                                                                                                    | tes de<br>frar de la<br>plaja pora<br>→<br>→<br>→                                                              | Contar I Moni del                                                                                                    |
| FAFSA" 2             | Annue Annue                                                                                                    | tes de<br>fordé la<br>pigina para<br>→<br>→<br>→<br>→<br>→                                                     | Contar Inde                                                                                                    |
| FAFSA" 2             | Annue Annue                                                                                                    | tes de<br>forde la<br>pigna pora                                                                               | Dearter Meni del     Contract todo       Contract todo        Contract todo        Contract todo        Contract todo        Contract todo        Contract todo        Contract todo        Contract todo        Contract todo         Contract todo         Contract todo          Contract todo          Contract todo                                                                                                    |
| FAFSA" 2             | Annue Annue                                                                                                    | tes de ford da la pigna para                                                                                   | 2 Causter Meni del                                                                                                    |
| FAFSA" 2             | Annue Annue                                                                                                    | tes de<br>frai da la<br>pigna poro<br>><br>><br>><br>><br>><br>>                                               | Contract Todo A                                                                                                    |
| FAFSA" 2             | Annue         Sectore: estudiante licere Marinetar licere Marinetar licere M                                                                                                    | tes de<br>frai de la<br>página para                                                                            | Contract tode                                                                                                    |
| FAFSA" 2             | Annue                                                                                                    | tes de<br>frai de la<br>pigina pora                                                                            | 2 Contact Ide                                                                                                    |
| FAFSA" 2             | Annue           TOMESE           Tomese un momento para revisar an firmar           Depois de rotar sus respontas, deploses haste el aste en anomento para revisar an firmar           Depois de rotar sus respontas, deploses haste el aste en anomento para contraur. Del contraur revis all de sata inter a suscentra el aste en anomeno PR3A           Seccione: estudiante           el bastación           segreda sontes           Aprilo           Solipa           Fecta de nacimiente           Native           Solipa           Reda de asterimente           Native           Solipa           Native de lagues Social           Native de instructure montal de controlognemical           Native de instructure montal           Corre decisiónes                                                                                                    | tes de<br>froi de la<br>pligte pors                                                                            | Contract todo      Contract todo      Contract |
| FAFSA" 2             | Annue         Second and an analysis         Tomes an anomenito para revisar an firmar         Despois de revisar sus responsits, despisores haste et la desta analysis         Seconde: estudiante         Image: estimation of the second analysis         Seconde: estudiante         Image: estimation of the second analysis         Seconde: estudiante         Seconde: estudiante         Image: estimation of the second analysis         Seconde: estudiante         Seconde: estudiante         Name de ségues Social         Names de teléfone moial         Corree dectrices                                                                                                    | tes de<br>fordé la pigna por a<br>pigna por a<br>><br>><br>><br>><br>><br>><br>><br>><br>><br>><br>><br>><br>> | Contact tool     Contact tool                                                                                                    |
| FAFSA <sup>®</sup> 2 | Annue           Despois de relater las requestas, degétiones hants et<br>firmar           Despois de relater las requestas, degétiones hants et<br>las requestas, degétiones hants et<br>las contraurs, bals de cata<br>imma su accordinaur. Dels continaurs, sait de cata<br>imma su accordinaur nois, sait de cata<br>imma su accordinaur nois, sait de cata                                             | tes de<br>ford de la<br>pigna pora                                                                             | Contact tode                                                                                                    |
| FAFSA" 2             | Annue         Sections: estudiante         Seccions: estudiante         Seccions: estudiante         Seccions: estudiante         Seccions: estudiante         Seccions: estudiante         Seccions: estudiante         Seccions: estudiante         Seccions: estudiante         Seccions: estudiante         Segendo nontroe         Apelito:         Selfe         Ficha de macimiente         Names de Seguns Social         Names de teléfoncain personal de cotto buyente ETRA         Names de teléfoncain personal de cotto buyente ETRA         Names de teléfoncain personal de cotto buyente ETRA         Names de teléfoncain personal de cotto buyente ETRA         Names de teléfoncain personal de cotto buyente ETRA         Names de teléfoncain personal de cotto buyente ETRA         Names de teléfoncain personal de cotto buyente ETRA         Directio postal habitual         Directio postal habitual                                                                                                    | tes de<br>ford de la<br>pigna pora                                                                             |                                                                                                    |
| FAFSA" 2             | Annue           Sectores et numerato para revisar an firmar           Despois de revisar sus responstus, desplateser hanis et la de sala firma su ancordinar. Dela de la dela de sala firma su accordinar anti, a lá de sala firma su accordinar anti, a lá de sala firma su accordinar antipacitar antipacitar antitacitar antitacitar antipacitar antipacitar antitacitar antipaci                                                                                                    | tes de<br>faid da la<br>pigna para                                                                             |                                                                                                    |
| FAFSA                | Annue         Status         Tomese un momento para revisar an firmar         Despañs de revisar sus responstas, degelacese hasta el asta esta inter a sus continue. Teles continue relación de esta termadore /PF3.         Seccione: estudiante         Persona de revisar sus responstas, degelacese hasta el asta esta inter a sus continue. Teles continue relación de esta termadore /PF3.         Seccione: estudiante         Persona de revisar sus responstas, degelacese hasta el asta esta inter asta esta de esta internacione /PF3.         Seccione: estudiante         Nentre         Segueto revine         Arelido         Sefe         Roterio estato personal de cotto buyente (FIN)         Nameso de Segues Scall         Nameso de Segues Scall         Descuide passed haitual         Descuide passed haitual         Descuide passed haitual                                                                                                    | tes de<br>frai de la<br>pigina pora                                                                            |                                                                                                    |
| FAFSA                | Annue         Annue         Tomese un momento para revisar an firmar         Despeis de revisar sus respectses, despetores hasta el este terminar a sus de veta inner su socioner. Este centra en la sete terminar a sus de veta inner su socioner estudiante         Seccione: estudiante         entre este construir de veta formante inner su socioner estudiante         Seccione: estudiante         entre este construir de veta formante inner su socioner estudiante         Segledo nontre         Annue         Sefue         Revisio         Sefue         Nueror         Sefue         Nueror         Sefue         Nueror         Sefue         Nueror de terre de de receives         Nueror de terre de detectorante maid         Corre electrónico         Descois postal huitual         Cuere electrónico         Descois postal huitual         Cuere electrónico         Descois postal huitual         Cuere electrónico         Descois postal huitual         Cuere electrónico         Estade         Estade         Estade         Estade                                                                                                    | tes de<br>frar de la<br>pigina para                                                                            |                                                                                                    |
| FAFSA 2              | Annue         Section:: Advantation Neuronitian Neuronitian Neuronit                                                                                                    | tes de<br>ford de la<br>piglipi pors                                                                           |                                                                                                    |
| FAFSA                | Annue         Annue         Seconds of the star is neglected and the star is an explored and the star is an explor                                                                                                    | tes de<br>ford de la<br>pigina para                                                                            |                                                                                                    |
| FAFSA                | Annue           Annue           Tomase un momento para revisar an firmar           Despois de revisar sus responstas, desplacese hanás de las las mos antes antes a                                                                                                    | tes de<br>ford de la<br>pigna pora                                                                             |                                                                                                    |
| FAFSA                | Annue           Status           Tomese un momento para revisar an firmar           Despote de revisar sus responstas, desplacementante terme fait des des firms au seconde des terminadores PF33.           Secciones: estudiante           Persona de revisar sus responstas, desplacementante terme fait des des firms au seconde des terminadores PF33.           Secciones: estudiante           Persona de revisar sus responstas, desplacementante terme fait des des firms au seconde des terminadores PF33.           Secciones: estudiante           Numero:           Segueto nortice           Aprilio           Sefe           Roterio:           Roterio:           Numero:           Segueto nortice           Aprilio:           Sefe           Roterio:           Roterio:           Roterio:           Numero:           Roterio:           Roterio:           Roterio:           Roterio:           Roterio:           Roterio:           Roterio:           Roterio:           Roterio:           Roterio:           Roterio:           Roterio:           Roterio:           Roterio:      <                                                                                                    | tes de<br>frat de la<br>pagera pora                                                                            |                                                                                                    |
| FAFSA                | Annue         Annue         Tomese un momento para revisar an firmar         Despats de relater las respontas, deplacese hasta el asta el asta en para ecotina.c. belo continue relater la de ela firma sa ascidente el termero de sectore de ela de ela firma de ela de ela desta de ela desta de ela de ela desta de ela desta de ela desta de ela desta de ela desta de ela desta de ela desta de ela desta de ela desta de ela desta de ela desta de ela desta de ela desta de ela desta de ela desta de ela desta de ela desta de ela desta de ela desta de ela desta de ela de ela desta de ela de ela de ela desta de ela desta de ela desta de ela desta de ela desta de ela desta de ela desta de ela desta de ela desta de ela desta de ela desta de ela desta de ela desta de ela desta de ela de ela de ela desta de ela desta de ela desta de ela desta de ela desta de ela de ela de ela desta de ela desta de ela desta de ela desta de ela desta de ela desta de ela desta de ela desta de ela desta de ela desta de ela desta de ela desta de ela desta de ela desta de ela desta de ela desta de ela desta de ela desta desta de ela desta de ela desta de ela desta de ela desta d                                                                                                    | tes de<br>frar de la<br>pigna para                                                                             |                                                                                                    |
| FAFSA                | Annue         Annue         Tomese un momento para revisar an firmar         Despeis de revisar sus respectses, despetores hasta el este montante NERA         Secciones: estudiante         Per el este construir de la de retainer a sus de retainer a sus de retainere a sus de retainer a sus de retainer a sus de retainer                                                                                                    |                                                                                                    |                                                                                                    |
| FAFSA                | Annue         Annue         Status         Despois de roters as nespontas, deploters hant el<br>imma si accordinar. Note confinar rois all de stat<br>imma si accordinar. Dels confinar rois all de stat<br>imma si accordinar. Dels confinar rois all de stat<br>imma si accordinar. Dels confinar rois all de stat<br>imma si accordinar. Dels confinar rois all de stat<br>imma si accordinar. Dels confinar rois all de stat<br>imma si accordinar. Dels confinar rois all de stat<br>imma si accordinar. Dels confinar rois all de stat<br>imma si accordinar. Dels confinar rois all de stat<br>imma si accordinar. Dels confinar rois all de stat<br>imma si accordinar. Dels confinar rois all de stat<br>imma si accordinar. Dels confinar rois all de stat<br>interno de lagues Stati<br>Nienes de totellous mobil<br>Corre electórico:<br>Descis pout huittual<br>Corre electórico:<br>Dels is pout huittual<br>Corre electórico:<br>Dels | tes de<br>froi de la<br>pigina para                                                                            |                                                                                                    |
| FAFSA                | Autor:         Autor:         Tómes en momento para revisar an firmar         Despris de rotar sus respontas, depletores hant el internation internation internation international international internatinternatinterenational internatinternatione internatinte                                                                                                    | tes de<br>ford de la<br>piglin pors                                                                            | Contract todo     Contract todo     Contrac |

#### Summary

This page confirms that you understand the terms and conditions of the FAFSA® form and filled out the form accurately to the best of your ability.

The FAFSA form is a legal document you will electronically sign with your account username and password (FSA ID). Because your FSA ID is associated with your personal information, do not share it with anyone.

- By signing this application electronically using your FSA ID, YOU, THE STUDENT, certify that you • will use federal and/or state student financial aid only to pay the cost of attending an institution of higher education
- · are not in default on a federal student loan or have made satisfactory arrangements to repay
- · do not owe money back on a federal student grant or have made satisfactory arrangements to repay it,
- will notify your school if you default on a federal student loan, and • will not receive a Federal Pell Grant from more than one school for the same period of time.

By signing this application electronically using your account username and password, you certify that all of the information you provided is true and complete to the best of your knowledge and you agree, if asked, to provide

- information that will verify the accuracy of your completed form, and
- · U.S. or foreign income tax forms that you filed or are required to file.

You also certify that you understand that the Secretary of Education has the authority to verify information reported on your application.

If you sign this application or any document related to the federal student aid programs If you sign this application or any occument related to the Ederal student all programs electronically using a username and password, and/or any other credential, you certify that you are the person identified by the username and password, and/or any other credential and have not disclosed that username and password, and/or any other credential and have not purposefully give false or misleading information, including applying as an independent student without meeting the unusual circumstances required to qualify for use a status, you may be subject to criminal penalities under 20 U.S.C. 1097, which may include a fine up to \$20,000, imprisonment, or without meeting the status of the status of the stat both.

#### Sign and Submit Your FAFSA Form

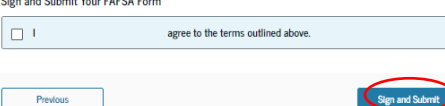

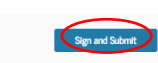

#### 0 -0 -0 0 6 Firme y envíe el formulario FAFSA @

#### Resumer

Esta página confirma que ustad entiende los términos y condiciones del formulario FAFSA® y que llenó el formulario con la mayor precisión posible. El formulario FAFSA es un documento legal que firmará electrónizamente utilizando el nombre de usuario y la contraseña de su cuenta (credencial FSA ID). Su credencial FSA ID está asociada con su información personal; por lo tanto, no la comparta con nadie.

## Al firmar electrónicamente la presente solicitud utilizando su credencial FSA ID, USTED, EL ESTUDIANTE, certifica lo siguiente

- que utilizará la ayuda económica estudiantil, ya sea federal o estatal, solo para pagar el costo de estudiar en una institución de enseñanza superior
- que no se encuentra en incumplimiento de pago de ningún préstamo educativo federal o, de estarlo, que ha convenido en pagar dicha obligación de manera satisfactoria;
- que no adeuda dinero por el pago en exceso de una beca de estudios federal o, de hacerlo, que ha convenido en pagarlo de manera satisfactoría;
- que le informará a su institución educativa en caso de incurrir en incumplimiento de pago de un préstamo educativo federal, y
- que no recibirá más de una Beca Federal Pell para pagar el costo de estudiar en más de una institución durante un mirmo naciodo.

# Al firmar electrónicamente la presente solicitud, utilizando el nombre de usuario y la contraseña de su cuenta, usted certifica que toda la información proporcionada es verdadera y completa a su leal saber y entender y, si se le solicita, acepta aportar lo siguiente

- · la documentación que acredite la exactitud de los datos del presente formulario y
- las declaraciones de impuestos, sean federales o extranjeras, que usted haya presentado o deba presentar.

#### Asimismo, usted entiende y acepta que el secretario de Educación tiene la autoridad para comprobar los datos contenidos en la solicitud.

Si firma electrónicamente la presente solicitud o cualquier documento relacionado con los programas de ayuda federal para estudiantes utilizando um nombre de usuario y contrassão outojueiro era creativada, sertifica que a la persona identificada por el nombre de usuario y contrassão a cualquier otra creaténcial y certifica no haber revalado se nombre de usuario y contrassão a cualquier otra creaténcia y certifica no haber revalado se nombre de usuario y contrassão a cualquier otra creaténcia da astel mais il lineatemismicamente propriates informadión faísa e angalosa, incluída la solicitud como estudiante independiente sin complit con las cherumantadas estarelindaras requerindas para sullifica para la cundición, pueda sinte seguira a sancinen parales esquin 20 202, 1007, que puede incluír uma muita de basea 120,000, unarcualmintore o antes penas.

#### Firme y envie el formulario FAFSA

Anterior

Yo, I acepto las condiciones expuestas anteriormente.

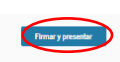

## PADRES O CONYUGUE

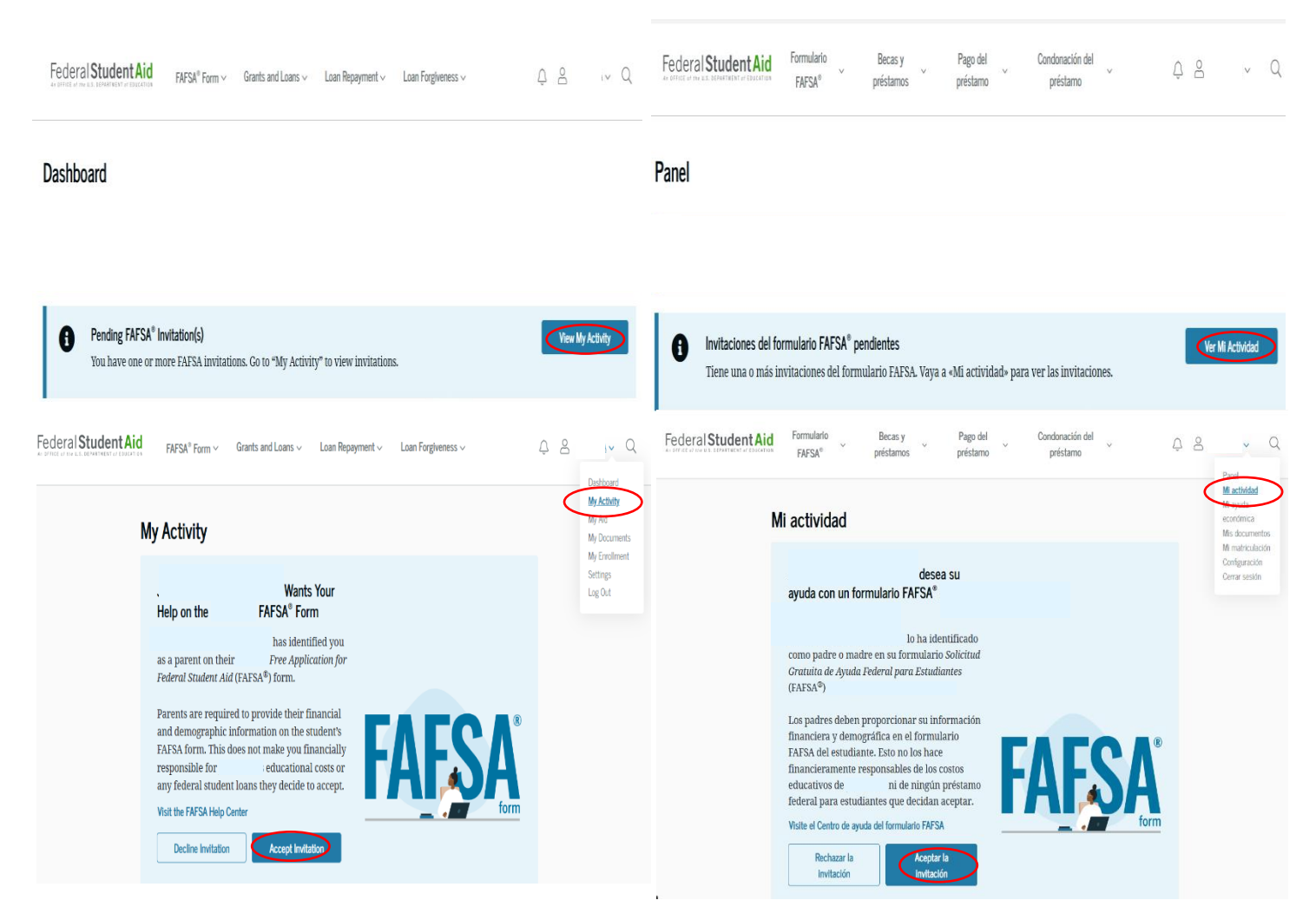

\*After your parent, mother or spouse has logged in to their FAFSA account they should be able to see the invitation on their dashboard. If they don't see it they can try by looking at the MY ACTIVITY section. \*Luego de que tu padre, madre o conyugue ha iniciado sesión a su cuenta de FAFSA deben poder ver en su Panel la invitación. Si no logran ver la invitación pueden buscarla en el área de MI ACTIVIDAD.

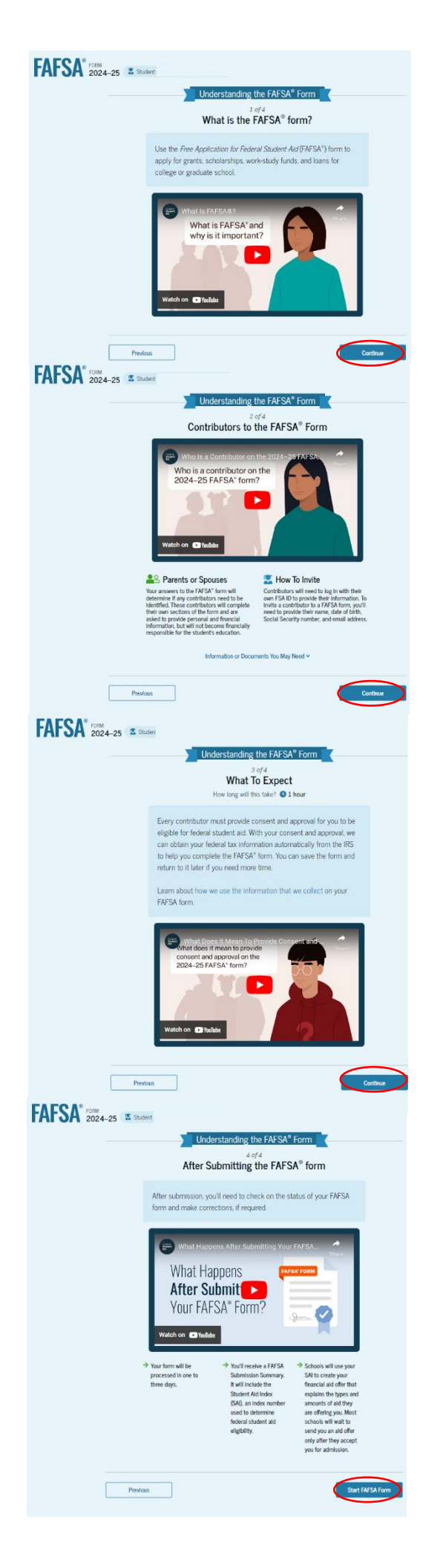

| FAFSA | FORMULARIO<br>2024-25 | zdient                                                                                                    |   |
|-------|-----------------------|----------------------------------------------------------------------------------------------------|---|
|       |                       | Cómo entender el formulario FAFSA*                                                                                                    |   |
|       |                       | ¿Qué es el formulario FAFSA®?                                                                                                    |   |
|       |                       | Utilice el formulario Solicitud Ciratuita de Ayuda Federal para<br>Estodiartes (FMSA*) para solicitari subvenciones becas de estudio,<br>Programa de Estudio y Tabalay o pretamos para contante sus<br>estudios en una institución de educación superior o estudios de<br>posgrado.                                                                                                    |   |
|       |                       | What Is IZESACO?<br>What is FAFSA' and<br>why is it important?                                                                                                    |   |
|       | Anterio               | Siguente                                                                                                    | > |
|       | AI SA 2024-2          | Cómo entender el formulario FAFSA®                                                                                                    |   |
|       |                       | <section-header><complex-block><complex-block><section-header><section-header><text><text></text></text></section-header></section-header></complex-block></complex-block></section-header>                                                                                                    |   |
|       |                       | Homasiin e docennito qa paela nocela v<br>Antore                                                                                                    |   |
|       | FAFSA' 2              | CINOLARO<br>0224-25 🛣 Estudarte                                                                                                    |   |
|       |                       | Cómo entender el formulario FAFSA*                                                                                                    |   |
|       |                       | 3 de 4<br>Qué puede encontrar                                                                                                    |   |
|       |                       | 2-8-4<br>Qué puede acconstrat<br>Calita lenga transit? 0-11 her<br>Calita contribuyente dels integra suc consentmente y aprobación<br>para que utade lenga dencho a nachel la supola festerá para<br>estalisates. Cons su comentenies y aprotación para que atra el<br>su información tributaria lisidari de forma automática del IRS para<br>guinda completar el fenencies y aprotación que accondica el de los para<br>tormatares y construar lendandos más tardes el recesarta más tempos<br>Concesar construir el fenencies in adormáción que receptamos en su<br>tormatares (FARS). Para que construir de las para |   |
|       |                       | <section-header><section-header><section-header><section-header><text><text><text></text></text></text></section-header></section-header></section-header></section-header>                                                                                                    |   |
|       |                       | <text><text><text><text><text><image/></text></text></text></text></text>                                                                                                    |   |
|       | FAFSA" 20             | <section-header><section-header><section-header><text><text><text><text><image/></text></text></text></text></section-header></section-header></section-header>                                                                                                    | > |
|       | FAFSA" 20             | <text><text><text><text><text><image/><image/><text></text></text></text></text></text></text>                                                                                                    |   |
|       | FAFSA" 20             | <section-header><section-header><text><text><text><text><image/><image/><image/></text></text></text></text></section-header></section-header>                                                                                                    |   |
|       | FAFSA 2               | <text><text><text><text><text><text><text></text></text></text></text></text></text></text>                                                                                                    |   |
|       | FAFSA" 20             | <text><text><text><text><text><image/><text><text><text><text><text><text></text></text></text></text></text></text></text></text></text></text></text>                                                                                                    |   |

|                                                                                                    | 10 State       2010 State       2010 State                                                                                                    | Gounder Menni del for<br>en que sea correcta antes de continua:                                                                                             |
|----------------------------------------------------------------------------------------------------|----------------------------------------------------------------------------------------------------|----------------------------------------------------------------------------------------------------|
|                                                                                                    | Datos de identidad: estudiante white is información a continuación y contenues tensor tensor                                                                                                    | e que sea correcta antes de continuar.                                                                                                    |
| <pre>kreater lation and later and with disk is concludeden and general kreater kreater</pre>                                                                                                    | Nevels & Información a continuación y composet<br>loca de exactmente:<br>Nevees de Signer Sociél<br>Nevees de Signer Sociél<br>Nevees de Composet de Admension<br>Parceson paralla Maharal<br>Neues a Composet de Admension<br>Parceson paralla Maharal<br>Nation<br>Nation<br>Nat                                                                     | e que se a correcta antes de continuar.                                                                                                    |
|                                                                                                    | Inclué Macanenes.<br>Inclué macanenes.<br>Jencolni ac comes incluídes:<br>Server de Totellon moluí<br>Canes de Totellon moluí<br>Secolo accella Indicata<br>Secolo accella Indicata<br>Se                                                                                                    | econom qui roth de Departmento de Educatión de EC                                                                                                    |
|                                                                                                    | nova an accounter.<br>Univer de Signi Social<br>Ancoche a come recolonce :<br>L'ance de textose model<br>L'acces entrepresente y per endes las remove<br>recolon pacta indexe :<br>Possion pacta indexe :<br>Datas<br>Datas                                                                                                    | oonnes ya reak da Departmento da Kaustale da Ka                                                                                                    |
|                                                                                                    | henning ang an soan<br>henning ta come electrises:<br>                                                                                                    | esennes qui reche del Departamento de Alucenche de Ro                                                                                                    |
|                                                                                                    | inder eine die belden einsch-<br>if der eine ansulture von hyperatole par solder ist onwert<br>von der Kongenannen die Arweite<br>beson positier helbent<br>beson positier helbent<br>beson<br>beson gesche Helbent<br>beson<br>beson<br>beson gesche Helbent<br>beson<br>beson<br>bes | ioannen que recibe del Departamento de Educación de EL                                                                                                    |
| Control                                                                                                    | talana asundara yan tajhanashi yar talala isa nanya<br>Wi yar a Canghanashi at a suna<br>hesoo godi hiskuu<br>Juda<br>Dala<br>Ra<br>Dalag padal                                                                                                    | acarianes que recibe del Departamento de Educación de XE.                                                                                                   |
|                                                                                                    | 772, mga a Canggarasila da la mania.<br>Meccon secul habitui<br>Suddo<br>Suddo<br>Rigo posta                                                                                                    |                                                                                                    |
|                                                                                                    | heroon postal habitual<br>burad<br>butado<br>17.<br>Joladge postal                                                                                                    |                                                                                                    |
|                                                                                                    | Suddd<br>Stado<br>19<br>Siddge pastal                                                                                                    |                                                                                                    |
| Address Address                                                                                                    | Satado<br>98.<br>Sódigo postal                                                                                                    |                                                                                                    |
| cu in   in in   in </td <td>Ościgo postał</td> <td>Estado<br/>(US)</td>                                                                                                    | Ościgo postał                                                                                                    | Estado<br>(US)                                                                                                    |
|                                                                                                    |                                                                                                    | Código postal                                                                                                    |
|                                                                                                    | País (?)<br>Puerto Rico (PR)                                                                                                    | País ③<br>United States (US)                                                                                                    |
| <form></form>                                                                                                    |                                                                                                    |                                                                                                    |
|                                                                                                    |                                                                                                    | Sigulenta                                                                                                    |
| <form></form>                                                                                                    | RD 25 Estudiente                                                                                                    | E Guerdar Mi                                                                                                    |
|                                                                                                    | Estado donde se reside: estudiante                                                                                                    |                                                                                                    |
| S reference of the second of the second of                                                                                                    | Estado ① Puerto Rico (PR)                                                                                                    |                                                                                                    |
| Sludent Slate of Legal Residence manual series and legal Residence of Parents Bico (PBL                                                                                                    |                                                                                                    |                                                                                                    |
|                                                                                                    | fecha en que el estudiante se hizo residente de Pu-                                                                                                    | erto Rico (PR)                                                                                                    |
| <form></form>                                                                                                    | 0                                                                                                    |                                                                                                    |
| <form></form>                                                                                                    | Anterior                                                                                                    | Siguiente                                                                                                    |
| <text><text><text></text></text></text>                                                                                                    |                                                                                                    | $\smile$                                                                                                    |
| <complex-block></complex-block>                                                                                                    | oticina nei inspector General, tegun 20 USA<br>por escrito obtenido por una institución de es                                                                                                    | a osusiani sonari, y con mi consemimiento expreso<br>ducación superior, la nueva divulgación de la                                                          |
| <complex-block></complex-block>                                                                                                    | información de la FAFSA de conformidad con<br>10980nici.<br>3. Cualquier FTI recibida del IRS en una fecha p                                                                                                    | a los términos y condiciones de 20 U.S.C. 5<br>sosterior reemplazará cualquier información                                                                  |
| property of property of the table of the base of the base of the b                                                                                                    | financiera o de ingresos introducida manuals<br>4. El Departamento de Educación de EE. UU. pus<br>proporcione mi consentimiento. Si la informa                                                                                                    | mente en el formulario FAFSA.<br>ede solicitar FTI actualizada al IRS una vez que<br>ación tributaria federal ha cambiado (p. ej                            |
| share the handwork is been backed and the handwork is been backed as the state is the handwork is been backed as the handwork is been backed as the handwo                                                                                                    | declaración de impuestos enmendada presen<br>tipo y los montos de ayuda económica federal<br>5. Si no otorgo mi consentimiento para la nueva                                                                                                    | stada con la información revisada), entonces el<br>il, estatal e institucional pueden cambiar.<br>a divulgación de mi FTI a instituciones de                |
| highprings under all higher register. I and Start (19 Marker) and provide and the interment<br>operating the individual under fully sprements is a critical afference under 6 spreach<br>over of precising the individual under fully sprements is a critical afference under 6 spreach<br>or high-provide critical to a find offer under the individual under fully sprements is a critical afference under 6 spreach<br>or high-provide critical to the U.S. Department of discustants or server way T.E. is excluded<br>outside at the individual under fully sprements is a critical afference under 6 spreach<br>or high-provide critical to the U.S. Department of discustants or server way T.E. is excluded<br>outside at their understand data is the fully streached discustants of commendation to my DR<br>operations in the U.S. Department of discustants or server way T.E. is excluded<br>outside at their understand data is the fully streached discustants documentation to my DR<br>operations.<br>What the papers after I provide consent to import my federal fluancial information to my DR<br>operation?<br>What the papers after I provide consent to import my federal fluancial information to my DR<br>operation?<br>What the papers after I provide consent to import my federal fluancial information to my DR<br>operation?<br>Must happens after I provide consent to import my federal fluancial information to my DR<br>operation?<br>Must happens after I provide consent to import my federal fluancial information to my DR<br>operation?<br>Must happens after I provide consent to import my federal fluancial information to my DR<br>operation?<br>Must happens after I provide consent to import my federal fluancial information to my DR<br>operation?<br>Must happens after I provide consent to import my federal fluancial information to my DR<br>operation?<br>Must happens after I provide consent to import my federal fluancial information to my DR<br>operation?<br>Must happens after I provide consent to import my federal fluancial information to my DR<br>operation?                                                                                                    | educación superior, agencias estatales de edu<br>designadas y sus respectivos contratistas, el E<br>calcular el otornamiento y monto de avuía B                                                                                                    | acación superior, organizaciones de becas<br>Departamento de Educación de EE. UU: no potrá<br>referal para estudiantes ya sea para mi o para lan            |
| Provide your style as a mixed on the provide structures to a first of the state store of style.   By define 'I to NOT approve. current, and agree to the dickourse of ray shows and where defines and the Lis. Boy State State is a structure define and any structure define and any structure define any structure define any structure define and any structure define and any structure define any structure define and any structure define and any structure define any structure define and any structure define and any structure define and any structure define and any structure define any structure define any structure define and any structure def                                                                                                    | solicitante de FAFSA que haya solicitado que<br>Al aceptar a continuación, otorgo mi consentimien                                                                                                    | comparta mi FTI en su formulario FAFSA.<br>10 electrónicamente para el uso de mi credencial                                                                 |
| Wy should grave the true. By a paper we can send any set to the disclosure of my provide a structure of decaration to be even my provide a structure of decaration to be even my provide a structure of decaration to be even my provide a structure of decaration to be even my provide a structure of decaration to the true of the true true. By a structure of decaration to the true of the true true true of the true of the true of                                                                                                    | FSA ID inomitre de usuario y contraseñal como mi<br>conforme a las leyes de los Estados Unidos de Amé<br>Entiendo que cualquier falsificación de esta declar                                                                                                    | i firma y certifico, bajo pena de falso testimonio.<br>irica, que lo anterior es verdadero y correcto.<br>ración puede penarse conforme a las disposiciones |
| Adversarial and an offen and second and offen and a formation to my DR<br>explication?<br>We should provide consert to import my fielderal financial information to my DR<br>explication?<br>We that happens after (provide consert to import my fielderal financial information to my DR<br>explication?<br>We that happens after (provide consert to import my fielderal financial information to my DR<br>explication?<br>We that happens after (provide consert to import my fielderal financial information to my DR<br>explication?<br>We that field on consert to import my fielderal financial information to my DR<br>explication?<br>We that field on consert to import my fielderal financial information to my DR<br>explication?<br>We that field on consert to import my fielderal financial information to my DR<br>explication?<br>We that field on consert to import my fielderal financial information to my DR<br>explication?<br>We that happens after (provide consert to import my fielderal financial information to my DR<br>explication?<br>We consert to import my fielderal financial information to my DR<br>explication?<br>We consert to import my fielderal financial information to my DR<br>explication?<br>We add that happens after (provide consert to import my fielderal financial information to my DR<br>explication?<br>We add that happens after (provide consert to import my fielderal financial information to my DR<br>explication?<br>We add that happens after (provide consert to import my fielderal financial information to my DR<br>explication?<br>We add that happens after (provide consert to import my fielderal fielderal information to my DR<br>explication?<br>We add that happens after (provide consert to import my fielderal fielderal information to my DR<br>explication?<br>We add that happens after (provide consert to import my fielderal fielderal information to my DR<br>explication?<br>We add that happens after (provide consert to import my fielderal fielderal information to my DR<br>explication?<br>We add that happens after (provide consert to import my fielderal fielderal information to my DR<br>explication?<br>We add that happens a                                                                                                    | de 18 U.S.C. § 1001 con una muita, prisión de no mi<br>adquisición consciente e intencional de registros p<br>es un delto nenal según la Ley de Confidenciabiles                                                                                                    | ais de cinco años, o ambas, y que la solicituil o<br>ertenecientes a un individuo con falsos pretentos<br>de 1974, sustero a una muita de no más de 15 000  |
| Frequently Asked Questions<br>Wy should provide consert to import my federal financial information to my UR<br>splication?<br>Ones my sponse need to cosign my income driven reportment (DUR) application?<br>What happens after   provide consert to import my federal financial information to my IDR<br>application?<br>What happens after   provide consert to import my federal financial information to my IDR<br>application?<br>What happens after   provide consert to import my federal financial information to my IDR<br>application?<br>What happens after   provide consert to import my federal financial information to my IDR<br>application?<br>What happens after   provide consert to import my federal financial information to my IDR<br>application?<br>What happens after   provide consert to import my federal financial information to my IDR<br>application?<br>Ference<br>Ference<br>Ference<br>Ference<br>We lask splications about you are typens financial information to my IDR<br>But by determine hours on the financial information to my IDR<br>application?<br>Ference<br>Ference<br>Feren | (§ U.S.C. § 552(a)(3)). Al aceptar y enviar mi parts<br>fecha y la hora) de mi consentimiento y aprobación<br>fecha y la hora) de mi consentimiento y aprobación                                                                                                    | e del formulario l'AFSA, la ejecución (incluidar la<br>n se regutrará en el Sistema de registro del<br>n icho en unifici del Donorromonto de Educación      |
| Frequently Asked Questions<br>Why should provide consent to import my federal financial information to my IDR<br>application?<br>What happens after   provide consent to import my federal financial information to my IDR<br>application?<br>What if I don't consent to import my federal financial information to my IDR<br>application?<br>What if I don't consent to import my federal financial information to my IDR<br>application?<br>What if I don't consent to import my federal financial information to my IDR<br>application?<br>What happens if I revoke consent to import my federal financial information to my IDR<br>application?<br>Parent Demographics<br>Well ask questions about you are going finally. These questions<br>are given to recover find results during a subtors<br>application recover find results during a subtors<br>are given to recover find results during a subtors<br>are given to recover find results during a subtor a subtors<br>are given to recover find results during a subtors<br>are given to recover find results during a subtors<br>are given to recover find results during a subtors<br>are given to recover find results during a subtors<br>are given to recover find results during a subtors<br>are given to recover find results during a subtors<br>are given to recover find results a subtors<br>are given to recover find results a subtors<br>are given                                                                                                    | de EE. UU. (18-11-12).                                                                                                    | a again na angene ana anganananana an caacartan                                                                                                    |
| Why should provide consent to import my fielderal financial information to my DR<br>splication?<br>Under my pocure need to cosign my income driven rappement (DR) application?<br>What Happens after [ provide consent to import my federal financial information to my<br>Dr application?<br>What H don't consent to import my federal financial information to my<br>What H don't consent to import my federal financial information to my<br>What H don't consent to import my federal financial information to my<br>Proces<br>Descriptions<br>Descriptions<br>Descr                                         | Preguntas                                                                                                    | frecuentes                                                                                                    |
| Comparison of the set of the set                                                                                                    | ¿Quién debe otorgar consentimiento y aprobac                                                                                                    | clón? 💿                                                                                                    |
| Des my sponse need to chage my mocimie channing spectration?     What happens after i provide consent to import my federal financial information to my      Des application?     What if i don't consent to import my federal financial information to my DR application?     What if appens if I revelue consent to import my federal financial information to my DR     application?     What happens if I revelue consent to import my federal financial information to my DR     application?     Preduce     Des Prantice     Parent Demographics     Well axis questions sloud you and your family. These questions     and the paterment for school.                                                                                                    | Si estov casado y no presenté una declaración                                                                                                    | n coniunta con mi cónvune actual. ¿mi                                                                                                    |
| What happens after I provide consent to import my federal financial information to my<br>What If don't consent to import my federal financial information to my UR application?<br>What Happens If I revide consent to import my federal financial information to my UR application?<br>Provide<br>Provide<br>Parent Demographics<br>Well ask questions should your family. These questions are explored for a cuestions are explored for a cuestions and a final during a cuestions are explored for a cuestions and you are figure family. These questions are explored for a cuestions and give to receive for school.                                                                                                    | cónyuge tiene que dar su consentimiento y ap<br>tener acceso a su información tributaria?                                                                                                    | robación para que ustedes puedan 💿                                                                                                    |
| What if I don't concert to import my federal financial information to my DR application?                                                                                                    | ¿Qué sucederá después de atorgar mi consent                                                                                                    | timiento y aprobación?                                                                                                    |
| What happens # I reveale connect to import my federal financial information to my IDR<br>septication?                                                                                                    |                                                                                                    |                                                                                                    |
| Well ask questions about you and your family. These questions will be particular to make the student as the student as the st                                                                                                    | cQue sucede si declino el consentinisento y la                                                                                                    | aprobación/                                                                                                    |
| Person December 25 Contract of the state of the state of                                                                                                    | Seleccione «Aprobar» para autoritar y aprobar el u<br>derecha a recibir ayuda federal para estudientes. S                                                                                                    | uso de eu información eributaria federal para determinar su<br>l selecciona «Declinar», na poded recibir ajuda federal para<br>estudiantes.                 |
| Parent Demographics       Image: Control of the student as the student is the student is       Image: Control of the student is the student is                                                                                                    |                                                                                                    |                                                                                                    |
| Parent Demographics       If an and a set questions about you and your family. These questions will help adtermine the run. In theirs disudert as it the shuder is eligible to recover for school.                                                                                                    | Anteriur                                                                                                    | Decine Aproter                                                                                                    |
| Parent Demographics We'l ask questions about you and your family. These questions will help determine how the laddent is eligible to recover for school.                                                                                                    |                                                                                                    |                                                                                                    |
| We'l ask questions shouly you and your family. These questions will help othermore how much indent student at the student is eligible to recover for school.                                                                                                    | 1 UN 2024-25 - CARAGE                                                                                                    |                                                                                                    |
| will help determine how much redena studient as the studient is<br>eligible to receive für school.                                                                                                    | Datos demográficos del n                                                                                                    | oadre o madre                                                                                                    |
| I. I. I.                                                                                                    | Le haremos presuntas sobre usted y                                                                                                    | su familia Estas preguntas                                                                                                    |
|                                                                                                    | ayudarán a determinar la cantidad de<br>estudiantes que el estudiante puede r                                                                                                    | ayuda federal para<br>recibir para sus estudios.                                                                                                    |
| Previous                                                                                                    |                                                                                                    | ш. Г                                                                                                    |
|                                                                                                    | Antonian                                                                                                    |                                                                                                    |
| 0 500<br>2024-25 ℤ Stoler (8 500 )                                                                                                    | FAFOA!                                                                                                    |                                                                                                    |
| Description Description Description Description                                                                                                    | TATSA 2024-25 Estudiante                                                                                                    |                                                                                                    |
| reverse consenses de congranda intercas congra significa<br>Student Current Marital Status (*)                                                                                                    | Circuistancias D                                                                                                    | Orders demográficos     Finanzas     Instituciones de                                                                                                    |
| Single (new manifed)                                                                                                    | Estado civil: estu                                                                                                    | udiante 0                                                                                                    |
|                                                                                                    | Softero (nunca cas                                                                                                    | sado)                                                                                                    |
|                                                                                                    | <ul> <li>Ambos padres lega<br/>sin casarse</li> </ul>                                                                                                    | ales conviven en pareja                                                                                                    |
| O Remartied                                                                                                    | 🔿 Casado (no separa                                                                                                    | uda)                                                                                                    |
| ○ Separated                                                                                                    | Casado en nuevas                                                                                                    | nupclas                                                                                                    |
| O Diverced                                                                                                    |                                                                                                    |                                                                                                    |
| ○ Widewed                                                                                                    | <ul> <li>Separado</li> </ul>                                                                                                    |                                                                                                    |
| <u> </u>                                                                                                    | Separado                                                                                                    |                                                                                                    |
|                                                                                                    | Separado Diverciado                                                                                                    |                                                                                                    |

|                                                                                                    | 8                                                                                                    |                                                                                                    |
|----------------------------------------------------------------------------------------------------|----------------------------------------------------------------------------------------------------|----------------------------------------------------------------------------------------------------|
| of Legal Residence                                                                                                    |                                                                                                    | Estado donde se resid                                                                                                    |
| State (;)<br>Puerto Rico (PR)                                                                                                    |                                                                                                    | Puerto Rico (PR)                                                                                                    |
| Date the Student Became a Legal Resident of Pue                                                                                                    | to Rico (PR)                                                                                                    | Fecha en que el estudiante se h                                                                                                    |
| Manuh Mar                                                                                                    |                                                                                                    | Mer 480                                                                                                    |
| Previous                                                                                                    | Continue                                                                                                    | <b>Interior</b>                                                                                                    |
|                                                                                                    |                                                                                                    |                                                                                                    |
| <b>DA</b> 2024–25                                                                                                    |                                                                                                    |                                                                                                    |
| PARENTS OR SPOUSE FINA                                                                                                    | NCES                                                                                                    | FINANZAS DEL PA                                                                                                    |
| The FAFSA® form helps determine your ability to pa<br>school. In this section, we ask about your financial in                                                                                                    | y for formation.                                                                                                    | costear los estudios. En es<br>su información financiera.                                                                                                    |
| What If you have special financial circumstances?                                                                                                    |                                                                                                    | ¿Qué debe hacer si tiene circuns                                                                                                    |
| Previous                                                                                                    | Continue                                                                                                    | Anterior                                                                                                    |
| Iaral Danofite Danaiwad                                                                                                    |                                                                                                    | Asistencia reci                                                                                                    |
| ponses Don't Affect Federal Student Ald Eligibility                                                                                                    |                                                                                                    | Las respuestas a<br>Sus respuestas a l                                                                                                    |
| r answers to these questions will not affect the student's eligibility for federal s<br>hese federal benefits.                                                                                                    | udent aid                                                                                                    | federal para estud                                                                                                    |
| any time during 2022 or 2023, did the student or anyone in their family receiv m any of the following federal programs? $\odot$                                                                                                    | e benefits                                                                                                    | En cualquier mom<br>su hogar, asistenci<br>continuación? (0)<br>Pilin auder freme                                                                                                    |
| at all that apply                                                                                                    |                                                                                                    | Crédito por ing                                                                                                    |
|                                                                                                    |                                                                                                    | Asistencia fede                                                                                                    |
| rederal Housing Assistance                                                                                                    |                                                                                                    | Programa de A<br>Grabatos o de                                                                                                    |
| There or resourced Price School Lunch                                                                                                    |                                                                                                    | Medicaid                                                                                                    |
| Medicard (0)                                                                                                    |                                                                                                    | Crédito reembo                                                                                                    |
| Qualified Health Plan (QHP)                                                                                                    |                                                                                                    | (QHP)                                                                                                    |
| Supplemental Nutrition Assistance ()<br>Program (SNAP)                                                                                                    |                                                                                                    | Suplementaria                                                                                                    |
|                                                                                                    |                                                                                                    | ET Bernere de b                                                                                                    |
| Supplemental Security Income (SSI)                                                                                                    |                                                                                                    | Seguridad (SS)                                                                                                    |
| Supplemental Security Income (SS0) ① Temporary Assistance for Needy Families (TANF) ①                                                                                                    |                                                                                                    | Fingerand de la     Segendard (S3)     Programa de A     Familias Neces                                                                                                    |
| Septemental Security Income (SSI) ① Improvery Assistance for Netroly Families O Security Septemental Nutrition Program General Supplemental Nutrition Program                                                                                                    |                                                                                                    | Separated 52     Pagmare & A     Pagmare & A     Pagmare      |
| Supplemental Security Income (SSI)  Temperany Advantance for Netdy Familita  (Net)  Family Supplemental NetWork Prayma  Worksen, Infants, and Children WYCO  Nome of these apply                                                                                                    |                                                                                                    | Separad 63                                                                                                    |
| Septemental Security Income (SS)  Temporary Acubance for Needy Families  Secural Segurence In Needy Families  Secural Segurence In Needy Families  Total Security Security Se  |                                                                                                    | Separad 63 Pegana 64 Pegana 64 Pega |
| Septemental Security Income 550  Temperary Auxiliance for Kendy Familie  Security Sequemental Nutritory Program  For early ac Challen (MC)  None of these spoly  Paulous                                                                                                    | Corese                                                                                                    | Separate 60     Separate 60     Separate      |
| Supplemental Security Income 500                                                                                                    | ne or more of                                                                                                    | Separad 60     Separad 60     S     |
| Septemental Security Income 503                                                                                                    | ne or more of<br>se them, but if he<br>pose None of                                                                                                    | Septed 65     Septed 65       |
| Supported Sourty Income 503                                                                                                    | ne or more of<br>se them, but if he<br>pose None of                                                                                                    | <ul> <li>Separate 60</li> <li>Persona 64</li> <li>Persona 64</li></ul>                                                                                                    |
| Supported Sourth Income 503                                                                                                    | ne or more of<br>se them, but if he<br>bose None of                                                                                                    | <ul> <li>Septid 60</li> <li>Septid 60</li></ul>                                                                                                    |
| Septemental Security Income 500                                                                                                    | ne or more of<br>se them, but if he<br>bose None of                                                                                                    | September     September       |
|                                                                                                    | ne or more of<br>se them, but if he<br>bose None of<br>40 or 1040-NR? ()                                                                                                    | <ul> <li>Septend 60</li> <li>Septend 60</li></ul>                                                                                                    |
|                                                                                                    | ne or more of<br>se them, but if he<br>bose None of<br>40 or 1040-NR? ①                                                                                                    | <ul> <li>St</li> <li>St</li> <li>St</li> </ul>                                                                                                    |
|                                                                                                    | ever<br>ne or more of<br>se them, but if he<br>bose None of<br>40 or 1040-NR?<br>No                                                                                                    | <ul> <li>Septistical</li> <li>Septistical</li> <li>Septisti</li></ul>                                                                                                    |
| Septemental Security Income ISO 0  Trypery Anchance for Newly Families  Reveal Sequence of Machine Program  Reveal Security Security 200  Reveal Security Security 200  Reveal Security Security 200  Reveal Security Security 200  Reveal Security 200  Reveal Secur | At or 1040-NR? ①                                                                                                    | Stick of the second second se |
| septemental Security Income (559)  Secural Seguremental Mathiner Program  Frederic Mathiner And Charles Program  Frederic Mathiner And Charles Program  Frederic Mathiner Program  Frederic Mathiner  Frederic Mathiner Program  Frederic Mathiner  Frederic Mathiner  Frederic Mathiner Program  Frederic Mathiner  Frederic Mathiner  Frederic Mathiner Program  Frederic Mathiner  Frederic Mathiner  Frederic Mathiner  Frederic Mathiner  Frederic Mathiner  Frederic Mathiner  Frederic Mathiner  Frederic Mathiner  Frederic Mathiner  Frederi  | ere or more of<br>se them, but if he<br>bose None of<br>40 or 1040-NR?<br>No<br>applies to the parent for 2023.<br>Here Rico or another U.S. territory.                                                                                                    | Sr     Sr     Sn     Sn       |
| Septemental Security Income ISO0 0  Trigging Additance for Newly Families 0  Security Regularized Multiker Approximation  Security Regularized Multiker Approximation  Free of these apply.  The parent Tax Filing Status  Did or will the parent file a 2023 IRS Form 10  Yes  The parent filed or will file a tax return with Pro The parent filed or will file a tax return with Pro The parent filed or will file a foreign tax return                                                                                                    | A constraints of the set them, but if he cose None of the cose None of the                                                                                                    | September 201     September 201     Septemb     |
| Septemental Security Income ID30 0 Security Previous Security Previous Security Prev | At the parent for 2023. (1)<br>tero Rico or another U.S. territory.                                                                                                    | Si     Si       |
| Septemental Security Income ISO Security Previous Tax Filling or will file a foreign tax return The parent filed or will file a foreign tax return The parent filed or will file a foreign tax return                                                                                                    | At or 1040-NR? ①<br>At or 1040-NR? ①<br>At or 1040-NR? ①<br>The parent for 2023. ①<br>applies to the parent for 2023. ①<br>applies to the parent for 2024. ①<br>applies to the parent for 2024. ①<br>applies to the paren                                             | Si     Si       |
| Septemental Security Income IS00 0<br>Trypey Addance for Newly Families 0<br>Security Security Pamilies 0<br>Security Security Security 0<br>The different and the security 0<br>The different and the security 0<br>The parent or spouse has one<br>prese qualities he must choose<br>prese qualities he must choose<br>prese qualities he must choose<br>prese qualities he must choose<br>prese apply.<br>arrent Tax Filing Status<br>Did or will the parent file a 2023 IRS Form 10<br>Yes<br>Indicate which one of the following situations<br>The parent filed or will file a tax return with Pu<br>The parent filed or will file a foreign tax return<br>Either the parent earned income in a foreign of<br>any tax return.                                                                                                    | AD or 1040-NR? ①                                                                                                    | Si     Si     El padre o madre presentó o present     El padre o madre presentó o present                                                                                                    |
|                                                                                                    | All or 1040-NR? ①<br>All or 1040-NR? ①<br>All or | Si     Si     El padre o madre presentó o present     El padre o madre obtuvo Ingresos en     El padre o madre obtuvo Ingresos en     El padre o madre presentó o present     El padre o madre presentó o present                                                                                                    |
|                                                                                                    | A control of the set them, but if the boose None of set them, but if the boose None of set them, but if the boose None of set the set the set                                                                                                    | Sí     El padre o madre presentó o present     territorio de EL UU.     El padre o madre presentó o present     territorio de de las siguientes situacio     El padre o madre presentó o present     territorio de de las signientes situacio     El padre o madre presentó o present     territorio de de las signientes situacio     El padre o madre presentó o present     territorio de LUU.     El padre o madre presentó o present     territorio de LUU.     El padre o madre presentó o present     territorio de LUU.     El padre o madre presentó o present     territorio de LUU.     El padre o madre presentó o present     territorio de LUU.     El padre o madre presentó o present     territorio de LUU.     El padre o madre presentó o present     territorio de LUU.     El padre o madre presentó o present     territorio de LUU.     El padre o madre presentó o present     territorio de LUU.     El padre o madre presentó o present     bigatorio la presentación de una de     obligatorio la presentación de una de                                                                                                    |
| Septemental Security Income [500]                                                                                                    | All or 1040-NR?  All or 1040-NR?  No  All or 1040-NR?  No  All or 1040-                                                                                                    | Si     El padre o madre presentó o present     El padre o madre presentó o present     El padre o madre no presentó ni presentos presentos presentos ni presentos presentos ni presentos presentos presen     |
|                                                                                                    | A constraints of the set of the set of the                                                                                                    | Begint dat     Begint dat     B     |

Continue

| Puerto Rico (PR)                                                                                                    |                                                                         |
|----------------------------------------------------------------------------------------------------|-------------------------------------------------------------------------|
|                                                                                                    |                                                                         |
|                                                                                                    |                                                                         |
| Fecha en que el estudiante se bizo residente de Puerto                                                                                                    | Rico (PR)                                                               |
| Mer als                                                                                                    | ALC (19)                                                                |
|                                                                                                    |                                                                         |
|                                                                                                    |                                                                         |
|                                                                                                    |                                                                         |
|                                                                                                    |                                                                         |
| Anterior                                                                                                    | Siguiente )                                                             |
|                                                                                                    |                                                                         |
|                                                                                                    |                                                                         |
|                                                                                                    |                                                                         |
|                                                                                                    |                                                                         |
| LARIO                                                                                                    |                                                                         |
| 4-25                                                                                                    |                                                                         |
|                                                                                                    |                                                                         |
|                                                                                                    |                                                                         |
| NANZAS DEL PADRE, MAD                                                                                                    | RE O CONYUGUE                                                           |
|                                                                                                    |                                                                         |
| El formulario FAESA® avarla a determinar su ca                                                                                                    | nacidad para                                                            |
| enders les estudies. En esta sussión la sussi                                                                                                    | Incomes solum                                                           |
| costeal los estadios, cil esta sección, le pregun                                                                                                    | caremos sobre                                                           |
| su intormación financiera.                                                                                                    |                                                                         |
|                                                                                                    |                                                                         |
| ¿Qué debe hacer si tiene circunstancias financieras exce                                                                                                    | pcionales?                                                              |
|                                                                                                    |                                                                         |
|                                                                                                    | $\sim$                                                                  |
| Anterior                                                                                                    | Similaria                                                               |
| Printerior                                                                                                    | algueria                                                                |
|                                                                                                    |                                                                         |
| Asistencia recibida de program                                                                                                    | as federales                                                            |
|                                                                                                    |                                                                         |
|                                                                                                    |                                                                         |
| Las respuestas a estas preguntas no afe                                                                                                    | ctan el derecho a recibir ayuda económica                               |
| Sus respuestas a las preguntas de esta enc                                                                                                    | uesta no afectarán su derecho a recibir ayuda                           |
| federal para estudiantes y no se utilizaran                                                                                                    | en ningun calculo para la ayuda.                                        |
|                                                                                                    |                                                                         |
| En cualquier momento en el 2022 o 202                                                                                                    | <ol> <li>črecibió el estudiante, o cualquier otra persona de</li> </ol> |
| su hogar, asistencia de alguno de los prog                                                                                                    | ramas federales de beneficios Indicados a                               |
| continuación? 00                                                                                                    |                                                                         |
| Elija todas las que correspondan.                                                                                                    |                                                                         |
|                                                                                                    | ٦.                                                                      |
| Crédito por ingreso del trabajo (EIC)                                                                                                    | Ø                                                                       |
|                                                                                                    |                                                                         |
| Asistencia federal de vivienda                                                                                                    |                                                                         |
| U                                                                                                    |                                                                         |
|                                                                                                    | _ ©                                                                     |
|                                                                                                    | ©                                                                       |
| Programa de Almuerzos Escolares                                                                                                    |                                                                         |
| Programa de Almuerzos Escolares<br>Gratuitos o de Precio Reducido                                                                                                    | ]©                                                                      |
| Programa de Almuerzos Escolares<br>Gratuitos o de Precio Reducido                                                                                                    | ]©<br>]0                                                                |
| Programa de Almuerzos Escolares<br>Gratuitos o de Precio Reducido     Medicaid                                                                                                    |                                                                         |
| Programa de Almuerzos Escolares     Gradutos o de Precio Reducido     Medicald                                                                                                    |                                                                         |
| Programa de Almuerzos Escolares<br>Gradutos o de Precie Reducido     Medicaid     Medicaid                                                                                                    |                                                                         |
| Programa de Almuercos Escolares     Grabilitas o de Precise Reducido     Medicaid     Medicaid     crédes recretorioxibile por cobientos de     un celes de une recretorioxibile por cobientos de                                                                                                    | ]©<br>]©<br>]©                                                          |
| Pagrana de Almanzas Escolares     Grabitos o de Precis Redacido     Modicaid     Ordeta resmolatable por cobintura de     Ordeta resmolatable por cobintura de     Ordeta resmolatable por cobintura | ]°<br>]•<br>]•                                                          |
| Pegrama de Altwestes Escolares<br>Grantario o de Precis Redación     Modicad     Grédito membradela por cobortura de<br>Crédito membradela por cobortura de<br>Crédito membradela por cobortura de<br>Crédito membradela por cobortura de                                                                                                    | ]°<br>]°<br>]°                                                          |
| Pograma de Almostas Escolares     Gradutos o de Precis Redacide     Modicaid     Gráditos embéricable por colentura de     Gráditos recretionable por colentura de     Gráditos recretionables por colentura de     Gráditos recretionables de la general de la general | ]°<br>]°<br>]°                                                          |
| Programa de Altinorizo Ecolores<br>Grantia e de Phole Medicale     Modical     Geldta rembotada por coloritar de<br>vición     Geldta rembotada por coloritar de<br>vición     Coloritar de regional de la Mathematica de<br>Programa de Analdesia de Mathematica                                                                                                    | ]°<br>]°<br>]°                                                          |
| Prepara & Almonte Ecolores     Galatia e de Proci Madoà     Medical     Medical     Ordita esentiadade procedurar de     Ordita esentiadade procedurar de     Ordita esentiadade procedurar de     Ordita esentiadade procedurar de     Ordita esentiadade procedurar de     Ordita esentiadade procedurar de     Ordita esentiadade procedurar de     Ordita esentiadade procedurar de     Ordita esentiadade procedurar de     Ordita esentiadade procedurar de     Ordita esentiadade procedurar de     Ordita esentiada de     Ordita esentiadade procedurar de     Ordita esentiadade procedurar de     Ordita esentiadade     Ordita esentiadade procedurar de     Ordita esentiadade      | ]°<br>]°<br>]°                                                          |
| Programa di Altivorzo Ecolores     Grantino de Photo Medicale     Modical     Geldta rembotabili por coloritari de     sociale     ordenti de rembotabili por coloritari de     sociale     ordenti de Academica de Rubción     Sociementaria (SNOP)                                                                                                    |                                                                         |
| Peggena di Almonza, Escolaris<br>Galatta e di Price Mascali<br>Metcali     Ordes semblade por caberar di<br>Ordes semblade por caberar di<br>Ordes semblade por cabera di<br>Ordes semblade por caberar di<br>Ordes se                                                                                                    |                                                                         |
| Programa di Attivucza Ecologia<br>Grantia e di Phole Madodi      Mododi      Getta methologia por coloritari di<br>unicale di ungra methologia por coloritari di<br>unicale di ungra methologia difficiada<br>Degrama di Alabencia di Referiori<br>Degrama di Alabencia di Referiori<br>Degrama di Alabencia di Referiori                                                                                                    |                                                                         |
| Peggena di Almonza Escolaris     Galatta e di Price Mascali      Metcali      Getta sentinata di Price Mascali      Getta sentinata di Price Mascali di India da     Goff di Sentinata di Mancali di Matchian      Peggena di Astronata di Matchiani      Gegena di Astronata di Matchiani      Peggena di Astronata di Matchiani      Gegena di Astronata di Matchiani      Gegena di Astronata di Matchiani      Gegena di Astronata di Matchiani      Gegena di Astronata di Matchiani      Gegena di Astronata di Matchiani      Gegena di Astronata di Matchiani      Gegena di Astronata di Matchiani      Gegena di Astronata di Matchiani      Gegena di Astronata di Matchiani      Gegena di Astronata di Matchiani      Gena di Astronata di Matchiani      Ge |                                                                         |
| Programa de Altiverzos Ecolores     Grantas e de Photo Medicale      de Moto el Photo Medicale      de Moto el Moto el Photo Medicale      de Moto el Moto el Mot |                                                                         |
| Programa de Astronoma, Escolares<br>Badata e de Pholo Head-de     Hodical     Hodical     Gódos mentología por colontar de<br>gódos     Godos mentología por colontar de<br>Gódos mentología por colontar de<br>Gódos mentología alfactual<br>Programa de Astronoma Septementaria<br>Begenatad 6000     Programa de Astronoma Septementaria<br>Programa de Astronoma Septementaria de<br>Programa de Astronoma Septementaria                                                                                                    |                                                                         |
| Programa de Admonstra Escolares<br>Galidas o de Practo Relación<br>Montocal     Ordes secretoriades por cobertura de<br>Golfon escolarizades por cobertura de<br>Golfon     Seguna de Andreación de Nacholan<br>Beguna de Andreación de Nacholan<br>Beg                                                                                                    |                                                                         |
| Programa de Atinocase Escolares     Badata e de Pholo Head de      Hedical     Hedical     Gréfos mentologial por industrar de     gréfo de trapes de la descolaritades     Programa de Acidencia de Relación     Beganada de Natures Septementas de     Programa de Acidencia de Relación     Beganada de Natures Septementas de     Programa de Acidencia de Relación     Programa de Acidencia de Relación     Programa de Acidencia de Relación     Programa de Acidencia de Relación     Programa de Acidencia de Relación     Programa de Acidencia de Relación     Programa de Acidencia de Relación     Programa de Acidencia de Relación                                                                                                    |                                                                         |
| Program & Announe, Escolares     Guidan o en Proci Madola      Metrical      Ordes excelutable per observa de     Guidan este prime de la construcción de     Ordes esceladades per observa de     Ordes esceladades per observa de  |                                                                         |
| Programa de Atimiseras Escolares<br>Badata o de Pholo Heacido<br>Hadicad     Gódis mendolaris de productar de<br>Gódis mendolaris de Atabicado<br>Gogier<br>Programa de Atabicado de Naciónic<br>Begenantas GMAP<br>Programa de Abalencia de Naciónic<br>Begenantas (SMAP)<br>Programa de Abalencia de Naciónic<br>Seglementarios (SMP)<br>Programa de Naciónic (SMP)<br>Programa de Naciónic (SMP)<br>Programa de Naciónic (SMP)<br>Programa de Naciónic (SMP)<br>Programa de Naciónic (SMP)<br>Programa de Naciónic (SMP)<br>Programa de Saciónic (SMP)<br>Programa de Saciónic (SMP)<br>Programa de Saciónic (SMP)<br>Seglementarios para Hanese, Editor y<br>Nacional Saciónic (SMP)<br>Seglementarios para Hanese, Editor y<br>Nacional Saciónic (SMP)<br>Seglementarios para Hanese, Editor y<br>Nacional Saciónic (SMP)<br>Seglementarios para Hanese, Editor y<br>Nacional Saciónic (SMP)<br>Seglementarios para Hanese, Editor y<br>Nacional Saciónic (SMP)<br>Seglementarios para Hanese, Editor y<br>Nacional Saciónic (SMP)<br>Seglementarios para Hanese, Editor y<br>Nacional Saciónic (SMP)<br>Seglementarios para Hanese, Editor y<br>Nacional Saciónic (SMP)<br>Seglementarios para Hanese, Editor y<br>Nacional Saciónic (SMP)<br>Seglementarios para Hanese, Editor y<br>Nacional Saciónic (SMP)<br>Seglementarios para Hanese, Editor y<br>Nacional Saciónic (SMP)<br>Seglementarios para Hanese, Editor y<br>Nacional Saciónic (SMP)<br>Seglementarios para Hanese, Editor y<br>Seglementarios para Hanese, Editor y<br>Seglementarios para Hanese, Editor y<br>Seglementarios para Hanese, Editor y<br>Seglementarios para Hanese, Editor y<br>Seglementarios para Hanese, Editor y<br>Seglementarios para Hanese, Editor y<br>Seglementarios para Hanese, Editor y<br>Seglementarios para Hanese, Editor y<br>Seglementarios para Hanese, Editor y<br>Seglementarios para Hanese, Editor y<br>Seglementarios para Hanese, Editor y<br>Seglementarios para Hanese, Editor y<br>Segleme                                                                                                    |                                                                         |
| Program & Almours Ecolores     Guidan e de Almours Ecolores     Guidan e de Phole Madoù      Medical      Ordes sensibilitades      Ordes sensibilitades      Ordes sensibilitates      Ordes sensibilitates      Ordes sense |                                                                         |
| Programa de Atimizante Escolares<br>Bradital e de Princie Mescola<br>Marcisel     Grécies menologicales por robotars de<br>Grécies menologicales por robotars de<br>Grécies menologicales de Princie Mescola de<br>Grécies anti-activa de Atabicate de Mesicies<br>Begenerada Abalence de Mesicies<br>Begenerada Edosi<br>Programa de Abalence de Mesicies<br>Begenerada Edosi<br>Programa de Abalence de Mesicies<br>Begenerada Edosi<br>Programa de Note Princies de Mesicies<br>Begenerada Edosi<br>Pregnama Espectada De Mesicies<br>Begenerada Edosi<br>Pregnama Espectada De Mesicies<br>Begenerada Espectada De Mesicies<br>Begenerada Espectada De Mesicies<br>Begenerada Espectada De Mesicies<br>Begenerada De Mesicies<br>Begenerada De Mesicies<br>Begene                                                                                                    |                                                                         |
| Program & Almosters Ecolores     Galatia e de Almosters     Galatia e de Price Medició      Medical      Ordes membrandes procedures de     Gelor      Programa de Aldreneta de Medición      Programa de Aldreneta de Medición      Programa de Aldreneta de Medición      Programa de Angles Sergición gona      Programa de Angles Sergición gona      Programa de Angles |                                                                         |
| Programa de Atimiserias Escolares<br>Braditais o de Princis Mesocial<br>Medical<br>Debis mendodades por colonians de<br>Option anno de Atolicans de Mesocia<br>Option de Atolicans de Mesocia de Mesocia<br>Degenera de Atolicans de Mesocia de Mesocia<br>Programa de Atolicans de Mesocia de Mesocia<br>Programa de Atolicans de Mesocia<br>Programa de Atolicans de Mesocia<br>Programa de Atolicans de Mesocia<br>Programa de Atolicans de Mesocia<br>Programa de Mesocia de Mesocia<br>Programa de Mesocia de Mesocia<br>Programa de Mesocia de Mesocia<br>Programa de Mesocia<br>Programa de Mesocia                                                                                                    |                                                                         |

🗈 Guardar 🛛 M

el padre, madre o conyugue cumple con una de las opciones debe marcarla, de lo ntrario marcar No corresponde ninguno de anteriores.

## butario: padre o madre

| Para el 2023, ¿presentó o presentará el padre o madre el Formulario 1040 o 1040-NR del IRS? $\odot$                                                                                                    |
|----------------------------------------------------------------------------------------------------|
| ○ Sí                                                                                                    |
| Indique cuál de las siguientes situaciones corresponde al padre o madre para el 2023. $\odot$                                                                                                    |
| C El padre o madre presentó o presentará una declaración de Impuestos de Puerto Rico u otro territorio de EE. UU.                                                                                                    |
| El padre o madre presentó o presentará una declaración de impuestos extranjera.                                                                                                    |
| El padre o madre obtuvo ingresos en un país extranjero pero no presentó ni presentará una<br>declaración de impuestos en el extranjero, o fue empleado de una organización internacional pero<br>no está obligado a declarar sus ingresos en ninguna declaración de impuestos. |
| El padre o madre, aunque obtuvo ingresos en EE. UU., no presentó ni presentará una declaración<br>de impuestos federales porque el monto de los ingresos no llegó al umbral en que se hace<br>obligatorio la presentación de una declaración de impuestos.                     |
| 5. El padre o madre no presentó ni presentará una declaración de impuestos de EE. UU. por razones que no sean los bajos ingresos.                                                                                                    |
| C El padre o madre no presentó ni presentará ninguna declaración de impuestos porque no obtuvo<br>ingresos o no estuvo obligado a declarar según el Código de Impuestos Internos.                                                                                              |
|                                                                                                    |
| Anterior                                                                                                    |

\*If the parent or spouse filled taxes (1040) choose (YES), if not choose (NO)

\*If the parent or spouse didn't fill for Federal Tax (1040) but had one of the options be sure to choose the correct one.

| FAFSA <sup>®</sup> | FCRM<br>2024-25                                                                                                    |                                                                            |                                                                     | 0                                                        |
|--------------------|----------------------------------------------------------------------------------------------------|----------------------------------------------------------------------------|---------------------------------------------------------------------|----------------------------------------------------------|
|                    | Personal Circumstances Demographics                                                                                                    | Enancials                                                                  | Colleges                                                            | 5<br>Signature                                           |
|                    | Family Size                                                                                                    |                                                                            |                                                                     |                                                          |
|                    | Is the student's family size different from<br>return? ①                                                                                                 | m the number of Ind                                                        | viduals claimed o                                                   | n their 2022 tax                                         |
|                    | Family size includes: The student (and their<br>the student will provide more than half of t<br>includes dependent children who meet thes<br>enrollment. | r spouse), other peopl<br>heir support between<br>e criteria, even if they | r. if they now live u<br>July 1. 2024. and Ji<br>live apart because | vith the student and<br>une 30, 2025. This<br>of college |
|                    | O Yes                                                                                                    | No                                                                         |                                                                     |                                                          |
|                    | Previous                                                                                                    |                                                                            |                                                                     | Continue                                                 |

\*If the family size changed, please choose (YES), if not choose (NO)

\*You can check how many people live in the home according to the IRS by choosing (YES). If the amount was incorrect, you can change it.

|                   |                                                                                                    | D Sav                                                                                                    |
|-------------------|----------------------------------------------------------------------------------------------------|----------------------------------------------------------------------------------------------------|
| Personal Circ     | urrstances Demographics Financials Colleges                                                                                                    | Signature                                                                                                    |
| Numbe             | r in College                                                                                                    |                                                                                                    |
| How ma<br>2024, a | ny people in the student's family, including the student, will be in<br>nd June 30, 2025?                                                                                                    | n college between July 1,                                                                                                 |
|                   |                                                                                                    |                                                                                                    |
|                   |                                                                                                    |                                                                                                    |
| Pre               | dous                                                                                                    | Continue                                                                                                    |
|                   |                                                                                                    |                                                                                                    |
|                   |                                                                                                    |                                                                                                    |
| FAFCA*            | in a start a start a start a start a start a start a start a start a start a start a start a start a start a st                                                                                                    |                                                                                                    |
| LUL2U 5           | 024-25                                                                                                    |                                                                                                    |
|                   | Personal Groumstances Demographics Financials                                                                                                    | Cologes Signature                                                                                                    |
|                   | 2022 Tax Return Information                                                                                                    |                                                                                                    |
|                   | Bafes to the emidance 5/95 ray various to ensure the follow                                                                                                    | in a mustions                                                                                                    |
|                   | Reter to the student's 2022 tax return to answer the touch<br>If the answer is zero or the question does not apply, enter 0                                                                                                    | ving questions.                                                                                                    |
|                   | Did the meables the Earned leasens Could? (EIP)?                                                                                                    |                                                                                                    |
|                   |                                                                                                    |                                                                                                    |
|                   |                                                                                                    |                                                                                                    |
|                   |                                                                                                    |                                                                                                    |
|                   | O No                                                                                                    |                                                                                                    |
|                   | No     Don't know                                                                                                    |                                                                                                    |
|                   | No     Den't know                                                                                                    |                                                                                                    |
|                   | No     Den't know     Amount of College Grants, Scholarships, or AmeriCorps I                                                                                                    | kenefits Reported as Income to the IR                                                                                     |
|                   | No     Durit losar  Amount of College Graph, Scholanhips, or AmeriCorps  Amount of College Graph, Scholanhips, or AmeriCorps  ther FAISS <sup>4</sup> from, not on free time application. If marries, the                                                                                                    | lenefits Reported as income to the IR<br>In: These usually apply to these removi<br>bute amount student's spouse received |
|                   | No     Durit loss  Amount of College Grants, Scholanships, or AmeriCorps  To andron gald asses on loss process, scholanships, or bare/<br>ther EASSA <sup>6</sup> form, not onlyre other applications. If marries, inc<br>E                                                                                                    | lenefis Reported as income to the IR<br>to Thee susally apply to these reserved<br>but amount student's spouse received   |
|                   | No     Durit leave  Amount of Callege Grants, Scholanships, or AmeriCorps  The FARSA® form, and index grants, scholanships, or brief  the FARSA® form, and index of the applications. (InternetCase  E                                                                                                    | kenefis Reported as income to the IR<br>12. These unsulty upply to those received<br>and amount student's opcuse received |
|                   | No     Durit loave  Amount of College Grants, Scholanships, or Meer/Corps  The FAISS <sup>4</sup> form, and to previous, scholanships, or Variety  the FAISS <sup>4</sup> form, and to previous applications. If marries are      Durits of the College Grant of the College Grant o | tenefits Reported as income to the R<br>12. There usually apply to those received<br>and amount student's groupe received |
|                   | No     Dear houre      Anount of Callege Grants, Scholanships, or Meer/Corps      Interacting plat base on these guarants exholarships, or Meer/Corps      The student plat base on these guarants exholarships, or Meer/Corps      Interacting plat base on these guarants exholarships, or Meer/Corps      Interacting plat base on these guarants exholarships, or Meer/Corps      Foreign Earned Income Exclusion      E    0000                                                                                                    | lenefits Reported as income to the R<br>12. These annully apply to those renexis<br>and amount studies? apoute received   |

\*Sometimes it'll ask you to input the information from you TAXES (1040) other times it won't ask for them, but the school will at some point. \*Si el padre, madre o conyugue llenó planillas Federales (1040) escoja (SI), de lo contrario escoja (NO)

\*Si el padre, madre o conyugue no radicó planillas Federales (1040) pero cumplió con alguna de las opciones debe marcar correctamente la contestación.

| FAFSA <sup>®</sup> 2 | 0780LAND<br>2024-25                                                                      |                                                                                                    |                                                                                |                                                                                   | 🕄 Guardar 📄 Menú de                                    |
|----------------------|------------------------------------------------------------------------------------------|----------------------------------------------------------------------------------------------------|--------------------------------------------------------------------------------|-----------------------------------------------------------------------------------|--------------------------------------------------------|
|                      | Circunstancias<br>personales                                                             | Datos demográficos                                                                                             | 3<br>Finanzas                                                                  | Instituciones de<br>educación superior                                            | <b>G</b><br>Firma                                      |
|                      | ¿El tamaño del h<br>declaración de in                                                    | ogar del estudiante es<br>npuestos del 2022? ()                                                                | diferente al núm                                                               | iero de personas incluio                                                          | das en su                                              |
|                      | El tamaño del hoga<br>estudiante y el estu<br>30 de junio del 2025<br>separados debido a | r incluye: el estudiante (<br>diante proporcionará m<br>i. Esto incluye a los hijo:<br>su inscripción de educa | ly su cónyuge), ot<br>ás de la mitad de<br>s a cargo que cun<br>xión superior. | ras personas, si ahora vi<br>su manutención entre 1<br>splen con estos criterios, | tven con el<br>de julio del 2024 y<br>Incluso si viven |
|                      | ○ \$í                                                                                    |                                                                                                    | ۲                                                                              | No                                                                                |                                                        |
|                      | Anterior                                                                                 |                                                                                                    |                                                                                |                                                                                   | Siguiente                                              |

\*Si el tamaño de la familia ha cambiado escoja (SI), de lo contrario escoja (NO)

\*Puedes verificar cuantas personas viven en tu casa según el IRS al oprimir (SI). Si la cantidad es errónea puede corregirla.

|                              | 0                                                                                                    |                                                                                                    | 0                                                                                                    | 6                                                                                                    |                                                                          |
|------------------------------|----------------------------------------------------------------------------------------------------|----------------------------------------------------------------------------------------------------|----------------------------------------------------------------------------------------------------|----------------------------------------------------------------------------------------------------|--------------------------------------------------------------------------|
| Circunstancias<br>personales | Datos demográficos                                                                                                    | Finanzas                                                                                                    | Instituciones de<br>educación superio                                                                                                    | Erm                                                                                                    | a                                                                        |
| Personas qu                  | e cursarán estudi                                                                                                    | ios superior                                                                                                    | es                                                                                                    |                                                                                                    |                                                                          |
| ¿Cuántas perso               | nas del hogar del estudi                                                                                                    | iante (incluido el                                                                                                    | estudiante) cursar                                                                                                    | án estudios                                                                                                    |                                                                          |
| superiores entre             | e el 1 de julio del 2024 j                                                                                                    | y el 50 de junio                                                                                                    | uer 20237                                                                                                    |                                                                                                    |                                                                          |
|                              |                                                                                                    |                                                                                                    |                                                                                                    |                                                                                                    |                                                                          |
|                              |                                                                                                    |                                                                                                    |                                                                                                    |                                                                                                    |                                                                          |
| Anterior                     |                                                                                                    |                                                                                                    |                                                                                                    | Siguleri                                                                                                    |                                                                          |
|                              |                                                                                                    |                                                                                                    |                                                                                                    |                                                                                                    | $\sim$                                                                   |
|                              |                                                                                                    |                                                                                                    |                                                                                                    |                                                                                                    |                                                                          |
| FAFOA                        | •                                                                                                    |                                                                                                    |                                                                                                    |                                                                                                    |                                                                          |
| <b>FAF2A</b>                 | 2024-25                                                                                                    |                                                                                                    |                                                                                                    |                                                                                                    | 🗈 Guardar                                                                |
|                              |                                                                                                    |                                                                                                    | -0                                                                                                    | 0                                                                                                    | 0                                                                        |
|                              | Orcumbarcias                                                                                                    | Datas descentifican                                                                                                    | P                                                                                                    |                                                                                                    |                                                                          |
|                              | personales                                                                                                    | Dens dem partos                                                                                                    | Pinanzas or                                                                                                    | lucación superior                                                                                                    | Ferna                                                                    |
|                              | Constantes<br>Declaración de<br>Constante la declar<br>preguntas.<br>St la respuesta es                                                                                                    | e impuestos de<br>ración de impuestos o<br>cero o la pregunta no                                                                                                    | tel 2022:<br>corresponde, traroduzo                                                                                                    | haarden superior<br>he<br>para responder la<br>stan 0.                                                                                                    | Ferna<br>s siguientes                                                    |
|                              | Constitute la declar<br>preguntas.<br>St la respuesta es el<br>Reccibió el 1                                                                                                    | e impuestos de<br>ración de impuestos o<br>cero o la pregunta no<br>el crédito por in                                                                                                    | e de la contrata de la contrata de l | le la art 0.                                                                                                    | Fama                                                                     |
|                              | Declaración de<br>Contubre la declar<br>gregation.<br>Si la respuesta e e<br>d'Recebió el e                                                                                                    | e impuestos de<br>ración de impuestos de<br>cerro o la pregunta no<br>el crédito por in                                                                                                    | e e estadoante ;<br>e 2022 del estadoante ;<br>corresponde, instruduze<br>greso del trabaje (EIC) ;                                                                                                    | te disconte de la contenta de la contenta de la con | Fams                                                                     |
|                              | Connube la double<br>greguitan.<br>31 da respuesto e e<br>2 Recibió el e<br>31 da - Secció el e                                                                                                    | e impuestos de<br>impuestos de<br>ractón de impuestos o<br>cero o la pregunta no<br>el crédito por in                                                                                                    | rianzas<br>I 2022:<br>tel 2022 del estudiante ;<br>corresponde, futroduzo<br>greso del trabajo (EIC);                                                                                                    | le<br>para responder la<br>stan 0.                                                                                                    | Firms                                                                    |
|                              | Constants  Declaración de  Constants  St la respuesta e actecta  (Rectal de l 1  Rectal de l 1  No  No  No  No  No                                                                                                    | e impuestos de<br>ración de imposense o<br>cero o la pregunta no<br>el crédita por in                                                                                                    | el 2022:<br>tel 2022 del estudiante ;<br>corresponde, futroduzo<br>graso del trabajo (EIC):                                                                                                    | ensitied appender<br>le<br>para responder la<br>a art 0.                                                                                                    | Firms                                                                    |
|                              | provides Declaración de Consteina. Si la repueste er Rectible el (  Rectible el ( Rectible el (  Rectible el ( Rectible el (  Rectible el ( R                                                                                                    | e impuestos de<br>ración de impuestos de<br>cero o la pregunta no<br>el crédito por in                                                                                                    | rances al 2022:                                                                                                    | handcom werden<br>te<br>para responder la<br>gan 0.                                                                                                    | Firms                                                                    |
|                              | Provide<br>Declaration deficit<br>programmer<br>attractions<br>attractions<br>attractions<br>beneficient<br>beneficient<br>be | e estudios superforme                                                                                                    | s o subsidios de Ameri                                                                                                    | handchen gener<br>te<br>para responder la<br>s un 0.<br>Corps declarados                                                                                                    | Firms a significantes al IRS como                                        |
|                              | Breaks     Constraints in decise     programme     define the decise     programme     define the decise     define the decise     define the decise     me     memory may also because do     memory may also because do     memory may also becau                                                                                                    | e estudios superiores<br>e estudios superiores<br>el crédito por in<br>el crédito por in<br>e estudios superiore<br>puestos subre entra l                                                                                                    | reaces a la 2022: a la 2022 de enclasere,<br>esta 2022 del enclasere,<br>corresponde, funcidazo<br>greco del trabajo (DDI)<br>greco del trabajo (DDI)<br>a o subcidios de Amería<br>so o subcidios de Amería<br>esta e asibilitas. En gre                                                                                                    | Indication sequences in a second second seco | Firms s significanties al IRS como s gue remainstant                     |
|                              | Becatación de      Constituir la desiar     Grandate la desiar     Grandate la desiar                                                                                                    | estudios superiores<br>estudios superiores<br>el crédita por la<br>estudios superiores<br>el crédita por la<br>estudios superiores<br>estudios superiores<br>el creditas estantes<br>estudios superiores<br>estudios superiores<br>estudios estudios<br>estudios estudios<br>estudios estudios<br>estudios estudios<br>estudios estudios<br>estudios<br>estudios estudios<br>estudios<br>estudios estudios<br>estudios<br>estu | nerveni e na sensate e na sensate e na sensa | hand a cheve a la construction in spectra responsable la construction in spectra responsable la construction de la construction de la construction | Firms a significantes al IRS como as que renservar                       |
|                              | Becatación de      Construir la desiza     Grandale la desiza     Grandale la desiza     Grandale la desiza     Grandale la desiza     Grandale la desiza     Grandale la desiza     Grandale la desiza     Grandale la desiza     Grandale la desiza     Grandale la desiza     Grandale la desiza     Grandale la desiza                                                                                                    | e estudios superiores<br>e estudios por impensiones<br>el crédito por in<br>el crédito por in<br>e estudios superiores<br>to o la preguna conceleta<br>o de la que volceta<br>el de crédito por in<br>el crédito por in<br>el crédito por in                                                                                                    | reaction to the second second  | la control in seguror<br>la control in seguror<br>para responder la<br>a an 0.<br>Corps declarados<br>Corps declarados<br>B fectió esseda, se                                                                                                    | Fina<br>a signientes<br>al IRS como<br>a que remarvan<br>chyo la conside |

\*En ocasiones te pide las planillas y que pongas todo manualmente, otras veces no lo pide pero la universidad puede que lo pida más adelante.

| Demographics Financials                                                                                                    | Signature                                                                                                    |                                                                                                    |
|----------------------------------------------------------------------------------------------------|----------------------------------------------------------------------------------------------------|----------------------------------------------------------------------------------------------------|
| Report Combined Assets and Child Suppo<br>Report the combined assets and child supp<br>spouse. If their spouse is a non-filer, report | rt Received<br>ort received for the parent and their<br>all zeroes.                                                                                                    | Informar bienes combinados y manutención recibida a favor de hijos menores<br>Informe los bienes combinados y la manutención recibida a favor de hijos<br>menores por el padre o madre y su cónyuge. Si su cónyuge no presenta una<br>declaración de impuestos, informe cero en todo.                                                                                                    |
| Annual Child Support Received                                                                                                    |                                                                                                    | Manutención anual recibida a favor de hijos menores                                                                                                    |
| inter the total amount of child support the parent receiv                                                                             | ed for the last complete calendar year.                                                                                                    | Introduzca el total de la manutención recibida por el padre o madre a favor de hijos menores en el<br>último año natural completo.                                                                                                    |
| <b>s</b> 0.00 (i)                                                                                                    |                                                                                                    | <b>s</b> 0 .00 (j)                                                                                                    |
| Parant Accats                                                                                                    |                                                                                                    |                                                                                                    |
| Current Total of Cash Savings and Checking Account                                                                                    | nts                                                                                                    | Bienes: padre o madre                                                                                                    |
| on't include student aid, retirement accounts, or investr                                                                             | nents.                                                                                                    | Saldo actual de efectivo, ahorros y cuentas corrientes                                                                                                    |
| s .00 ()                                                                                                    |                                                                                                    |                                                                                                    |
|                                                                                                    |                                                                                                    |                                                                                                    |
| Current Net Worth of Investments, Including Real Es                                                                                   | tate                                                                                                    | Valor neto actual de inversiones, incluidos los bienes raíces                                                                                                    |
| on't include the home the parent lives in. Net worth is the wed against them.                                                         | he value of the investments minus any debts                                                                                                    | No incluya el domicilio habitual del padre o madre. El valor neto es el valor económico de las<br>inversiones menos las deudas asociadas con ellas.                                                                                                    |
| <b>S</b> .00                                                                                                    |                                                                                                    | s .00 (j                                                                                                    |
|                                                                                                    |                                                                                                    |                                                                                                    |
| Current Net Worth of Businesses and Investment Fa                                                                                     |                                                                                                    | Valor neto actual de negocios y fincas con fines de inversión                                                                                                    |
| nuer one net worth of the parent's businesses and for-pro<br>alue of the businesses and farms minus any debts owed                    | oju agricultural operations. Net worth is the<br>against them.                                                                                                    | Introduzca el valor neto de los negocios u operaciones agrícolas con fines de lucro del padre o madr<br>El valor neto es el valor económico de los negocios o fincas menos las deudas asociadas con ellos.                                                                                                    |
| s .00 (j                                                                                                    |                                                                                                    | <b>0</b> .00                                                                                                    |
|                                                                                                    |                                                                                                    |                                                                                                    |
| Previous                                                                                                    | Continue                                                                                                    | Anterior Siguiente                                                                                                    |
|                                                                                                    | CONSTRUCTORYNOLU CARACTERING CONSTRUCTORYNOL CANACTERING CONSTRUCTORYNOL CANACTERING CONSTRUCTORYNOL CANACTERING CONSTRUCTORYNG CONSTRUCTORYNG CONSTRUC | madre a este formulario                                                                                                    |
|                                                                                                    | <page-header><section-header><section-header><text><text><text><text><text></text></text></text></text></text></section-header></section-header></page-header>                                                                                                    | Trans Trans Tr                                                                                                    |
|                                                                                                    | <page-header><page-header><section-header><text><text><text><text><text><text></text></text></text></text></text></text></section-header></page-header></page-header>                                                                                                    | madre a este formulario                                                                                                    |
|                                                                                                    | <text><text><text><text><text><text><text><text></text></text></text></text></text></text></text></text>                                                                                                    | maria del padre o maria<br>me en encesaria para que el estudiante<br>mica por a educación del estudiante. El<br>di en en studentAid.gov, acceder a este<br>en studentAid.gov (credencial FSA<br>cuenta de StudentAid.gov (credencial FSA<br>cuenta de StudentAid.gov (credencial FSA<br>cuenta de StudentAid.gov (credencial FSA<br>cuenta de StudentAid.gov (credencial FSA<br>cuenta de StudentAid.gov (credencial FSA<br>cuenta de StudentAid.gov (credencial FSA<br>cuenta de StudentAid.gov (credencial FSA<br>cuenta de StudentAid.gov (credencial FSA<br>cuenta de StudentAid.gov (credencial FSA<br>cuenta de StudentAid.gov (credencial FSA<br>cuenta de StudentAid.gov (credencial FSA<br>cuenta de studentAid.gov (credencial FSA<br>cuenta de StudentAid.gov (credencial FSA<br>cuenta de StudentAid.gov (credencial FSA<br>cuenta de cuenta cuenta |
|                                                                                                    | <section-header><form><section-header><section-header></section-header></section-header></form></section-header>                                                                                                    | match a sets formulario araina del padre o made de se necesaria para que el estularia diaca para deucación del estudiante. El á en estudentAid.gov, acceder a este araina de StudentAid.gov (credencial FSA actamente con esa cuenta. to de Seguro Social, puede encontrar un formulario. Si recibe este error, revise esta actamente con la asociada a a su el enter más probabilidad del llegar a sa el extrónico coincida con la asociada a a su                                                                                                    |
|                                                                                                    | <page-header><section-header><section-header><section-header><text><text><text><text></text></text></text></text></section-header></section-header></section-header></page-header>                                                                                                    | match a set of formulation match a set of formulation match a set of formulation match a set of formulation match a set of formulation match a set of formulation of formulation is different of formulation of formulation of                                                                                                    |
|                                                                                                    | <page-header></page-header>                                                                                                    | <pre>mathematical and a state formulation and a state formulation and a state and a state formulation and a state and a state</pre>                                                                    |
|                                                                                                    | <page-header></page-header>                                                                                                    | <pre>main is in the interval is in the interval is in the interval is in the interval is in the interval is interval is interv</pre>                                                                   |
|                                                                                                    | <page-header></page-header>                                                                                                    | match control to the structure of the structure of the                                                                            |
|                                                                                                    | <form></form>                                                                                                    | <text></text>                                                                                                    |
|                                                                                                    | <form><form></form></form>                                                                                                    | <text></text>                                                                                                    |
|                                                                                                    | <form></form>                                                                                                    | <text></text>                                                                                                    |
|                                                                                                    | <page-header></page-header>                                                                                                    | runa mana mana mana mana mana mana mana m                                                                                                    |

| Set<br>Th<br>for<br>                                                                                                    | elected Colleges and Career Schools<br>rese are the colleges and career schools that you'r<br>rm.<br>view this list of schools and confirm your selection(s).                                           | ve selected to receive the FAFSA®                                                                                                    |
|----------------------------------------------------------------------------------------------------|----------------------------------------------------------------------------------------------------|----------------------------------------------------------------------------------------------------|
|                                                                                                    | School List Guidelines for Puerto Rico Residents<br>To be eligible for state grant aid in Puerto Rico, you mu<br>order of schools in your college list will not impact you                              | at last an eligible in-state college. The<br>religibility for state aid programs.                                                                      |
| 6                                                                                                    | 1 out of 20 schools selected                                                                                                    |                                                                                                    |
| Sł                                                                                                    | nowing 1 to 1 of 1                                                                                                    |                                                                                                    |
|                                                                                                    | Inter American University of Puerto Federal School Co<br>Rico<br>Gusyama, Puerto Rico (19)<br>Outyama, Puerto Rico (19)                                                                                 | 535 🗑 Remove   View Info                                                                                                    |
| ٩                                                                                                    | Search and Select More Schools                                                                                                    | $\bigcirc$                                                                                                    |
| Ĺ                                                                                                    | Previcos                                                                                                    | Continue                                                                                                    |
| FAFSA <sup>*</sup> 20                                                                                                    | ын<br>024–25                                                                                                    | 🗊 Sav                                                                                                    |
|                                                                                                    | Select "Continue" To Sign Your Form                                                                                                    | · · · · · · · · · · · · · · · · · · ·                                                                                                    |
|                                                                                                    | After reviewing your answers, scroll to the bottom of t<br>continue. You must continue past this page to sign you<br>this FAPSA form.                                                                   | the page to<br>ur section of                                                                                                    |
|                                                                                                    | Student Sections                                                                                                    | Collapse Al 🔿                                                                                                    |
|                                                                                                    | Personal identifiers                                                                                                    | 6                                                                                                    |
|                                                                                                    | First Name                                                                                                    | ÷                                                                                                    |
|                                                                                                    | Middle Name                                                                                                    | →<br>→                                                                                                    |
|                                                                                                    | Suffix                                                                                                    | <i>→</i>                                                                                                    |
|                                                                                                    | Date of Brith                                                                                                    | <i>→</i>                                                                                                    |
|                                                                                                    | Social Security Number                                                                                                    |                                                                                                    |
|                                                                                                    | Mobile Phone Number                                                                                                    | <i>→</i>                                                                                                    |
|                                                                                                    | Email                                                                                                    | ÷                                                                                                    |
|                                                                                                    | Permanent Mailing Address<br>Oty                                                                                                    | →<br>→                                                                                                    |
|                                                                                                    | State                                                                                                    | <i>&gt;</i>                                                                                                    |
|                                                                                                    | Zp Code<br>College 13 →                                                                                                    | ÷                                                                                                    |
|                                                                                                    | College 14 →                                                                                                    |                                                                                                    |
|                                                                                                    | College 15 →<br>College 16 →                                                                                                    |                                                                                                    |
|                                                                                                    | College 17 →                                                                                                    |                                                                                                    |
|                                                                                                    | College 18 →<br>College 19 →                                                                                                    |                                                                                                    |
|                                                                                                    | College 20 →                                                                                                    |                                                                                                    |
|                                                                                                    | Previous                                                                                                    | Continue                                                                                                    |
|                                                                                                    |                                                                                                    |                                                                                                    |
| his page confir<br>lied out the for<br>he FAFSA form<br>nd password (I<br>ot share it with                                                       | ms that you understand the terms and c<br>m accurately to the best of your ability.<br>is a legal document you will electronica<br>FSA ID). Because your FSA ID is associate<br>anyone.                 | onditions of the FAFSA <sup>®</sup> form and<br>Ily sign with your account username<br>d with your personal information, do                            |
| <ul> <li>signing this appl</li> <li>will use federa institution of 1</li> <li>are not in defait,</li> <li>do not owe may to repay it.</li> </ul> | lication electronically using your FSA ID,<br>al and/or state student financial aid only<br>higher education,<br>ault on a federal student loan or have ma<br>oney back on a federal student grant or P | YOU, THE STUDENT, certify that you<br>to pay the cost of attending an<br>ide satisfactory arrangements to repay<br>save made satisfactory arrangements |
| <ul> <li>will notify you</li> <li>will not receiv</li> </ul>                                                                                     | ir school if you default on a federal stude<br>re a Federal Pell Grant from more than or                                                                                                    | ent loan, and<br>ne school for the same period of time.                                                                                                |
| it all of the information the information the information the U.S. or foreign                                                                    | mation you provided is true and complet<br>rovide<br>hat will verify the accuracy of your comp<br>i income tax forms that you filed or are r                                                            | leted form, and<br>equired to file.                                                                                                    |
| 1 also certify that<br>ormation report                                                                                                    | t you understand that the Secretary of Ec<br>ed on your application.                                                                                                    | ducation has the authority to verify                                                                                                    |
| ou sign this appl                                                                                                    | lication or any document related to the f<br>5 a username and password, and/or any o                                                                                                    | ederal student aid programs<br>other credential, you certify that you are                                                                              |

Sign and Submit

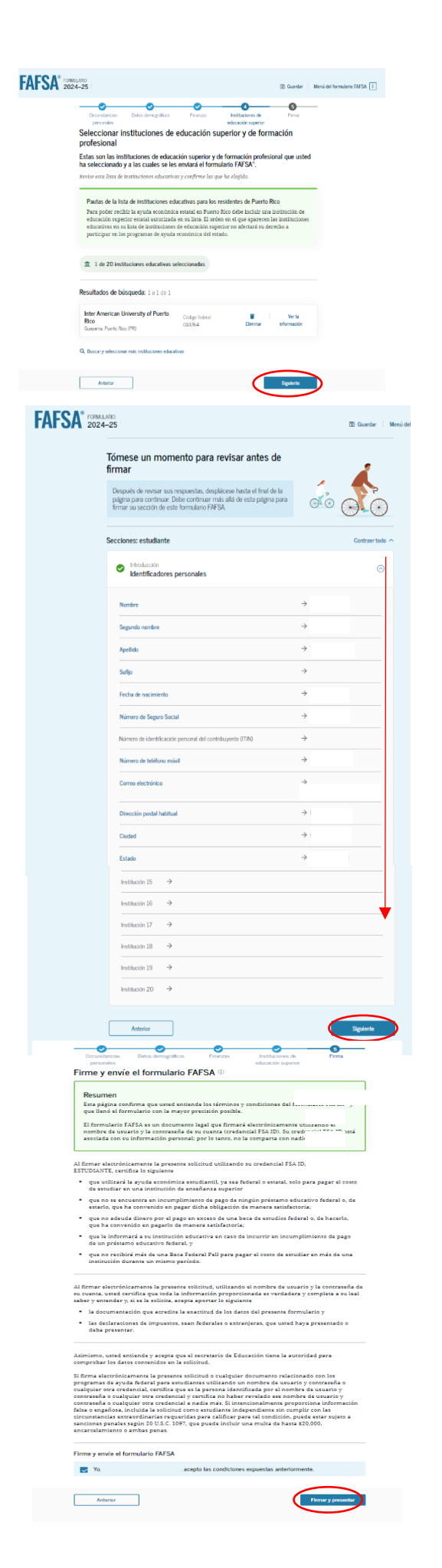